Configuration Guide for Google Voice SIP Link Using Oracle E-SBC Acme Packet 3900 SCZ8.4.0

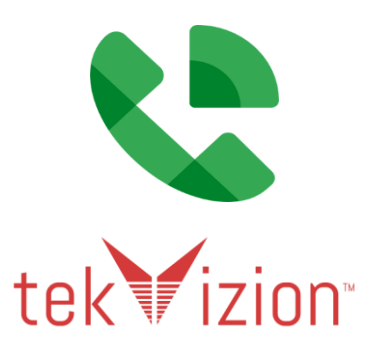

# **Table of Contents**

| 1 | Audie          | nce                                            | 3        |
|---|----------------|------------------------------------------------|----------|
| 1 | l.1 In         | troduction                                     | 3        |
|   | 1.1.1          | tekVizion Labs                                 | 3        |
| 2 | SIP Tr         | unking Network Components                      | 4        |
| 3 | Hardv          | vare Components                                | 5        |
| 4 | Softw          | are Requirements                               | 5        |
| 5 | Featu          | res                                            | 6        |
| 5 | 5.1 Fe         | eatures Supported by Google Voice SIP Link     | 6        |
| 5 | 5.2 Fe         | eatures Not Supported by Google Voice SIP Link | 6        |
| 5 | 5.3 Fe         | eatures Not Supported by Service Provider      | 6        |
| 5 | 5.4 C          | aveats and Limitations                         | 6        |
| 6 | Confi          | guration                                       | 7        |
| e | 5.1 C          | onfiguration Checklist                         | 7        |
| e | 5.2 IP         | Address Worksheet                              | 8        |
| e | 5.3 G          | oogle Voice SIP Link Configuration             | 9        |
| e | 5.4 O          | racle E-SBC Configuration                      | 9        |
|   | 6.4.1          | Media Manager                                  | 9        |
|   | 6.4.2          | Physical Interface                             | 10       |
|   | 6.4.3          | Network Interface                              | 13       |
|   | 0.4.4<br>4 4 E | Codec Policy<br>Translation Bulan              | 10<br>17 |
|   | 0.4.5          | Section Translation                            | 17       |
|   | 64.0           | Poolm Config                                   | 10       |
|   | 619            | Steering Pool                                  | 20       |
|   | 6/0            | SDES Profile                                   | 32       |
|   | 6 4 10         | Media Sec Policy                               | 35       |
|   | 6 4 11         | TLS – Certificate Record                       | 37       |
|   | 6 4 12         | TLS – TLS Profile                              | 40       |
|   | 6.4.13         | Session Timer                                  | 41       |
|   | 6.4.14         | SIP Interface                                  | 42       |
|   | 6.4.15         | Session Agent                                  | 53       |
|   | 6.4.16         | Local Policy                                   | 67       |
|   | 6.4.17         | SIP Manipulation                               | 71       |
|   | 6.4.18         | Redundancy Configuration                       | 81       |
|   | 6.4.19         | Oracle SBC deployed behind NAT                 | 86       |
| 7 | Oracl          | e E-SBC Running configuration                  | 88       |
| 8 | Summ           | nary of Tests and Results                      | 89       |

# 1 Audience

This document is intended for the SIP Trunk customer's technical staff and Value Added Reseller (VAR) having installation and operational responsibilities.

# 1.1 Introduction

This Configuration Guide describes configuration steps for **Google Voice SIP Link** using **Oracle Enterprise Session Border Controller Acme Packet 3900 SCZ8.4.0**.

#### 1.1.1 tekVizion Labs

tekVizion Labs<sup>™</sup> is an independent testing and verification facility offered by tekVizion, Inc. tekVizion Labs offers several types of testing services including:

- Remote Testing provides secure, remote access to certain products in tekVizion Labs for pre-Verification and ad hoc testing.
- Verification Testing Verification of interoperability performed on-site at tekVizion Labs between two products or in a multi-vendor configuration.
- Product Assessment independent assessment and verification of product functionality, interface usability, assessment of differentiating features as well as suggestions for added functionality, stress and performance testing, etc.

tekVizion is a systems integrator specifically dedicated to the telecommunications industry. Our core services include consulting/solution design, interoperability/Verification testing, integration, custom software development and solution support services. Our services helps service providers achieve a smooth transition to packet-voice networks, speeding delivery of integrated services. While we have expertise covering a wide range of technologies, we have extensive experience surrounding our practice areas which include: SIP Trunking, Packet Voice, Service Delivery, and Integrated Services.

The tekVizion team brings together experience from the leading service providers and vendors in telecom. Our unique expertise includes legacy switching services and platforms, and unparalleled product knowledge, interoperability and integration experience on a vast array of VoIP and other next-generation products. We rely on this combined experience to do what we do best: help our clients advance the rollout of services that excite customers and result in new revenues for the bottom line. tekVizion leverages this real-world, multi-vendor integration and test experience and proven processes to offer services to vendors, network operators, enhanced service providers, large enterprises and other professional services firms. tekVizion's headquarters, along with a state-of-the-art test lab and Executive Briefing Center, is located in Plano, Texas.

For more information on tekVizion and its practice areas, please visit tekVizion Labs website.

# 2 SIP Trunking Network Components

The network for the SIP Trunk reference configuration is illustrated below and is representative of Google Voice SIP Link with Oracle Enterprise Session Border Controller (E-SBC) Acme Packet 3900 SCZ8.4.0 configuration.

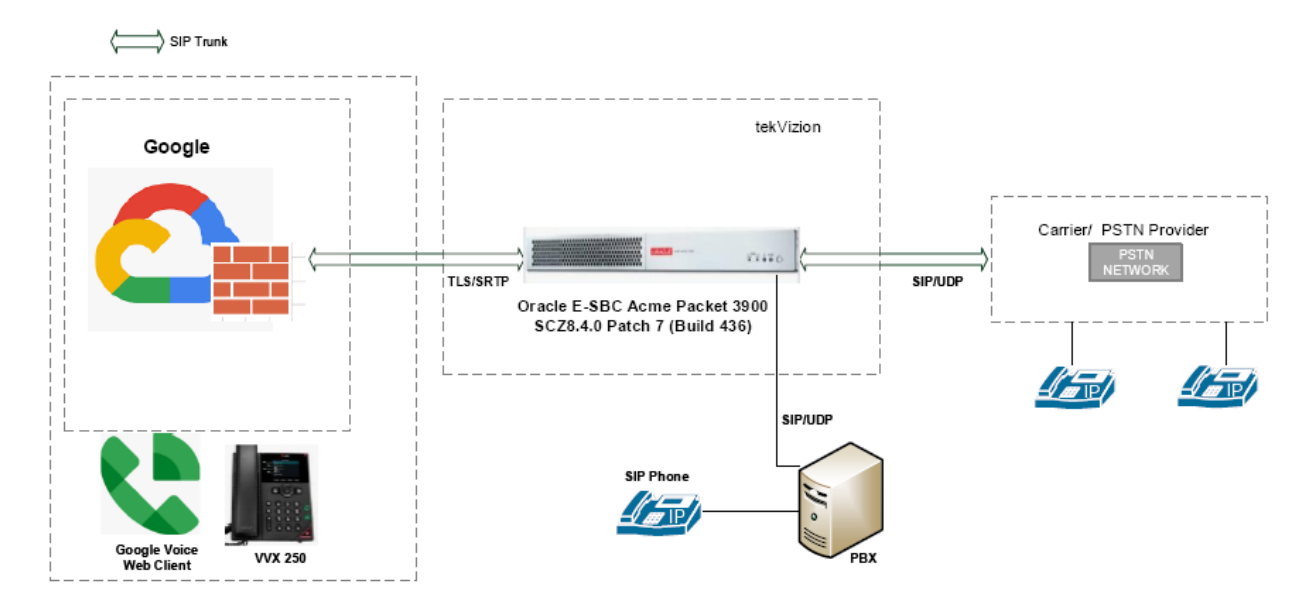

Figure 1: SIP Trunk Lab Reference Network

The lab network consists of the following components

- Google Voice SIP Link and Workspace subscriptions
- Oracle E-SBC Acme Packet 3900
- Poly VVX 250 OBI Edition Phone
- onPrem PBX (Asterisk PBX)

# 3 Hardware Components

• Oracle E-SBC Acme Packet 3900

# **4** Software Requirements

- Oracle E-SBC Acme Packet 3900 SCZ8.4.0 Patch 7 (Build 436)
- Poly VVX 250 OBI Edition V6.4.3.10072
- OnPrem PBX (Asterisk PBX) V13.23.1

# **5** Features

### 5.1 Features Supported by Google Voice SIP Link

- Basic calls
- Call Hold and Resume
- Call Transfer
- DTMF RFC 2833
- Calling Party Number Presentation
- Calling Party Number Restricted
- Ring Group
- Auto Attendant
- Voicemail

### 5.2 Features Not Supported by Google Voice SIP Link

- Linked Phone Numbers
- Call Forward
- Short Code calls (e.g. 411)
- Non E164 format

### 5.3 Features Not Supported by Service Provider

• STIR-Shaken

### 5.4 Caveats and Limitations

| Call disconnects before answer | When Google Voice (GV) user hangs up the<br>incoming call from PSTN, CANCEL message<br>is not sent from GV user. PSTN user is<br>forwarded to voicemail.                                     |
|--------------------------------|----------------------------------------------------------------------------------------------------|
| Call Waiting                   | When a second call is made from PSTN B to<br>GV User A, PSTN B hears ringback and web<br>client does not see call waiting indication.<br>The behavior is same for iOS and Android<br>phones. |
|                                | Call waiting is supported by a multiline Desk phones like VVX150, 250, 350 & 450.                                                                                                    |
| Handling 486 response          | This is same as Call waiting.                                                                                                    |
| Session Refresh                | Google Voice supports only UPDATE as a<br>session refresh mechanism                                                                                                    |

# 6 Configuration

# 6.1 Configuration Checklist

Below are the steps that are required to configure Oracle E-SBC.

| Step    | Description                    | Reference      |
|---------|--------------------------------|----------------|
| Step 1  | Media Manager                  | Section 6.4.1  |
| Step 2  | Physical Interface             | Section 6.4.2  |
| Step 3  | Network Interface              | Section 6.4.3  |
| Step 4  | Codec Policy                   | Section 6.4.4  |
| Step 5  | Translation Rules              | Section 6.4.5  |
| Step 6  | Session Translation            | Section 6.4.6  |
| Step 7  | Realm Config                   | Section 6.4.7  |
| Step 8  | Steering Pool                  | Section 6.4.8  |
| Step 9  | SDES Profile                   | Section 6.4.9  |
| Step 10 | Media Sec Policy               | Section 6.4.10 |
| Step 11 | TLS – Certificate Record       | Section 6.4.11 |
| Step 12 | TLS – TLS Profile              | Section 6.4.12 |
| Step 13 | Session Timer                  | Section 6.4.13 |
| Step 14 | SIP Interface                  | Section 6.4.14 |
| Step 15 | Session Agent                  | Section 6.4.15 |
| Step 16 | Local Policy                   | Section 6.4.16 |
| Step 17 | SIP Manipulation               | Section 6.4.17 |
| Step 18 | Redundancy Configuration       | Section 6.4.18 |
| Step 19 | Oracle SBC deployed Behind NAT | Section 6.4.19 |

Table 1 – Oracle E-SBC Configuration Steps

### 6.2 IP Address Worksheet

The specific values listed in the table below and in subsequent sections are used in the lab configuration described in this document, and are for **illustrative purposes only**.

| Component             | IP Address                                   |  |  |  |
|-----------------------|----------------------------------------------|--|--|--|
| Google Voice SIP Link |                                              |  |  |  |
| Signaling             | FQDN: Siplink.telephony.goog IP: 216.239.X.X |  |  |  |
| Media                 | 74.125.X.X                                   |  |  |  |
| OnPrem PBX            |                                              |  |  |  |
| LAN IP Address        | 172.16.29.53                                 |  |  |  |
| Oracle E-SBC          |                                              |  |  |  |
| LAN IP Address        | 10.80.11.21                                  |  |  |  |
| WAN IP Address        | 192.65.X.X                                   |  |  |  |

#### Table 3 - IP Address Worksheet

# 6.3 Google Voice SIP Link Configuration

Below link can be referred to configure Google Voice SIP Link. <u>support.google.com/a?p=siplink</u>

# 6.4 Oracle E-SBC Configuration

The following is the example configuration of Oracle E-SBC for Google Voice SIP Link.

#### 6.4.1 Media Manager

-

Media-Manager handles the media stack required for SIP sessions on the E-SBC. Media Manager is configured as shown below.

| 0              | •             | · ·                     | J        |   |                      |
|----------------|---------------|-------------------------|----------|---|----------------------|
| Configuration  | Configuration | Q                       |          |   |                      |
| media-manager  | •             | Modify Media Manage     | r        |   |                      |
| codec-policy   | _             |                         |          |   |                      |
| media-manager  |               | State                   | 🖌 enable |   |                      |
| media-policy   |               | Flow Time Limit         | 86400    |   | (Range: 04294967295) |
|                |               | Initial Guard Timer     | 300      |   | (Range: 04294967295) |
| realm-config   |               | Subsq Guard Timer       | 300      |   | (Range: 04294967295) |
| steering-pool  |               | TCP Flow Time Limit     | 86400    |   | (Range: 04294967295) |
| security       | •             | TCP Initial Guard Timer | 300      |   | (Range: 04294967295) |
| session-router | •             | TCP Subsq Guard Timer   | 300      |   | (Range: 04294967295) |
| system         | •             | Hnt Rtcp                | enable   |   |                      |
|                |               | Algd Log Level          | NOTICE   | • |                      |
|                |               | Mbcd Log Level          | NOTICE   |   |                      |

Navigate to Configuration > media-manager > media-manager.

Figure 2: Media Manager

| Configuration  | View Configuration | Q                             |                             |                      |
|----------------|--------------------|-------------------------------|-----------------------------|----------------------|
| media-manager  | •                  | Modify Media Manager          |                             |                      |
| codec-policy   |                    | Options                       | audio-allow-asymmetric-pt 🗙 |                      |
| media-manager  |                    | Red May Trans                 |                             |                      |
| media-policy   |                    | Red Max Hans                  | 10000                       | (Range: 050000)      |
| realm-config   |                    | Red Sync Start Time           | 5000                        | (Range: 04294967295) |
| steering pool  |                    | Red Sync Comp Time            | 1000                        | (Range: 04294967295) |
| steering-poor  |                    | Media Policing                | ✓ enable                    |                      |
| security       | ►                  | Max Arp Rate                  | 10                          | (Range: 0100)        |
| session-router | •                  | Max Signaling Packets         | 0                           | (Range: 04294967295) |
| system         | ►                  | Max Untrusted Signaling       | 1                           | (Range: 0100)        |
|                |                    | Min Untrusted Signaling       | 1                           | (Range: 0100)        |
| media-manager  | •                  | Modify Media Manager          |                             |                      |
| codec-policy   |                    | Tolerance Window              | 30                          | (Range: 04294967295) |
| media-manager  |                    | Untrusted Drop Threshold      | 0                           | (Range: 0100)        |
| media-policy   |                    | Trusted Drop Threshold        | 0                           | (Range: 0100)        |
| realm-config   |                    | Acl Monitor Window            | 30                          | (Range: 53600)       |
| Comp           |                    | Trap On Demote To Deny        | enable                      |                      |
| steering-pool  |                    | Trap On Demote To Untrusted   |                             |                      |
| security       | ►                  | hap on benote to ontrasted    | enable                      |                      |
| session-router | •                  | Syslog On Demote To Deny      | enable                      |                      |
| custom         |                    | Syslog On Demote To Untrusted | enable                      |                      |
| system         | F                  | Anonymous Sdp                 | enable                      |                      |
|                |                    | Reactive Transcoding          | enable                      |                      |
|                |                    | Translate Non Rfc2833 Event   | enable                      |                      |
|                |                    | Xcode Fax Max Rate            | 14400                       | v                    |
|                |                    |                               |                             |                      |

#### Figure 3: Media Manager Cont.

#### 6.4.2 Physical Interface

Navigate to **Configuration** > **system** > **phy-interface**.

Configure Physical interface towards Google Voice, OnPrem PBX and PSTN Gateway as shown below.

The interface designated towards Google Voice is named as s0p0 (Slot 0, port 0).

| Configuration     | View Configuration | Q                    |          |   |               |
|-------------------|--------------------|----------------------|----------|---|---------------|
| sip-manipulation  | 1                  | Modify Phy Interface | e        |   |               |
| translation-rules | i                  | Name                 | s0p0     |   |               |
| system            | •                  | Operation Type       | Media    | • |               |
| fraud-protection  |                    | Port                 | 0        |   | (Range: 05)   |
| host-route        |                    | Slot                 | 0        |   | (Range: 02)   |
| http-client       |                    | Virtual Mac          |          |   |               |
| http-server       |                    | Admin State          | enable   |   |               |
| network-interfac  | e                  | Auto Negotiation     | 🖌 enable |   |               |
| ntp-config        |                    | Duplex Mode          | FULL     | • |               |
| phy-interface     |                    | Speed                | 100      | • |               |
| redundancy-con    | fig                | Wancom Health Score  | 50       |   | (Range: 0100) |

Figure 4: Physical Interface towards Google Voice

The interface designated towards PSTN Gateway and Onprem PBX are named as s1p0 (Slot 1, port 0).

| Configuration View Configuration | Q                    |          |               |
|----------------------------------|----------------------|----------|---------------|
| sip-manipulation                 | Modify Phy Interface |          |               |
| sip-monitoring                   |                      |          | •             |
| translation-rules                | Name                 | s1p0     |               |
| system 🔻                         | Operation Type       | Media 🔻  |               |
| fraud-protection                 | Port                 | 0        | (Range: 05)   |
| host-route                       | Slot                 | 1        | (Range: 02)   |
| http-client                      | Virtual Mac          |          |               |
| http-server                      | Admin State          | 🖌 enable |               |
| network-interface                | Auto Negotiation     | ✓ enable |               |
| ntp-config                       | Duplex Mode          | FULL     |               |
| phy-interface                    | Speed                | 100 💌    |               |
| redundancy-config                | Wancom Health Score  | 50       | (Range: 0100) |

Figure 5: Physical Interface towards PSTN Gateway and OnPrem PBX

#### 6.4.3 Network Interface

#### Navigate to **Configuration** > **system** > **network-interface**.

Configure Network interface towards Google Voice, OnPrem PBX and PSTN Gateway as shown below.

| security  session-router  system  fraud-protection  host-route  http-client  http-server  IP Address  IP: Utility Addr  phy-interface  redundancy-config  Gateway  IP2.65                                                                                                    | media-manager     | •   | Modify Network Interface |                        |                |  |
|----------------------------------------------------------------------------------------------------|-------------------|-----|--------------------------|------------------------|----------------|--|
| session-router Name   system Sub Port Id   o (Range: 04095)     fraud-protection   host-route   http-client   http-server   Inetwork-interface   phy-interface   phy-interface   redundancy-config     Sateway     sopo     sopo <td>security</td> <td>· •</td> <td></td> <td></td> <td></td> | security          | · • |                          |                        |                |  |
| system    fraud-protection   host-route   http-client   http-server   network-interface   phy-interface   phy-interface   redundancy-config   Gateway     Sub Port Id   0   0   (Range: 0.4095)   (Range: 0.4095)                                                                                                    | session-router    | •   | Name                     | s0p0                   | •              |  |
| fraud-protection   host-route   http-client   http-server   network-interface   ntp-config   phy-interface   phy-interface   ntp-config   Sec Utility Addr   Netmask   255.255.255.128                                                                                                    | system            | -   | Sub Port Id              | 0                      | (Range: 04095) |  |
| host-routeHostnamesbc3.tekvizionlabs.comhttp-clientHostnamesbc3.tekvizionlabs.comhttp-serverIP Address192.65.1network-interfacePri Utility Addrntp-configSec Utility Addrphy-interfaceNetmask255.255.128redundancy-configGateway192.65.1                                                                                                    | fraud-protection  | -   | Description              |                        |                |  |
| http-client   http-server   network-interface   ntp-config   phy-interface   phy-interface   Netmask   255.255.128                                                                                                    | host-route        |     |                          |                        |                |  |
| http-server     IP Address     192.65.1       network-interface     Pri Utility Addr       ntp-config     Sec Utility Addr       phy-interface     Netmask       redundancy-config     Gateway                                                                                                    | http-client       |     | Hostname                 | sbc3.tekvizionlabs.com | 1              |  |
| network-interface     Pri Utility Addr       ntp-config     Sec Utility Addr       phy-interface     Netmask       redundancy-config     Gateway                                                                                                    | http-server       |     | IP Address               | 192.65.                |                |  |
| ntp-config     Sec Utility Addr       phy-interface     Netmask       redundancy-config     Gateway                                                                                                    | network-interface |     | Pri Utility Addr         |                        | -              |  |
| phy-interface     Netmask       redundancy-config     Gateway                                                                                                    | ntp-config        |     | Sec Utility Addr         |                        |                |  |
| redundancy-config Gateway                                                                                                    | phy-interface     |     | Netmask                  | 255.255.255.128        |                |  |
| 192.03.                                                                                                    | redundancy-config |     | Gateway                  | 192.65.                |                |  |

#### Figure 6: Network Interface towards Google Voice

Note: If SBC is placed behind the NAT, please refer the NAT configuration under <u>Section 6.4.19</u>

| Configuration     | View Config | uration  | Q                    |           |                   |                       |                            |
|-------------------|-------------|----------|----------------------|-----------|-------------------|-----------------------|----------------------------|
| sip-manipulation  | 1           | •        | Modify Network       | Interface |                   |                       |                            |
| translation-rules |             |          | Gw Heartbeat         |           |                   |                       |                            |
| system            | •           |          | State                |           | 🗸 enable          |                       |                            |
| fraud-protection  |             |          | Heartbeat            |           | 10                |                       | (Range: 065535)            |
| host-route        |             |          | Retry Count          |           | 3                 |                       | (Range: 065535)            |
| http-client       |             |          | Retry Timeout        |           | 3                 |                       | (Range: 165535)            |
| Lu                |             |          | Health Score         |           | 0                 |                       | (Range: 0100)              |
| nπp-server        |             |          | DNS IP Primary       |           | 8.8.8.8           |                       |                            |
| network-interfac  | e           |          | DNS IP Backup1       |           |                   |                       | •                          |
| ntp-config        |             |          | DNS IP Backup2       |           |                   |                       |                            |
| phy-interface     |             |          | DNS Domain           |           | tekvizionlabs.con | n                     |                            |
| redundancy-conf   | fig         |          | DNS Timeout          |           | 11                |                       | (Range: 04294967295)       |
| snmp-communit     | y           |          | DNS Max Ttl          |           | 86400             |                       | (Range: 302073600)         |
| spl-config        |             |          | Signaling Mtu        |           | 0                 |                       | (Range: 0,5764096)         |
| media-manager     | •           | Modi     | fy Network Interface |           |                   |                       |                            |
| security          | <b>•</b>    | HIP IP L | ist                  |           |                   |                       |                            |
| session-router    |             |          |                      |           |                   |                       |                            |
| system            | •           | ICMP A   | ddress               |           |                   |                       |                            |
| fraud-protection  |             | SSH Ad   | dress                |           |                   |                       |                            |
| host-route        |             | Tunnel   | Config               |           |                   |                       |                            |
| http-client       |             |          |                      |           |                   |                       |                            |
| http-server       |             |          |                      |           |                   | (i)                   |                            |
| network-interface |             |          |                      |           | la turne d'anne f |                       |                            |
| ntp-config        |             |          |                      | I         | vo tunnel config  | to display. Please ad | a or upioaa tunnel config. |
| phy-interface     |             |          |                      |           |                   |                       |                            |

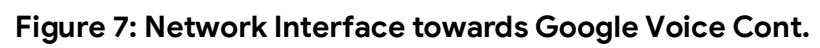

# Configure Network interface towards Google Voice, OnPrem PBX and PSTN Gateway as shown below

| Configuration     | View Configuration | Q                        |               |       |                  |
|-------------------|--------------------|--------------------------|---------------|-------|------------------|
| sip-manipulation  | n 🔺                | Modify Network Interfac  | ce            |       |                  |
| translation-rules | 5                  | Name                     | s1p0          | •     |                  |
| system            | •                  | Sub Port Id              | 0             |       | (Range: 04095)   |
| fraud-protection  | 1                  | Description              |               |       |                  |
| host-route        |                    |                          |               |       |                  |
| http-client       |                    | Hostname                 |               |       |                  |
| http-server       |                    | IP Address               | 10.80.11.21   |       |                  |
| network-interfac  | ce 👘               | Pri Utility Addr         |               |       |                  |
| ntp-config        |                    | Sec Utility Addr         |               |       |                  |
| phy-interface     |                    | Netmask                  | 255.255.255.0 |       |                  |
| redundancy-con    | fig                | Gateway                  | 10.80.11.1    |       |                  |
| snmp-communi      | ty                 |                          |               |       | •                |
| media-manager     | •                  | Modify Network Interface |               |       |                  |
| security          | •                  | 4 Gw Hoarthoat           |               |       |                  |
| session-router    | • •                | State                    |               |       |                  |
| system            | <b>.</b>           | State                    | ✓ enable      |       |                  |
| fraud protection  |                    | Heartbeat                | 10            | ( Ran | ge: 065535 )     |
| hadd-protection   |                    | Retry Count              | 3             | (Ran  | ge: 065535 )     |
| host-route        |                    | Retry Timeout            | 3             | ( Ran | ge: 165535 )     |
| http-client       |                    | Health Score             | 0             | ( Ran | ge: 0100 )       |
| http-server       |                    | Bfd Config               |               |       |                  |
| network-interface | e                  | DNS IP Primary           |               |       |                  |
| ntp-config        |                    | DNS IP Backup1           |               |       |                  |
| phy-interface     |                    | DNS IP Backup2           |               |       |                  |
| media-manager     | •                  | Modify Network Interface |               |       |                  |
| security          | •                  | DNS Domain               |               |       |                  |
| session-router    | •                  | DNS Timeout              |               |       |                  |
| system            | •                  |                          | Π             | (Ran  | ge: 04294967295) |
|                   |                    |                          | 86400         | (Ran  | ge: 302073600 )  |
| traud-protection  | 1                  | Signaling Mtu            | 0             | ( Ran | ge: 0,5764096)   |

### Figure 8: Network Interface towards PSTN Gateway

Property of tekVizionLabs Page 15

| Configuration    | View Configuration | Q                                   |                              |
|------------------|--------------------|-------------------------------------|------------------------------|
| media-manager    | *                  | Modify Network Interface            |                              |
| security         | •                  | HIP IP List                         | -                            |
| session-router   | •                  | ICM D Address                       |                              |
| system           | •                  | ICMP Address                        |                              |
| fraud-protectior |                    | SSH Address                         |                              |
| host-route       | _                  | Tunnel Config                       |                              |
| http-client      |                    |                                     |                              |
| http-server      |                    | L L L                               |                              |
| nto-config       | .e                 | No tunnel config to display. Please | add or upload tunnel config. |
| phy-interface    |                    | Add                                 | Upload                       |

Figure 9: Network Interface towards PSTN Gateway Cont.

Note: ICMP IP and HIP IP addresses needs to disabled in production environment.

#### 6.4.4 Codec Policy

Navigate to **Configuration** > **media-manager** > **codec-policy** and configure codec policy for PSTN and Google Voice as shown below.

| media-manager<br>codec-policy | • |    | Codec Poli | су                                  |                      |                                          |                    |             |             |
|-------------------------------|---|----|------------|-------------------------------------|----------------------|------------------------------------------|--------------------|-------------|-------------|
| media-manager                 |   |    | Add        | Delete All Upload                   | Download             |                                          |                    | search      | (           |
| media-policy realm-config     |   |    | Name       | Allow Codecs                        | Add Codecs On Egress | Order Codecs                             | Packetization Time | Force Ptime | Secure Dtmf |
| steering-pool                 |   |    | Google     | pcmu pcma g722 telephone-event opus | pcmu pcma g722 opus  | pcmu pcma g722 silk telephone-event opus | 20                 | disabled    | disabled    |
| security                      | Þ |    | PSTN       | pcmu pcma g722 telephone-event opus | pcmu pcma g722 opus  | pcmu pcma g722 silk telephone-event opus | 20                 | disabled    | disabled    |
| session-router                | Þ | ι. |            |                                     |                      |                                          |                    |             |             |

Figure 10: Codec Policy for Google Voice and PSTN Gateway

#### 6.4.5 Translation Rules

Navigate to **Configuration** > **session-router** > **translation-rules** and **configure translation rules** for PSTN Gateway and Google Voice as shown below.

Translation rule is created to send E.164 number format towards Google Voice.

Note: Google Voice supports only E.164 number format and hence this translation rule is created. The example shown here is valid for US only. For other countries, the appropriate E164 format translation rule needs to be created.

| Configuration View Configuration | Q                        |         |                     |
|----------------------------------|--------------------------|---------|---------------------|
| sip-config                       | Modify Translation Rules |         |                     |
| sip-feature                      | Id                       | addPlus | 1                   |
| sip-feature-caps                 | Туре                     | add 🔹   |                     |
| sip-interface                    | Add String               | +1      |                     |
| sip-manipulation                 | Add Index                | 0       | 1                   |
| sip-monitoring                   | Delete String            |         |                     |
| sip-nat                          | Delete Index             | 0       | (Range: 0999999999) |
| sip-profile                      |                          |         |                     |
| sip-q850-map                     |                          |         |                     |
| sip-recursion-policy             |                          |         |                     |
| surrogate-agent                  |                          |         |                     |
| survivability                    |                          |         |                     |
| translation-rules                |                          |         |                     |

#### Figure 11: Translation Rule to add send E.164 towards Google Voice

| Configuration    | ew Configuration | Q                        |             |                     |
|------------------|------------------|--------------------------|-------------|---------------------|
| sip-config       | •                | Modify Translation Rules |             |                     |
| sip-feature      |                  | Id                       | removeplus1 |                     |
| sip-feature-caps |                  | Туре                     | delete 💌    |                     |
| sip-interface    |                  | Add String               |             | -                   |
| sip-manipulation |                  | Add Index                | 0           |                     |
| sip-monitoring   |                  | Delete String            | +1          |                     |
| sip-nat          |                  | Delete Index             | 0           | (Range: 0999999999) |

Translation rule is created to send non-E.164 number format towards PSTN Gateway

Figure 12: Translation to send non E.164 towards PSTN Gateway

#### 6.4.6 Session Translation

Navigate to **Configuration** > **session-router** > **session-translation**. The translation rules configured in Section 6.4.5 is mapped for PSTN Gateway and Google Voice is shown below.

| Configuration View Configuration |                            |           |  |
|----------------------------------|----------------------------|-----------|--|
| service-health                   | Modify Session Translation |           |  |
| session-agent                    |                            |           |  |
| session-agent-id-rule            | ld                         | addPlus   |  |
| session-constraints              | Rules Calling              | addPlus 🗙 |  |
| session-group                    | Rules Called               | addPlus 🗙 |  |
| session-recording-group          | Rules Asserted Id          |           |  |
| session-recording-server         | Rules Redirect             |           |  |
| session-router                   |                            |           |  |
| session-timer-profile            | Rules Isup Cdpn            |           |  |
| session-translation              | Rules Isup Cgpn            |           |  |
| sip-advanced-logging             | Rules Isup Gn              |           |  |
| sip-config                       | Rules Isup Rdn             |           |  |
| sip-feature                      | Dalas Java Ora             |           |  |
| sip-feature-caps                 | Rules Isup Ocn             |           |  |

Figure 13: Session Translation towards Google Voice

| Configuration View Configuration | Q                    |                 |
|----------------------------------|----------------------|-----------------|
| session-agent                    | Modify Session Trans | slation         |
| session-agent-id-rule            | ld                   | removeE164      |
| session-constraints              | Rules Calling        | removeplus1 🗙   |
| session-group                    | Rules Called         | removeplus1 🗙   |
| session-recording-group          |                      | international 🗙 |
| session-recording-server         | Rules Asserted Id    | removeplus1 🗙   |
| session-router                   | Rules Redirect       |                 |
| session-timer-profile            |                      |                 |
| session-translation              | Rules Isup Cdpn      |                 |
| sip-advanced-logging             | Rules Isup Cgpn      |                 |
| sip-config                       | Rules Isup Gn        |                 |
| sip-feature                      | Rules Isup Rdn       |                 |
| sip-feature-caps                 | Dulas laura Ora      |                 |
| sip-interface                    | Rules Isup Och       |                 |

Figure 14: Session Translation towards PSTN Gateway

#### 6.4.7 Realm Config

Navigate to **Configuration** > **media-manager** > **realm-config**.

Realm Config towards Google Voice, OnPrem PBX and PSTN Gateway are shown below.

| media-manager  | • | Modify Realm Config |            |  |
|----------------|---|---------------------|------------|--|
| codec-policy   |   | Identifier          | Carala     |  |
| media-manager  |   | Description         | Google     |  |
| media-policy   |   | Description         |            |  |
| realm-config   |   |                     |            |  |
| steering-pool  |   | Addr Prefix         | 0.0.0.0    |  |
| security       | ► | Network Interfaces  | s0p0:0.4 🗙 |  |
| session-router | ► | Media Realm List    |            |  |
| system         | ► |                     |            |  |
|                |   | Mm In Realm         | 🗸 enable   |  |
|                |   | Mm In Network       | 🖌 enable   |  |
|                |   | Mm Same Ip          | enable     |  |

Figure 15: Realm Config towards Google Voice

| media-manager  | • | Modify Realm Config        |         |                      |
|----------------|---|----------------------------|---------|----------------------|
| codec-policy   |   | QoS Enable                 | enable  |                      |
| media-manager  |   | Max Bandwidth              |         |                      |
| media-policy   |   | Max Priority Bandwidth     | 0       | (Range: 0.999999999) |
| realm-config   |   | Parent Realm               | 0       | (Range: 0999999999)  |
| steering-pool  |   |                            |         | •                    |
| steering-poor  |   | DNS Realm                  |         | •                    |
| security       | • | Media Policy               |         | •                    |
| session-router | - | Media Sec Policy           | SRTP    | •                    |
| access-control |   | RTCP Mux                   | enable  |                      |
| account-config |   | Ice Profile                |         | •                    |
| media-manager  | • | Modify Realm Config        |         |                      |
| codec-policy   |   | SDP Inactive Only          | enable  |                      |
| media-manager  |   | DTLS Srtp Profile          |         | ·                    |
| media-policy   |   | Srtp Msm Passthrough       | enable  |                      |
| realm-config   |   | Class Profile              |         |                      |
| steering-pool  |   | In Translationid           |         |                      |
| security       | • | Out Translationid          |         |                      |
| session-router | • |                            | addPlus |                      |
| system         |   | in Manipulationid          |         | r                    |
| -,             | F | Out Manipulationid         |         | ·                    |
|                |   | Average Rate Limit         | 0       | (Range: 04294967295) |
|                |   | Access Control Trust Level | none 🔹  | ·                    |

Figure 16: Realm Config towards Google Voice cont.

| Configuration  | View Configuration | Q                              |       |          |   |              |             |
|----------------|--------------------|--------------------------------|-------|----------|---|--------------|-------------|
| media-manager  | •                  | Modify Realm Config            |       |          |   |              |             |
| codec-policy   |                    | Maximum Signal Threshold       | 0     |          |   | (Range: 0    | 4294967295) |
| media-manager  |                    | Untrusted Signal Threshold     | 0     |          |   | ( Range: 0   | 4294967295) |
| media-policy   |                    | Nat Trust Threshold            | 0     |          |   | ( Range: 0   | 65535)      |
| realm-config   |                    | Max Endpoints Per Nat          | 0     |          |   | ( Range: 0   | 65535)      |
| steering-pool  |                    | Nat Invalid Message Threshold  | 0     |          |   | ( Range: 0   | 65535)      |
| security       |                    | Wait Time For Invalid Register | 0     |          |   | ( Range: 0,4 | 300 )       |
| security       |                    | Deny Period                    | 30    |          |   | ( Range: 0   | 4294967295) |
| session-router | •                  | Session Max Life Limit         | 0     |          |   |              |             |
| system         | •                  | Untrust Cac Failure Threshold  | 0     |          |   | ( Range: 0   | 4294967295) |
|                |                    | Subscription Id Type           | END_U | SER_NONE | • |              |             |
|                |                    | Trunk Context                  |       |          |   |              |             |
|                |                    | Early Media Allow              |       |          | • |              |             |
| media-manager  | · · · ·            | Modify Realm Conf              | ig    |          |   |              |             |
| codec-policy   |                    |                                |       |          |   |              |             |
| media-manag    | ger                | Restricted Latching            |       | none     |   | •            |             |
| media-policy   |                    | Options                        |       |          |   |              |             |
| realm-config   |                    | SPL Options                    |       |          |   |              |             |
| steering-pool  |                    | Delay Media Update             |       | enable   |   |              |             |
| security       | •                  | Refer Call Transfer            |       | disabled |   | •            |             |
| session-router | •                  | Hold Refer Reinvite            |       | enable   |   |              |             |
| system         | • •                | Refer Notify Provisional       |       | none     |   | •            |             |
|                |                    | Dyn Refer Term                 |       | enable   |   |              |             |
|                |                    | Codec Policy                   |       | Google   |   | •            |             |

Figure 17: Realm Config towards Google Voice Cont.

| Configuration  | View Configuration | Q                          |          |   |                       |
|----------------|--------------------|----------------------------|----------|---|-----------------------|
| media-manager  | •                  | Modify Realm Config        |          |   |                       |
| codec-policy   |                    | Codec ManIP In Realm       | enable   |   |                       |
| media-manager  |                    | Codec ManIP In Network     | ✓ enable |   |                       |
| realm-config   |                    | RTCP Policy                |          | • |                       |
| steering-pool  |                    | Constraint Name            |          | • |                       |
| security       | •                  | Session Recording Server   |          |   |                       |
| session-router | •                  | Session Recording Required | enable   |   |                       |
| system         | •                  | SIP Profile                |          | • |                       |
|                |                    | Flow Time Limit            | -1       |   | (Range: -12147483647) |
|                |                    | Initial Guard Timer        | -1       |   | (Range: -12147483647) |
|                |                    | Subsq Guard Timer          | -1       |   | (Range: -12147483647) |
|                |                    | TCP Flow Time Limit        | -1       |   | (Range: -12147483647) |
|                |                    |                            |          |   |                       |

| codec-policy TCP Initial Guard Timer -1 (Range: -1.2147483647)   media-manager TCP Subsq Guard Timer -1 (Range: -1.2147483647)   media-policy SIP Isup Profile I I   realm-config QoS Constraint I I   steering-pool TCP Media Profile I I   security Monitoring Filters I I   Node Functionality Default Location String I I   Alt Family Realm I I I   Pref Addr Type none I I | media-manager  |     | Modify Realm Config     |      |   |                       |
|----------------------------------------------------------------------------------------------------|----------------|-----|-------------------------|------|---|-----------------------|
| media-manager TCP Subsq Guard Timer   media-policy TCP Subsq Guard Timer   realm-config QoS Constraint   steering-pool TCP Media Profile   security Monitoring Filters   session-router Node Functionality   opfault Location String   Alt Family Realm   Pref Addr Type                                                                                                    | codec-policy   | - 1 | TCP Initial Guard Timer |      |   | (                     |
| media-policy SIP Isup Profile   realm-config QoS Constraint   steering-pool TCP Media Profile   security Monitoring Filters   session-router Node Functionality   pefault Location String   Alt Family Realm   Pref Addr Type                                                                                                    | media-manager  | - 1 | TCP Subso Guard Timer   | -1   |   | (Range: -12147483647) |
| realm-config QoS Constraint   steering-pool TCP Media Profile   security Monitoring Filters   session-router Node Functionality   system Default Location String   Alt Family Realm    Pref Addr Type none                                                                                                    | media-policy   | - 1 | SIP Isun Profile        | -1   |   | (Range: -12147483647) |
| ream-coning   steering-pool   security   security   Monitoring Filters   session-router   Node Functionality   Default Location String   Alt Family Realm   Pref Addr Type                                                                                                    | realm-config   | - 1 |                         |      | • |                       |
| steering-pool TCP Media Profile   security Monitoring Filters   session-router Node Functionality   system Default Location String   Alt Family Realm    Pref Addr Type none                                                                                                    | ream-coning    | - 1 | QoS Constraint          |      | • |                       |
| security  Monitoring Filters Monitoring Filters Mode Functionality  Node Functionality  Default Location String Alt Family Realm Pref Addr Type none                                                                                                    | steering-pool  | - 1 | TCP Media Profile       |      | • |                       |
| session-router  Node Functionality  Node Functionality  Default Location String  Alt Family Realm  Pref Addr Type  none                                                                                                    | security       | •   | Monitoring Filters      |      |   |                       |
| system  Default Location String Alt Family Realm Pref Addr Type none                                                                                                    | session-router | •   | Node Functionality      |      |   |                       |
| Alt Family Realm           Pref Addr Type       none                                                                                                    | system         | •   | Defects Leasting Chine  |      | • |                       |
| Alt Family Realm Pref Addr Type none                                                                                                    |                | - 1 | Default Location String |      |   |                       |
| Pref Addr Type none                                                                                                    |                | - 1 | Alt Family Realm        |      | • |                       |
|                                                                                                    |                |     | Pref Addr Type          | none | • |                       |

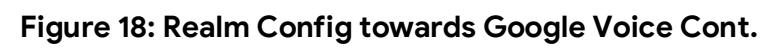

| session-router | • | Ringback Trigger    | none 🔻 | , |
|----------------|---|---------------------|--------|---|
| system         | • | Ringback File       |        |   |
|                |   | Merge Early Dialogs | enable |   |
|                |   | User Site           |        |   |
|                |   | Srvcc Trfo          |        |   |
| Show All       |   | ОК                  | Back   |   |

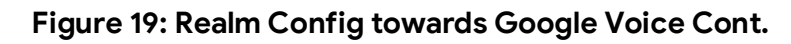

| Configuration  | View Configuration | Q                   |            |  |
|----------------|--------------------|---------------------|------------|--|
| media-manager  | Ŧ                  | Modify Realm Config |            |  |
| codec-policy   |                    |                     |            |  |
| media-manager  |                    | Identifier          | onprem     |  |
| media-policy   |                    | Description         | onprem     |  |
| realm-config   |                    |                     |            |  |
| steering-pool  |                    | Addr Prefix         | 0.0.0.0    |  |
| security       | •                  | Network Interfaces  | s1p0:0.4 🗙 |  |
| session-router | •                  | Media Realm List    |            |  |
| system         | •                  |                     |            |  |
|                |                    | Mm in Realm         | 🖌 enable   |  |
|                |                    | Mm In Network       | 🖌 enable   |  |
|                |                    | Mm Same Ip          | ✓ enable   |  |
|                |                    | QoS Enable          | enable     |  |

Figure 20: Realm Config towards OnPrem PBX

| media-manager  | • | <b>^</b> | Modify Realm Config        |            |   |                      |
|----------------|---|----------|----------------------------|------------|---|----------------------|
| codec-policy   |   |          | Max Bandwidth              | 0          | ( | Range: 0999999999 )  |
| media-manager  |   |          | Max Priority Bandwidth     | 0          | ( | Range: 0999999999 )  |
| media-policy   |   |          | Parent Realm               |            |   |                      |
| realm-config   |   | ۰.       | DNS Realm                  |            | • |                      |
| steering-pool  |   |          | Media Policy               |            | • |                      |
| security       | ► |          | Media Sec Policy           | RTP        | T | 7                    |
| session-router | • |          | RTCP Mux                   | enable     |   | _                    |
| access-control |   |          | Ice Profile                |            | • |                      |
| media-manager  | • | ^        | Modify Realm Config        |            |   |                      |
| codec-policy   |   |          | SDP Inactive Only          | enable     |   |                      |
| media-manager  |   |          | DTLS Srtp Profile          |            |   |                      |
| media-policy   |   |          | Srtp Msm Passthrough       |            |   |                      |
| realm-config   |   |          | Class Profile              | enable     | _ |                      |
| steering-pool  |   |          | In Translationid           |            | • |                      |
| security       | ► |          | Out Translationid          |            | • |                      |
| session-router |   |          |                            | removeE164 | • |                      |
| Session router | • |          | In Manipulationid          |            | • |                      |
| access-control |   |          | Out Manipulationid         |            | • |                      |
| account-config |   |          | Average Rate Limit         | 0          |   | (Range: 04294967295) |
| filter-config  |   |          | Access Control Trust Level | none       | • |                      |
| ldap-config    |   |          | Invalid Signal Threshold   | 0          |   | (Range: 04294967295) |
| local-policy   |   |          | Maximum Signal Threshold   | n          |   | (Range: 04294967295) |

Figure 21: Realm Config towards OnPrem PBX Cont.

| Configuration  | View Configuration | Q                              |           |          |                  |      |
|----------------|--------------------|--------------------------------|-----------|----------|------------------|------|
| media-manager  | •                  | Modify Realm Config            |           |          |                  |      |
| codec-policy   |                    | Untrusted Signal Threshold     | 0         |          | (Range: 04294967 | 295) |
| media-manager  |                    | Nat Trust Threshold            | 0         |          | (Range: 065535)  |      |
| media-policy   |                    | Max Endpoints Per Nat          | 0         |          | (Range: 065535)  |      |
| realm-config   |                    | Nat Invalid Message Threshold  | 0         |          | (Range: 065535)  |      |
| steering-pool  |                    | Wait Time For Invalid Register | 0         |          | (Range: 0,4300)  |      |
| security       | •                  | Deny Period                    | 30        |          | (Range: 04294967 | 295) |
| session-router | •                  | Session Max Life Limit         | 0         |          |                  |      |
| system         | •                  | Untrust Cac Failure Threshold  | 0         |          | (Range: 04294967 | 295) |
|                |                    | Subscription Id Type           | END_USER_ | NONE     |                  |      |
|                |                    | Trunk Context                  |           |          |                  |      |
|                |                    | Early Media Allow              |           | •        |                  |      |
|                |                    | Enforcement Profile            |           | •        |                  |      |
| Configuration  | View Configurat    | ion Q                          |           |          |                  |      |
| media-manager  | r v                | Modify Realm Con               | ifig      |          |                  |      |
| codec-policy   | ner                | Additional Prefixes            |           |          |                  |      |
| media-policy   | P.,                | Restricted Latching            |           | none     | •                |      |
| realm-config   |                    | Options                        |           |          |                  |      |
| steering-pool  | I                  | SPL Options                    |           |          |                  |      |
| security       | •                  | Delay Media Update             |           | enable   |                  |      |
| session-router | •                  | Refer Call Transfer            |           | disabled | •                |      |
| system         | Þ                  | Hold Refer Reinvite            |           | enable   |                  |      |
|                |                    | Refer Notify Provisional       |           | none     | •                |      |
|                |                    | Dyn Refer Term                 |           | enable   |                  |      |
|                |                    | Codec Policy                   |           |          | •                |      |

Figure 22: Realm Config towards OnPrem PBX Cont.

Property of tekVizionLabs Page 26

| Configuration  | View Configuration | Q                          |                                       |                       |
|----------------|--------------------|----------------------------|---------------------------------------|-----------------------|
| media-manager  | •                  | Modify Realm Config        |                                       |                       |
| codec-policy   |                    | Codec ManIP In Realm       | enable                                |                       |
| media-manager  |                    | Codec ManIP In Network     | enable                                |                       |
| media-policy   |                    | RTCP Policy                | · · · · · · · · · · · · · · · · · · · |                       |
| realm-config   |                    | Constraint Name            |                                       |                       |
| steering-pool  |                    | Session Recording Server   |                                       |                       |
| security       | •                  | Session Recording Required | enable                                |                       |
| session-router | •                  | SIP Profile                | <b>•</b>                              |                       |
| system         | ,                  | Flow Time Limit            | -1                                    | (Range: -12147483647) |
|                |                    | Initial Guard Timer        | -1                                    | (Range: -12147483647) |
|                |                    | Subsq Guard Timer          | -1                                    | (Range: -12147483647) |
|                |                    | TCP Flow Time Limit        | -1                                    | (Range: -12147483647) |
| Configuration  | View Configuration | Q                          |                                       |                       |
| media-manager  | •                  | Modify Realm Config        |                                       |                       |
| codec-policy   |                    | TCP Initial Guard Timer    | -1                                    | (Range: -12147483647) |
| media-manager  |                    | TCP Subsq Guard Timer      | -1                                    | (Range: -12147483647) |
| media-policy   |                    | SIP Isup Profile           |                                       |                       |
| realm-config   |                    | QoS Constraint             |                                       |                       |
| steering-pool  |                    | TCP Media Profile          |                                       |                       |
| security       | •                  | Monitoring Filters         |                                       |                       |
| session-router | •                  | Node Functionality         |                                       |                       |
| system         | •                  | Default Location String    |                                       |                       |
|                |                    | Alt Family Realm           |                                       |                       |
|                |                    | Pref Addr Type             | none 🗸                                |                       |
|                |                    |                            |                                       |                       |

### Figure 23: Realm Config towards OnPrem PBX Cont.

Property of tekVizionLabs Page 27

| steering-pool  |   |                           |        |
|----------------|---|---------------------------|--------|
| security       | • | Sm Icsi Match For Message |        |
| session-router | • | Ringback Trigger          | none 🔻 |
| system         | • | Ringback File             |        |
|                |   | Merge Early Dialogs       | enable |
|                |   | User Site                 |        |
|                |   | Srvcc Trfo                |        |
| Show All       |   | ОКВ                       | lack   |
| Show All       |   |                           |        |

Figure 24: Realm Config towards OnPrem PBX Cont.

| Configuration  | View Configuration | Q                   |            |
|----------------|--------------------|---------------------|------------|
| media-manager  | ~                  | Modify Realm Config |            |
| codec-policy   |                    |                     |            |
| media-manager  |                    | Identifier          | PSTNGW     |
| media-policy   |                    | Description         | PSTNGW     |
| realm-config   |                    |                     |            |
| steering-pool  |                    | Addr Prefix         | 0.0.0.0    |
| security       | •                  | Network Interfaces  | s1p0:0.4 🗙 |
| session-router | •                  | Media Realm List    |            |
| system         | •                  |                     |            |
|                |                    | Mm In Realm         | 🖌 enable   |
|                |                    | Mm In Network       | ✓ enable   |
|                |                    | Mm Same Ip          | ✓ enable   |
|                |                    | QoS Enable          | enable     |

Figure 25: Realm Config towards PSTN Gateway

| media-manager  | •   | Modify Realm Config        |            |     |                        |
|----------------|-----|----------------------------|------------|-----|------------------------|
| codec-policy   |     | Max Bandwidth              | 0          |     | (Range: 0.,999999999)  |
| media-manager  |     | Max Priority Bandwidth     | 0          |     | (Range: 0999999999)    |
| media-policy   |     | Parent Realm               |            |     |                        |
| realm-config   |     | DNS Realm                  |            |     | -                      |
| steering-pool  |     | Media Policy               |            |     | •                      |
| security       | •   | Media Sec Policy           | RTP        |     | -                      |
| session-router | •   | RTCP Mux                   | enable     |     |                        |
| access-control |     | Ice Profile                |            |     | *                      |
| media-manager  | •   | Modify Realm Config        |            |     |                        |
| codec-policy   | - 1 | SDP Inactive Only          | enable     |     |                        |
| media-manager  | - 1 | DTLS Srtp Profile          |            | •   |                        |
| media-policy   |     | Srtp Msm Passthrough       | enable     |     |                        |
| realm-config   |     | Class Profile              |            | •   |                        |
| steering-pool  |     | In Translationid           |            | •   |                        |
| security       | •   | Out Translationid          | removeE164 | •   |                        |
| session-router | •   | In Manipulationid          |            | •   |                        |
| access-control |     | Out Manipulationid         |            | •   |                        |
| account-config |     | Average Rate Limit         | 0          | 1)  | Range: 04294967295)    |
| filter-config  |     | Access Control Trust Level | none       | •   | -                      |
| ldap-config    |     | Invalid Signal Threshold   | 0          | (F  | Range: 04294967295 )   |
| local-policy   |     | Maximum Signal Threshold   | n          | ( ) | Range: 0.,4294967295 ) |
|                |     |                            |            |     |                        |

Figure 26: Realm Config towards PSTN Gateway Cont.

| Configuration  | View Configuration | Q                              |               |   |                |          |
|----------------|--------------------|--------------------------------|---------------|---|----------------|----------|
| media-manager  | ~                  | Modify Realm Config            |               |   |                |          |
| codec-policy   |                    |                                | U             |   | ( Kange: U4294 | 40/245 ) |
| media-manager  |                    | Untrusted Signal Threshold     | 0             |   | (Range: 04294  | 967295)  |
| media-policy   |                    | Nat Trust Threshold            | 0             |   | (Range: 06553  | 5)       |
| media-policy   |                    | Max Endpoints Per Nat          | 0             |   | (Range: 06553  | 5)       |
| realm-config   |                    | Nat Invalid Message Threshold  | 0             |   | ( Range: 06553 | 5)       |
| steering-pool  |                    | Wait Time For Invalid Register | 0             |   | (Range: 0,4300 | ))       |
| security       | •                  | Deny Period                    | 30            |   | (Range: 04294  | 967295)  |
| session-router | •                  | Session Max Life Limit         | 0             |   |                |          |
| system         | •                  | Untrust Cac Failure Threshold  | 0             |   | (Range: 04294  | 967295)  |
|                |                    | Subscription Id Type           | END_USER_NONE | • |                |          |
|                |                    | Trunk Context                  |               |   |                |          |
|                |                    | Early Media Allow              |               |   |                |          |
|                |                    | Enforcement Profile            |               |   |                |          |
| media-manager  | •                  | Modify Realm Confi             | 2             |   |                |          |
| codec-policy   |                    |                                |               |   |                |          |
| media-manage   | r i i              | Restricted Latching            | none          |   | •              |          |
| media-policy   |                    | Options                        |               |   |                |          |
| realm-config   |                    | SPL Options                    |               |   |                |          |
| steering-pool  |                    | Delay Media Update             | enable        |   |                |          |
| security       | •                  | Refer Call Transfer            | disabled      |   | •              |          |
| session-router | •                  | Hold Refer Reinvite            | enable        |   |                |          |
| system         | Þ                  | Refer Notify Provisional       | none          |   | •              |          |
|                |                    | Dyn Refer Term                 | enable        |   |                |          |
|                |                    | Codec Policy                   | PSTN          |   | -              |          |
|                |                    |                                |               |   |                |          |

Figure 27: Realm Config towards PSTN Gateway Cont.

Note: Codec Policy towards PSTN has codecs which are supported by PSTN.

| Configuration                 | View Configuration | Q                          |          |                       |
|-------------------------------|--------------------|----------------------------|----------|-----------------------|
| media-manager                 | •                  | Modify Realm Config        |          |                       |
| codec-policy<br>media-manager |                    | Codec ManIP In Realm       | enable   |                       |
| media-policy                  |                    | Codec ManIP In Network     | 🖌 enable |                       |
| realm-config                  |                    | RTCP Policy                | •        |                       |
| steering-pool                 |                    | Constraint Name            | •        |                       |
| security                      | •                  | Session Recording Server   |          |                       |
| session-router                | •                  | Session Recording Required | enable   |                       |
| system                        | •                  | SIP Profile                | ▼        |                       |
|                               |                    | Flow Time Limit            | -1       | (Range: -12147483647) |
|                               |                    | Initial Guard Timer        | -1       | (Range: -12147483647) |
|                               |                    | Subsq Guard Timer          | -1       | (Range: -12147483647) |
|                               |                    | TCP Flow Time Limit        | -1       | (Range: -12147483647) |
| Configuration                 | View Configuration | Q                          |          |                       |
| media-manager                 | •                  | Modify Realm Config        |          |                       |
| codec-policy                  |                    | TCP Initial Guard Timer    | -1       | (Range: -12147483647) |
| media-manager                 |                    | TCP Subsq Guard Timer      | -1       | (Range: -12147483647) |
| media-policy                  |                    | SIP Isup Profile           |          |                       |
| realm-config                  |                    | QoS Constraint             |          |                       |
| steering-pool                 |                    | TCP Media Profile          |          |                       |
| security                      | ۱.                 | Monitoring Filters         |          |                       |
| session-router                | •                  | Node Functionality         |          |                       |
| system                        | •                  | Default Location String    |          |                       |
|                               |                    | Alt Family Realm           |          |                       |
|                               |                    | Pref Addr Type             | none 🔹   |                       |
|                               |                    | Sm Icsi Match For Invite   |          |                       |
| Show All                      |                    | ОКВ                        | ack      |                       |

Figure 28: Realm Config towards PSTN Gateway Cont.

#### 6.4.8 Steering Pool

#### Navigate to **Configuration > media-manager > steering-pool**.

Steering pool allows configuration to assign IP address, ports and a realm

Steering Pool Config towards Google Voice, OnPrem PBX and PSTN Gateway are shown below.

| media-manager v | Modify Steering Pool |             |   |                   |
|-----------------|----------------------|-------------|---|-------------------|
| ,               |                      |             |   |                   |
| media-manager   | IP Address           | 10.80.11.21 |   |                   |
| media-policy    | Start Port           | 20000       |   | (Range: 0,165535) |
|                 | End Port             | 39999       |   | (Range: 0,165535) |
| realm-config    | Bealm ID             |             |   |                   |
|                 | Realm ID             | PSTNGW      | • |                   |
| steering-pool   | Network Interface    | s1p0:0.4    |   |                   |
| security 🕨      |                      |             | 1 |                   |

#### Figure 29: Steering Pool towards PSTN Gateway

| media-manager  | • | Modify Steering Pool |          |                   |  |
|----------------|---|----------------------|----------|-------------------|--|
| codec-policy   |   |                      |          |                   |  |
| media-manager  |   | IP Address           | 192.65.  |                   |  |
| media-policy   |   | Start Port           | 20000    | (Range: 0,165535) |  |
| realm-config   |   | End Port             | 39999    | (Range: 0,165535) |  |
| ream-comig     |   | Realm ID             | Google   | v                 |  |
| steering-pool  |   | Network Interface    | s0p0:0.4 | •                 |  |
| security       | ► |                      |          |                   |  |
| session-router | • |                      |          |                   |  |

Figure 30: Steering Pool towards Google Voice

| media-manager | • | Modify Steering Pool |             |     |                   |
|---------------|---|----------------------|-------------|-----|-------------------|
| codec-policy  |   |                      |             |     |                   |
| media-manager |   | IP Address           | 10.80.11.21 |     |                   |
| media-policy  |   | Start Port           | 50000       |     | (Range: 0,165535) |
| realm-config  |   | End Port             | 59999       |     | (Range: 0,165535) |
| - Coming      |   | Realm ID             | onprem      | -   |                   |
| steering-pool |   |                      |             | · · |                   |
| Steering poor |   | Network Interface    | s1p0:0.4    | •   |                   |
| security      | • |                      |             |     |                   |

Figure 31: Steering Pool towards OnPrem PBX

#### 6.4.9 SDES Profile

Navigate to **Configuration > Security > media-security > sdes-profile** and configure SDES profile as shown below.

| Configuration View Configuration | recv                       | Q X                       |
|----------------------------------|----------------------------|---------------------------|
| security-association             | Modify Sdes Profile        |                           |
| security-policy                  |                            |                           |
| local-accounts                   | Name                       | SDES                      |
| media-security 🔻                 | Crypto List                | AES_CM_128_HMAC_SHA1_80 🗙 |
| dtls-srtp-profile                | Srtp Auth                  | ✓ enable                  |
| media-sec-policy                 | Srtp Encrypt               | ✓ enable                  |
| sdes-profile                     | SrTCP Encrypt              | ✓ enable                  |
| sipura-profile                   | Mki                        | enable                    |
| password-policy                  | Egress Offer Format        | same-as-ingress           |
| security-config                  | Use Ingress Session Params |                           |
| ssh-config                       | Options                    |                           |
| ssh-key                          | Key                        |                           |
| tls-global                       | Salt                       |                           |
| a 14                             | Salt                       |                           |
| ssh-key                          |                            |                           |
| tls-global                       | Srtp Rekey On Re Invite    | enable                    |
| tls-profile                      | Lifetime                   | 0 (Range: 0,2048)         |

Figure 32: SDES Profile for TLS

#### 6.4.10 Media Sec Policy

Navigate to **Configuration** > **security** > **media-security** > **media-sec-policy** and configure media security policy as shown below.

| Configuration View Configuration | Q                        |          |   |
|----------------------------------|--------------------------|----------|---|
| local-accounts                   | Modify Media Sec Policy  |          |   |
| media-security 👻                 | Name                     | RTP      |   |
| dtls-srtp-profile                | Pass Through             | enable   |   |
| media-sec-policy                 | Options                  |          |   |
| sdes-profile                     |                          |          |   |
| sipura-profile                   | ⊿ Inbound                |          |   |
|                                  | Profile                  | <b>•</b> |   |
| password-policy                  | Mode                     | rtp      | • |
| security-config                  | Protocol                 | none     | • |
| ssh-config                       | Hide Egress Media Update | enable   |   |
| ssh-key                          | ( Outbound               |          |   |
|                                  |                          |          |   |
| tis-giodai                       | Profile                  | <b>v</b> |   |
| tls-profile                      | Mode                     | rtp      | • |
|                                  | Durate1                  |          |   |

Figure 33: Media Security Policy for RTP

SDES profile created in Section 6.4.9 is associated with Media Security Policy for SRTP is shown below.

| Configuration     | /iew Configuration | recv                            | Q X    |  |
|-------------------|--------------------|---------------------------------|--------|--|
| ike               | ▶ ▲                | Modify Media Sec Policy         |        |  |
| ipsec             | •                  |                                 |        |  |
| local-accounts    |                    | Name                            | SRTP   |  |
| media-security    | -                  | Pass Through                    | enable |  |
| dtls-srtp-profile | - 11               | Options                         |        |  |
| media-sec-policy  | ·                  | Inbound                         |        |  |
| sdes-profile      |                    | Profile                         | SDES 💌 |  |
| sipura-profile    |                    | Mode                            | srtp 💌 |  |
| password-policy   |                    | Protocol                        | sdes 🔹 |  |
| patenena peney    |                    | Hide Egress Media Update enable |        |  |
| security-config   |                    |                                 |        |  |
| ssh-config        |                    | ▲ Outbound                      |        |  |
| ssh-kev           |                    | Profile                         | SDES   |  |
|                   |                    | Mode                            | srtp 💌 |  |
| tls-global        |                    | Protocol                        | sdes 💌 |  |
| tls-profile       |                    |                                 |        |  |

Figure 34: Media Security Policy for SRTP
### 6.4.11 TLS - Certificate Record

Certificate Record are configuration elements on Oracle SBC which captures information for a TLS certificate such as common-name, key-size etc. Navigate to **Configuration** > **security** > **certificate-record**.

| media-manager          | • | Modify Certificate Record |             |  |  |  |  |
|------------------------|---|---------------------------|-------------|--|--|--|--|
| security               | • |                           |             |  |  |  |  |
| authentication-profile |   | Name                      | GTS-Root-R1 |  |  |  |  |
| certificate-record     |   | Country                   | US          |  |  |  |  |
| tls-global             |   | State                     | МА          |  |  |  |  |
| tls-profile            |   | Locality                  | Burlington  |  |  |  |  |
| session-router         | • | Organization              | Engineering |  |  |  |  |
| system                 | ► | Unit                      |             |  |  |  |  |
|                        |   | Common Name               | GTS Root R1 |  |  |  |  |
|                        |   | Key Size                  | 2048 💌      |  |  |  |  |
|                        |   | Alternate Name            |             |  |  |  |  |
|                        |   | Trusted                   | ✓ enable    |  |  |  |  |

Create a certificate record for Google Voice as shown below.

Figure 35: Create Certificate Record for Google Voice ROOT CA

| realm-config           |   | L  | Key Usage List           | digitalSignature 🗙 |   |
|------------------------|---|----|--------------------------|--------------------|---|
| steering-pool          |   |    | Extended Key Usage List  |                    |   |
| security               | • |    |                          | serverAuth 🗙       |   |
| authentication-profile |   |    | Key Algor                | rsa                | • |
| certificate-record     |   |    | Digest Algor             | sha256             | • |
| tls-global             |   | τ. | Ecdsa Key Size           | p256               | • |
| tls-profile            |   | L  | Cert Status Profile List |                    |   |
| session-router         | ► | L  | Options                  |                    |   |
| system                 | ► | -  |                          |                    |   |

Figure 36: Create Certificate Record for Google Voice Root CA Cont.

Create a certificate record for Oracle E-SBC as shown below.

- 1. Select the Certificate record and Click **Generate icon** to generate CSR.
- 2. Get the CSR signed and click **Import** to import the signed certificate.

Note

Refer to Google Voice SIP Link documentation for other compatible CAs

| media-manager          | • | Modify Certificate Record |                        |  |  |  |
|------------------------|---|---------------------------|------------------------|--|--|--|
| codec-policy           |   |                           |                        |  |  |  |
| media-manager          |   | Name                      | sbc3                   |  |  |  |
| media-policy           |   | Country                   | US                     |  |  |  |
| realm-config           |   | State                     | Texas                  |  |  |  |
| steering-pool          |   | Locality                  | Plano                  |  |  |  |
| security               | • | Organization              | tekvizionLabs          |  |  |  |
| authentication-profile |   | Unit                      | Tekvizion              |  |  |  |
| certificate-record     |   | Common Name               | sbc3.tekvizionlabs.com |  |  |  |
| tls-global             |   | Key Size                  | 2048 💌                 |  |  |  |
| tls-profile            |   | Alternate Name            |                        |  |  |  |
| session-router         | • | Trusted                   | ✓ enable               |  |  |  |

Figure 37: Create Certificate Record for Oracle E-SBC

| media-manager          | • | Modify Certifi        | cate Record         |        |
|------------------------|---|-----------------------|---------------------|--------|
| codec-policy           |   | Alternate Name        |                     |        |
| media-manager          |   | Trusted               |                     |        |
| media-policy           |   | Key Lisago List       | ✓ enable            |        |
| realm-config           |   | Key Usage List        | digitalSignature 🗙  |        |
| steering-pool          |   | Extended Key Usage    | e List              |        |
| security               | • |                       | serverAuth 🗙 client | Auth 🗙 |
| authentication-profile |   | Key Algor             | rsa                 | •      |
| certificate-record     |   | Digest Algor          | sha256              | •      |
| tls-global             |   | Ecdsa Key Size        | p256                | •      |
| tls-profile            |   | Cert Status Profile L | ist                 |        |
|                        |   | Options               |                     |        |

### Figure 38: Create Certificate Record for Oracle E-SBC Cont.

Similarly create other certificate records for Google Voice and SBC Root CAs and import the certificates as shown below. The following certificate-records are required on the Oracle SBC to connect with Google Voice

| ertificate Record                   |          |         |            |               |           |                                            |                |   |
|-------------------------------------|----------|---------|------------|---------------|-----------|--------------------------------------------|----------------|---|
| Add Delete All                      | Upload D | ownload |            |               |           | search                                     |                | 0 |
| Name                                | Country  | State   | Locality   | Organization  | Unit      | Common Name                                |                |   |
| GTS-Root-R1                         | US       | MA      | Burlington | Engineering   |           | GTS Root R1                                |                |   |
| GoDaddyClass2CertificationAuthority | US       | Texas   | Plano      | Tekvizion     | Tekvizion | Go Daddy Class 2 Certifica                 | tion Authority |   |
| GoDaddyRootCertificate              | US       | Texas   | Plano      | tekvizionLabs | Tekvizion | Go Daddy Root Certificate Authority - G2   |                |   |
| GoDaddySecureCertificateG2          | US       | Texas   | Plano      | Tekvizion     | Tekvizion | Go Daddy Secure Certificate Authority - G2 |                |   |
| sbc3                                | US       | Texas   | Plano      | tekvizionLabs | Tekvizion | sbc3.tekvizionlabs.com                     |                |   |

Figure 39: Certificate Records

### 6.4.12 TLS – TLS Profile

A TLS profile configuration on the SBC allows for specific certificates to be assigned. Navigate to **Configuration** > **security** > **tls-profile**.

Create a TLS profile for Google Voice as shown below.

| media-manager          | • | Modify TLS Profile       |                                     |
|------------------------|---|--------------------------|-------------------------------------|
| security               | • | Name                     | TLSCRVOC                            |
| authentication-profile |   | End Entity Cortificato   | 115GBF0C                            |
| certificate-record     |   | End Entity Certificate   | sbc3                                |
| the clobal             |   | Trusted Ca Certificates  | GoDaddyRootCertificate 🗙            |
| us-giobai              |   |                          | GoDaddyClass2CertificationAuthority |
| tls-profile            |   |                          | ×                                   |
| session-router         | • |                          | GoDaddySecureCertificateG2 🗙        |
| system                 |   |                          | GTS-Root-R1 🗙                       |
|                        |   | Cipher List              | DEFAULT ×                           |
|                        |   | Vorify Donth             |                                     |
|                        |   | Verity Deput             | 10 (Range: 0.10)                    |
|                        |   | Mutual Authenticate      | ✓ enable                            |
|                        |   | TLS Version              | tlev12 =                            |
| steering-pool          |   | Ontions                  | VISVIE V                            |
| security               | • | options                  |                                     |
| session-router         | • | Cert Status Check        | enable                              |
| system                 | • | Cert Status Profile List |                                     |
|                        |   | Ignore Dead Responder    |                                     |
|                        |   | Allow Self Signed Cert   |                                     |
|                        |   |                          | enable                              |
| Show All               |   | ОК                       | Back                                |

Figure 40: TLS Profile

### 6.4.13 Session Timer

#### Navigate to **Configuration** > **session-router** > **session-timer-profile**.

Configure session timer for Google Voice as shown below. This profile is used in Section 6.4.14 SIP Interface for SBC to send UPDATE message as a session-refresher towards Google Voice.

| Configuration View Configuration | Q                        |              |                      |
|----------------------------------|--------------------------|--------------|----------------------|
| session-router                   | Modify Session Timer Pro |              |                      |
| session-timer-profile            | Name                     |              |                      |
| session-translation              | Hame                     | SessionTimer |                      |
| sis advanted baseline            | Session Expires          | 900          | (Range: 64999999999) |
| sip-advanced-logging             | Min Se                   | 90           | (Range: 64999999999) |
| sip-config                       | Force Reinvite           | enable       |                      |
| sip-feature                      | Request Refresher        | uac 💌        |                      |
| sip-feature-caps                 | Response Refresher       | uas 🔻        |                      |
| sip-interface                    |                          |              |                      |

Figure 41: Session Timer

### 6.4.14 SIP Interface

### Navigate to **Configuration** > **session-router** > **sip-interface**.

### Create SIP interface towards Google Voice, PSTN Gateway and OnPrem PBX as shown below.

| Configuration View Configuration | Q         |         |             |             |              |                    |             |            |        | Discard 😧 Verify     |
|----------------------------------|-----------|---------|-------------|-------------|--------------|--------------------|-------------|------------|--------|----------------------|
| session-group                    | Modify    | / SIP I | nterface    |             |              |                    |             |            |        | Show Configurati     |
| session-recording-group          | State     |         |             |             |              | 1                  |             |            |        |                      |
| session-recording-server         | Dealer ID |         |             | ✓ enable    |              |                    |             |            |        |                      |
| session-translation              | Realm ID  |         |             | onprem      | •            |                    |             |            |        |                      |
| sip-config                       | Descripti | on      |             |             |              |                    |             |            |        |                      |
| cin_feature                      |           |         |             |             |              |                    |             |            |        |                      |
|                                  | SID Dorte |         |             |             |              |                    |             |            |        |                      |
| sip-intenace                     |           | 17      | G @         |             |              |                    |             |            |        |                      |
| sip-manipulation                 | Action    | Sel     | Address     | Por         | t            | Transport Protocol | TLS Profile | Allow Anon | iymous | Multi Home Addrs     |
| sip-monitoring                   |           |         | 10.80.11.21 | 506         | 57           | UDP                |             | all        | 1      |                      |
| translation-rules                | · ·       | _       |             |             |              |                    |             |            |        |                      |
| sip-advanced-logging             |           |         | Modify      | y SIP Int   | terface      |                    |             |            |        |                      |
| sip-config                       |           |         | Initial Inv | Trans Exp   | ire          | 0                  |             |            |        | (Range: 0999999999)  |
| sip-feature                      |           |         | Session N   | Aax Life Li | Life Limit 0 |                    |             |            |        |                      |
| sip-feature-caps                 |           |         | Proxy Mo    | de          |              |                    |             |            | •      |                      |
| sip-interface                    |           |         | Redirect    | Action      |              |                    |             | ,          | •      |                      |
| sip-manipulation                 |           |         | Nat Trave   | ersal       |              | none               |             | ,          | •      |                      |
| sip-monitoring                   |           |         | Nat Interv  | val         |              | 30                 |             |            |        | (Range: 04294967295) |
|                                  | TCP Nat   |         | TCP Nat I   | Interval    |              | 90                 |             |            |        | (Range: 04294967295) |
| sip-nat                          |           |         | Registrat   | ion Cachin  | g            | enable             |             |            |        |                      |
| sip-profile                      |           |         | Min Reg I   | Expire      |              | 300                |             |            |        | (Range: 0999999999)  |
| sip-q850-map                     |           |         | Registrat   | ion Interva | 1            | 3600               |             |            |        | (Range: 04294967295) |
| sip-recursion-policy             |           |         | Route To    | Registrar   |              | enable             |             |            |        |                      |
| surrogate-agent                  |           |         | Secured 1   | Network     |              | enable             |             |            |        |                      |

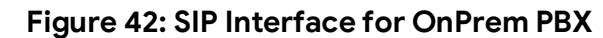

| sip-advanced-logging | Modify SIP Interface |             |                      |
|----------------------|----------------------|-------------|----------------------|
| sip-config           | Uri Fqdn Domain      |             |                      |
| sip-feature          | Options              |             |                      |
| sip-feature-caps     | SPL Options          |             |                      |
| sip-interface        | Trust Mode           | all         | •                    |
| sip-manipulation     | Max Nat Interval     | 3600        | (Range: 04294967295) |
| sip-monitoring       | Stop Recurse         | 401,407     |                      |
| sip-nat              | Port Map Start       | 0           | (Range: 0,102565535) |
| sip-profile          | Port Map End         | 0           | (Range: 0,102565535) |
| sip-q850-map         | In Manipulationid    |             | •                    |
| sip-recursion-policy | Out Manipulationid   |             | •                    |
| surrogate-agent      | SIP Atcf Feature     | enable      |                      |
| sip-advanced-logging | Modify SIP Interface |             |                      |
| sip-config           | Rfc2833 Payload      | 101         | (Range: 96127)       |
| sip-feature          | Rfc2833 Mode         | transparent | •                    |
| sip-feature-caps     | Response Map         |             | •                    |
| sip-interface        | Local Response Map   |             | •                    |
| sip-manipulation     | Sec Agree Feature    | enable      |                      |
| sip-monitoring       | Enforcement Profile  |             | •                    |
| sip-nat              | TCP Keepalive        | none        | •                    |
| sip-profile          | Add SDP Invite       | disabled    | •                    |
| sip-q850-map         | Add SDP In Msg       |             |                      |
|                      |                      |             |                      |
| sip-recursion-policy | P Early Media Header | disabled    | •                    |

Figure 43: SIP Interface for OnPrem PBX Cont.

| sip-advanced-logging | Modify SIP Interface                            |                     |
|----------------------|-------------------------------------------------|---------------------|
| sip-config           | Add SDP Profiles                                |                     |
| sip-feature          | Add SDP Profiles In Msg                         |                     |
| sip-feature-caps     | CID Destile                                     |                     |
| sip-interface        | SIP Profile                                     |                     |
| sip-manipulation     | SiP isup Profile                                |                     |
| sip-monitoring       | TCP Conn Dereg 0                                | (Range: 0999999999) |
| sip-nat              | Komi2923 luf On Hairnin                         |                     |
| sip-profile          | Mero Dolay Egrees Buo                           |                     |
| sip-q850-map         | enable                                          |                     |
| sip-recursion-policy | Desef Posteration                               |                     |
|                      | No dife CID latente en                          |                     |
| sip-advanced-logging | Modity SIP Interface                            |                     |
| sip-config           | Session Timer Profile                           | •                   |
| sip-feature          | Session Recording Server                        |                     |
| sip-feature-caps     | Session Recording Required enable               |                     |
| sip-interface        | Service Tag                                     |                     |
| sip-manipulation     | Reg Cache Route enable                          |                     |
| sip-monitoring       | Diversion Info Mapping Mode none                | •                   |
| sip-nat              | Atcf Icsi Match                                 |                     |
| sip-profile          | SIP Recursion Policy                            | •                   |
| sip-q850-map         | Asymmetric Preconditions enable                 |                     |
| sip-recursion-policy | Asymmetric Preconditions Mode send-with-nodelay | •                   |
| surrogate-agent      | Sm Icsi Match For Invite                        |                     |

## Figure 44: SIP Interface for OnPrem PBX Cont.

| sip-interface            | Sm Icsi Match For Message |         |   |
|--------------------------|---------------------------|---------|---|
| sip-manipulation         |                           |         |   |
| sip-monitoring           | S8hr Profile              |         | • |
| sip-nat                  | Ringback Trigger          | none    | • |
| sio-profile              | Ringback File             |         |   |
| cia a <sup>950</sup> man | Npli Profile              |         | • |
| sip-qoso-map             | Hist To Div For Cause 380 | inherit |   |
| sip-recursion-policy     | User Agent                |         |   |
| surrogate-agent          |                           |         |   |

Figure 45: SIP Interface for OnPrem PBX Cont.

### TLS Profile is configured with TLSGBYOC configured in Section 6.4.12

| Modify SI   | P Interfac | e    |                    |   |             |              |     |                  | Show |
|-------------|------------|------|--------------------|---|-------------|--------------|-----|------------------|------|
| State       |            | ~    | enable             | ٦ |             |              |     |                  |      |
| Realm ID    |            | G    | oogle              | • |             |              |     |                  |      |
| Description |            | G    | oogle              |   |             |              |     |                  |      |
|             |            |      |                    |   |             |              |     |                  |      |
|             |            |      |                    |   |             |              |     |                  |      |
| SIP Ports   |            |      |                    |   |             |              |     |                  |      |
| Add         |            |      |                    |   |             |              |     |                  |      |
| Address     | 1          | Port | Transport Protocol |   | TLS Profile | Allow Anonym | ous | Multi Home Addrs |      |
| 192.65.     |            | 5061 | TLS                |   | TLSGBYOC    | agents-only  |     |                  |      |

Figure 46: SIP Interface for Google Voice

| session-constraints      | Modify SIP Interface     |        |                      |
|--------------------------|--------------------------|--------|----------------------|
|                          | Initial Inv Trans Expire | 0      | (Range: 0999999999)  |
| session-group            | Session Max Life Limit   | 0      |                      |
| session-recording-group  | Proxy Mode               |        |                      |
| session-recording-server | Redirect Action          |        |                      |
| session-router           | Nat Traversal            | none 🗸 |                      |
| session-timer-profile    | Nat Interval             | 30     | (Range: 04294967295) |
| session-translation      | TCP Nat Interval         | 90     | (Range: 04294967295) |
| sip-advanced-logging     | Registration Caching     | enable |                      |
| sip-config               | Min Reg Expire           | 300    | (Range: 0999999999)  |
| sip-feature              | Registration Interval    | 3600   | (Range: 04294967295) |
| sip-feature-caps         | Route To Registrar       | enable |                      |
| sip-interface            | Secured Network          | enable |                      |

| session-agent-id-rule    | * | Modify SID Interface |         |                      |
|--------------------------|---|----------------------|---------|----------------------|
| session-constraints      |   | Modify SIP Interface |         |                      |
| session-group            |   | Uri Fqdn Domain      |         |                      |
| Session Broop            |   | Options              |         |                      |
| session-recording-group  |   |                      |         |                      |
| session-recording-server |   | SPL Options          |         |                      |
| session-router           |   | Trust Mode           | all     | •                    |
| session-timer-profile    |   | Max Nat Interval     | 3600    | (Range: 04294967295) |
| session-translation      |   | Stop Recurse         | 401,407 |                      |
| sip-advanced-logging     |   | Port Map Start       | 0       | (Range: 0,102565535) |
|                          |   | Port Map End         | 0       | (Range: 0,102565535) |
| sip-config               |   | In Manipulationid    |         | •                    |
| sip-feature              |   | Out Manipulationid   |         | -                    |
| <i>sip-feature-caps</i>  |   | SIP Atcf Feature     | enable  |                      |
|                          |   |                      |         |                      |

# Figure 47: SIP Interface for Google Voice Cont.

|                          | Modify SIP Interface    |                                |   |              |                |
|--------------------------|-------------------------|--------------------------------|---|--------------|----------------|
| session-constraints      | Rfc2833 Payload         | 101                            |   |              | (Range: 96127) |
| session-group            | Rfc2833 Mode            | transparent                    |   | •            |                |
| session-recording-group  | Response Map            |                                |   |              |                |
| session-recording-server | Local Response Map      |                                |   |              |                |
| session-router           | Sec Agree Feature       |                                |   | •            |                |
| session-timer-profile    | Enforcement Profile     | enable                         |   |              |                |
| session-translation      | TCD Keeneliker          |                                |   | •            |                |
| sip-advanced-logging     | ICP Keepalive           | none                           |   | •            |                |
| sip-config               | Add SDP Invite          | disabled                       |   | •            |                |
| sip-feature              | Add SDP In Msg          |                                |   |              |                |
| sin-feature-cans         | P Early Media Header    | disabled                       |   | •            |                |
|                          | P Early Media Direction |                                |   |              |                |
| sip-interface            |                         |                                |   |              |                |
| session-group            | Modify SIP Interface    |                                |   |              |                |
| session-recording-group  | Add SDP Profiles        |                                |   |              |                |
| session-recording-ser    | Add SDP Profiles In Msg |                                |   |              |                |
| session-translation      | SIP Profile             |                                |   |              |                |
| sip-config               | SIP Isup Profile        |                                | • |              |                |
| sip-feature              | TCP Conn Dereg          | 0                              | • | (Panger O    | 000000000)     |
| sip-interface            | Kpml Interworking       | 0 enable                       |   | ( Kalige, O. |                |
| sip-manipulation         | Kpml2833 lwf On Hairpin | Kpml2833 lwf On Hairpin enable |   |              |                |
| sip-monitoring           | Msrp Delay Egress Bye   | enable                         |   |              |                |
| sti-server               | Send 380 Response       |                                |   |              |                |
| uansiation-rules         |                         |                                |   |              |                |

## Figure 48: SIP Interface for Google Voice Cont.

| session-agent-id-rule    | Modify SIP Interface          |                     |   |
|--------------------------|-------------------------------|---------------------|---|
| session-constraints      | Sector Tree Partie            |                     |   |
| session-group            | Session Timer Profile         | SessionTimer 🔻      |   |
| session-recording-group  | Session Recording Server      |                     |   |
| session-recording-server | Session Recording Required    | enable              |   |
| session-router           | Service Tag                   |                     |   |
| session-timer-profile    | Reg Cache Route               | enable              |   |
| session-translation      | Diversion Info Mapping Mode   | none 🔻              |   |
| sip-advanced-logging     | Atcf Icsi Match               |                     |   |
| sip-config               | SIP Recursion Policy          | <b>•</b>            |   |
| sip-feature              | Asymmetric Preconditions      | enable              |   |
| sip-feature-caps         | Asymmetric Preconditions Mode | send-with-nodelay 🔹 |   |
| session-recording-server | Sm Icsi Match For Invite      |                     |   |
| session-router           | Sm Icsi Match For Message     |                     |   |
| session-timer-profile    | S8hr Profile                  |                     | • |
| session-translation      | Ringback Trigger              | none                | • |
| sip-advanced-logging     | Ringback File                 |                     |   |
| sip-config               | Npli Profile                  |                     | • |
| sip-feature              | Hist To Div For Cause 380     | inherit             | • |
| sip-feature-caps         | User Agent                    |                     |   |
| sip-interface            |                               |                     |   |

Figure 49: SIP Interface for Google Voice Cont.

| local-policy             | Modify SIP Inter | rface            |             |                    |             |             |           | Show Cor         |
|--------------------------|------------------|------------------|-------------|--------------------|-------------|-------------|-----------|------------------|
| local-routing-config     | State            |                  |             |                    |             |             |           |                  |
| media-profile            | Dealer ID        | ✓ enab           | le          |                    |             |             |           |                  |
| session-agent            | Description      | PSTNGV           | V           |                    |             |             |           |                  |
| session-group            | Description      | To trunk         |             |                    |             |             |           |                  |
| session-recording-group  |                  |                  |             |                    |             |             |           |                  |
| session-recording-server | SIP Ports        |                  |             |                    |             |             |           |                  |
| session-translation      | D. / G           | Ē                |             |                    |             |             |           |                  |
| sis scafin               | Action Sel Ac    | ddress           | Port        | Transport Protocol | TLS Profile | Allow Anony | mous      | Multi Home Addrs |
| sip-feature              | : 🗌 10           | .80.11.21        | 5060        | UDP                |             | agents-only |           |                  |
| sip-interface            |                  |                  |             |                    |             |             |           |                  |
| Configuration Vie        | w Configuration  | Q                |             |                    |             |             |           |                  |
|                          |                  |                  |             |                    |             |             |           |                  |
| sip-advanced-logging     | 7                | Modify SI        | P Interface |                    |             |             |           |                  |
| sip-config               |                  | Initial Inv Tran | s Expire    | 0                  |             |             | (Range: C | )9999999999 )    |
| sip-feature              |                  | Session Max L    | ife Limit   | 0                  |             |             |           |                  |
| sip-feature-caps         |                  | Proxy Mode       |             |                    |             | •           |           |                  |
| sip-interface            |                  | Redirect Actio   | n           |                    |             | •           |           |                  |
| sip-manipulation         |                  | Nat Traversal    |             | none               |             | •           |           |                  |
| sip-monitoring           |                  | Nat Interval     |             | 30                 |             |             | (Range: C | )4294967295 )    |
|                          |                  | TCP Nat Interv   | al          | 90                 |             |             | (Range: 0 | )4294967295 )    |
| sip-nat                  |                  | Registration C   | aching      | enable             |             |             |           |                  |
| sip-profile              |                  | Min Reg Expire   | e           | 300                |             |             | (Range: 0 | )9999999999 )    |
| sip-q850-map             |                  | Registration In  | iterval     | 3600               |             |             | (Range: C | )4294967295 )    |
| sip-recursion-policy     |                  | Route To Regis   | strar       | enable             |             |             |           |                  |
| surrogate-agent          |                  | Secured Netwo    | ork         | enable             |             |             |           |                  |

Figure 50: SIP Interface for PSTN Gateway

| Configuration View Configuration | Q                       |             |   |                      |
|----------------------------------|-------------------------|-------------|---|----------------------|
| sip-advanced-logging             | Modify SIP Interface    |             |   |                      |
| sip-config                       | Uri Fqdn Domain         |             |   |                      |
| sip-feature                      | Options                 |             |   |                      |
| sip-feature-caps                 | SPL Options             |             |   |                      |
| sip-interface                    | Trust Mode              | all         | • |                      |
| sip-manipulation                 | Max Nat Interval        | 3600        |   | (Range: 04294967295) |
| sip-monitoring                   | Stop Recurse            | 401,407     |   |                      |
| sip-nat                          | Port Map Start          | 0           |   | (Range: 0,102565535) |
| sip-profile                      | Port Map End            | 0           |   | (Range: 0,102565535) |
| sip-q850-map                     | In Manipulationid       |             | - |                      |
| sip-recursion-policy             | Out Manipulationid      | TowardsPSTN | • |                      |
| surrogate-agent                  | SIP Atcf Feature        | enable      |   |                      |
| sip-advanced-logging             | Modify SIP Interface    |             |   |                      |
| sip-config                       | Rfc2833 Payload         | 101         |   | (Range: 96127)       |
| sip-feature                      | Rfc2833 Mode            | transparent |   | •                    |
| sip-feature-caps                 | Response Map            |             |   | •                    |
| sin_interface                    | Local Response Map      |             |   | •                    |
| sprinterrace                     | Sec Agree Feature       | enable      |   |                      |
| sip-manipulation                 | Enforcement Profile     |             |   | -                    |
| sip-monitoring                   | TCP Keepalive           |             |   |                      |
| sip-nat                          |                         | none        |   | •                    |
| sip-profile                      | Add SDP Invite          | disabled    |   | •                    |
| sip-q850-map                     | Add SDP In Msg          |             |   |                      |
| sip-recursion-policy             | P Early Media Header    | disabled    |   | •                    |
| sprecusion policy                | P Early Media Direction |             |   |                      |
| surrogate-agent                  |                         |             |   |                      |

# Figure 51: SIP Interface for PSTN Gateway Cont.

| sip-advanced-logging | Modify SIP Interface       |                          |
|----------------------|----------------------------|--------------------------|
| sip-config           | Add SDP Profiles           |                          |
| sip-feature          | Add SDP Profiles In Msg    |                          |
| sip-feature-caps     | SIP Profile                |                          |
| sip-interface        | SIP Isup Profile           | Ť                        |
| sip-manipulation     | TCP Conn Dereg             | (Range: 0.00000009)      |
| sip-monitoring       | Kpml Interworking          | enable                   |
| sip-nat              | Kpml2833 lwf On Hairpin    | enable                   |
| sip-profile          | Msrp Delay Egress Bye      | enable                   |
| sip-q850-map         | Send 380 Response          |                          |
| sip-recursion-policy | Pcscf Restoration          |                          |
| surrogate-agent      | Session Timer Profile      | v                        |
| sip-advanced-logging | Modify SIP Interface       | e                        |
| sip-config           | Session Recording Server   |                          |
| sip-feature          | Session Recording Required | d enable                 |
| sip-feature-caps     | Service Tag                |                          |
| sip-interface        | Reg Cache Route            | enable                   |
| sip-manipulation     | Diversion Info Mapping Mo  | de none 💌                |
| sip-monitoring       | Atcf Icsi Match            |                          |
| sip-nat              | SIP Recursion Policy       | •                        |
| sip-profile          | Asymmetric Preconditions   | enable                   |
| sip-q850-map         | Asymmetric Preconditions   | Mode send-with-nodelay 💌 |
| sip-recursion-policy | Sm Icsi Match For Invite   |                          |
| surrogate-agent      |                            |                          |

# Figure 52: SIP Interface for PSTN Gateway Cont.

| sin-interface        |                           |           |
|----------------------|---------------------------|-----------|
| spintenace           | Sm Icsi Match For Message |           |
| sip-manipulation     |                           |           |
| sip-monitoring       | S8hr Profile              | •         |
| sip-nat              | Ringback Trigger          | none 💌    |
| sip-profile          | Ringback File             |           |
|                      | Npli Profile              | •         |
| sip-q850-map         | Hist To Div For Cause 380 |           |
| sip-recursion-policy | hist to big for cause 500 | inherit 🔻 |
|                      | User Agent                |           |
| surrogate-agent      |                           |           |

Figure 53: SIP Interface for PSTN Gateway Cont.

#### 6.4.15 Session Agent

Session-agents are config elements which are trusted agents which can send/receive traffic from the SBC with direct access to trusted data path. Navigate to **Configuration** > **session-router** > **session-agent**.

Configure Session Agent for Google Voice, OnPrem PBX and PSTN Gateway as shown below.

| Configuration        | View Configu | uration   | Q                |         |                  |                                              |                      |
|----------------------|--------------|-----------|------------------|---------|------------------|----------------------------------------------|----------------------|
| media-manager        | •            | <b>^</b>  | Modify Sessior   | n Agent |                  |                                              |                      |
| security             | •            |           |                  |         |                  |                                              |                      |
| session-router       | •            |           | Hostname         |         | siplink.telephon | y.goog                                       |                      |
| access-control       |              |           | IP Address       |         |                  |                                              |                      |
| account-config       |              |           | Port             |         | 5672             |                                              | (Range: 0,102565535) |
| filter-config        |              |           | State            |         | ✓ enable         |                                              |                      |
| Idap-config          |              |           | App Protocol     |         | SIP              | ▼                                            |                      |
| local-policy         |              | Ι.,       | Арр Туре         |         |                  | •                                            |                      |
| local-routing-co     | nfig         |           | Transport Method |         | StaticTLS        | •                                            |                      |
| media-profile        |              |           | Realm ID         |         | Google           | •                                            |                      |
| session-agent        |              |           | Egress Realm ID  |         |                  | •                                            |                      |
| session-group        |              |           | Description      |         |                  |                                              |                      |
| session-recordir     | ng-group     |           |                  |         |                  |                                              |                      |
| media-manager        | •            | Modify    | y Session Agent  |         |                  |                                              |                      |
| security             | •            | Match Ide | entifier         |         |                  |                                              |                      |
| session-router       |              |           |                  |         |                  |                                              |                      |
| access-control       |              |           |                  |         |                  | $\bigcirc$                                   |                      |
| account-config       |              |           |                  |         |                  | U                                            |                      |
| ldap-config          |              |           |                  |         | No ma            | itch identifier to displa                    | ay. Please add.      |
| local-policy         |              |           |                  |         |                  |                                              |                      |
| local-routing-config |              | Associate | ed Agents        |         |                  |                                              |                      |
| media-profile        |              | _         |                  |         |                  |                                              |                      |
| session-agent        |              | Constrain | sions            | enable  |                  |                                              |                      |
| session-group        |              | Max Inbo  | ound Sessions    | 0       |                  | ( kange: 0999999999)<br>( Range: 0999999999) |                      |
|                      |              |           | _                |         |                  |                                              |                      |

### Figure 54: Session Agent for Google Voice

| Configuration View Config | guration Q                |            |                          |
|---------------------------|---------------------------|------------|--------------------------|
| media-manager             | Modify Session Agent      |            |                          |
| security >                | Max Outbound Sessions     | 0          | ( Paraget 0, 000000000 ) |
| session-router 🔹 🔻        | Max Burst Rate            | 0          | (Range, 0                |
| access-control            | Max Inbound Burst Rate    | 0          | (Range: 0.99999999)      |
| account-config            | Max Outbound Burst Rate   | 0          | ( Range: 0.99999999 )    |
|                           | Max Suctain Pate          | 0          | ( Range: 0.999999999 )   |
| filter-config             | Max Sustain Rate          | 0          | ( Range: 0999999999 )    |
| ldap-config               | Max Indound Sustain Rate  | 0          | (Range: 0.999999999)     |
| local-policy              | Max Outbound Sustain Rate | 0          | (Range: 0999999999)      |
|                           | Min Asr                   | 0          | (Range: 0.100)           |
| local-routing-config      | Cac Trap Threshold        | 0          | (Range: 099)             |
| media-profile             | Session Max Life Limit    | 0          |                          |
| session-agent             | Time To Resume            | 0          | (Range: 0999999999)      |
| session-group             | In Service Period         | 0          | (Range: 0999999999)      |
| rph-policy                | Modify Session Agent      | t          |                          |
| rph-profile               | Burst Rate Window         | 0          | (Range: 0999999999)      |
|                           | Sustain Rate Window       | 0          | (Range: 0999999999)      |
| service-neaith            | Proxy Mode                |            | <b>~</b>                 |
| session-agent             | Redirect Action           |            | -                        |
| session-agent-id-rule     | Loose Routing             | enable     | · ·                      |
| session-constraints       | Response Map              |            | •                        |
| session-group             | Ping Method               | OPTIONS    |                          |
| session-recording-group   | Ping Interval             | 20         | ( Pange: 0, 4204047205 ) |
| session-recording-ser     | Ping Send Mode            | keep-alive | (Nange, 0+27+70/275)     |
| session-router            | Ping All Addresses        | enable     |                          |
| session-timer-profile     |                           |            |                          |

Figure 55: Session Agent for Google Voice Cont.

| Configuration       | View Configuration | Q                     |         |                    |   |                     |
|---------------------|--------------------|-----------------------|---------|--------------------|---|---------------------|
| media-manager       | •                  | Modify Session Age    | nt      |                    |   |                     |
| security            | •                  | Options               |         |                    |   |                     |
| session-router      | •                  | SPL Options           |         |                    |   |                     |
| access-control      |                    | Media Profiles        |         |                    |   |                     |
| account-config      |                    |                       |         |                    |   |                     |
| filter-config       |                    | In Translationid      |         |                    |   | •                   |
| ldap-config         |                    | Out Translationid     |         |                    |   | •                   |
| local-policy        |                    | Trust Me              |         | enable             |   |                     |
| local-routing-co    | onfig              | Local Response Map    |         |                    |   | •                   |
| media-profile       |                    | Ping Response         |         | 🗸 enable           |   |                     |
| session-agent       |                    | In Manipulationid     |         |                    |   | •                   |
| session-group       |                    | Out Manipulationid    |         | GoogleManipulation | n | •                   |
| Configuration       | View Configuration |                       |         |                    |   |                     |
| media-manager       | ► Î Mo             | odify Session Agent   |         |                    |   |                     |
| security            | ► Mar              | anulation String      |         |                    |   |                     |
| session-router      | <b>•</b>           |                       |         |                    |   |                     |
| access-control      | Mar                | hipulation Pattern    |         |                    |   |                     |
| account-config      | Trur               | nk Group              |         |                    |   |                     |
| filter-config       | Max                | Register Sustain Rate | 0       |                    |   | (Range: 0999999999) |
| ldap-config         | Inva               | lidate Registrations  | enable  |                    |   |                     |
| local-policy        | Rfc2               | 2833 Mode             | none    |                    | • |                     |
| local-routing-confi | Rfc2               | 2833 Payload          | 0       |                    |   | (Range: 0,96127)    |
| media-profile       | Cod                | lec Policy            |         |                    | • |                     |
| session-agent       | Refe               | er Call Transfer      | enabled |                    | • |                     |
| session-group       | Refe               | er Notify Provisional | none    |                    | • |                     |
|                     | Reu                | se Connections        | NONE    |                    | • |                     |

Figure 56: Session Agent for Google Voice Cont.

| filter-config             | Modify Sessio             | on Agent        |         |                  |                  |            |                    |                           | Show |
|---------------------------|---------------------------|-----------------|---------|------------------|------------------|------------|--------------------|---------------------------|------|
| ldap-config               | ,<br>                     |                 |         |                  |                  |            |                    |                           |      |
| local-policy              | TCP Keepalive             |                 | enabled | •                |                  |            |                    |                           |      |
| local-routing-config      | TCP Reconn Interval       |                 | 60      |                  | (Range: 0,2300)  |            |                    |                           |      |
| media-profile             | Max Register Burst Rate 0 |                 | 0       |                  | (Range: 09999999 | 999)       |                    |                           |      |
| session-agent             | Rate Constraints          |                 |         |                  |                  |            |                    |                           |      |
| session-group             | Add                       |                 |         |                  |                  |            |                    |                           |      |
| session-recording-group   | Method                    | Max Inbound Bur | st Rate | Max Outbound Bur | st Rate          | Max Inboun | d Sustain Rate     | Max Outbound Sustain Rate |      |
| session-recording-server  |                           |                 |         |                  | No data to disp  | lay.       |                    |                           |      |
| session-translation       |                           |                 |         |                  |                  |            |                    |                           |      |
| Configuration View Config | guration Q                |                 |         |                  |                  |            |                    |                           |      |
| media-manager             | Mod                       | dify Session    | n Agent |                  |                  |            |                    |                           |      |
| security                  | SIP Is                    | up Profile      |         |                  |                  | •          |                    |                           |      |
| session-router 🔹          | Kpml                      | Interworking    |         | inherit          |                  |            |                    |                           |      |
| access-control            | Kpml                      | 2833 lwf On Ha  | irpin   | inherit          |                  |            |                    |                           |      |
| account-config            | Prece                     | dence           |         | 0                |                  |            | (Range: 04294967)  | 295 )                     |      |
| filter-config             | Monit                     | toring Filters  |         |                  |                  |            |                    |                           |      |
| ldap-config               | Auth                      | Attribute       |         |                  |                  |            |                    |                           |      |
| local-policy              |                           |                 |         |                  |                  |            |                    |                           |      |
| local-routing-config      |                           |                 |         |                  |                  |            |                    |                           |      |
| media-profile             |                           |                 |         |                  |                  |            | (i                 | )                         |      |
| session-agent             |                           |                 |         |                  |                  | No au      | th attributes to c | lisplay. Please add       |      |
| session-group             |                           |                 |         |                  |                  | He du      | Add                |                           |      |
|                           |                           |                 |         |                  |                  |            |                    | _                         |      |

Figure 57: Session Agent for Google Voice Cont.

| session-router 🗸        | Session Recording Server   |        |   |
|-------------------------|----------------------------|--------|---|
| access-control          |                            |        |   |
| account-config          | Session Recording Required | enable |   |
| film and a              | Hold Refer Reinvite        | enable |   |
| niter-config            | Send TCP Fin               |        |   |
| ldap-config             | CID Desursion Deline       | enable |   |
| local-policy            | SIP Recursion Policy       |        | • |
| local-routing-config    | Sm Icsi Match For Invite   |        |   |
|                         | Sm Icsi Match For Message  |        |   |
| media-profile           | on test materix of message |        |   |
| session-agent           | Ringback Trigger           | none   | • |
| session-group           | Ringback File              |        |   |
| session-recording-group |                            |        |   |
|                         | ОК                         | Back   |   |
| Show All                |                            | DOCK   |   |
|                         |                            |        |   |

Figure 58: Session Agent for Google Voice Cont.

| Configuration View Configuration | on Q                 |              |                                      |
|----------------------------------|----------------------|--------------|--------------------------------------|
| access-control                   | Modify Session Ag    | ent          |                                      |
| account-config                   | Hostname             | 172.16.29.53 |                                      |
| filter-config                    | IP Address           | 172162053    |                                      |
| ldap-config                      | Port                 | 5040         | ( Dan see 04025 (5575 )              |
| local-policy                     | State                |              | ( Range: 0,102505555 )               |
| local-routing-config             | App Protocol         | enable       |                                      |
| media-profile                    |                      | 216          | <b>V</b>                             |
| session-agent                    | Арр Туре             |              | •                                    |
| Session agent                    | Transport Method     | UDP          | <b></b>                              |
| session-group                    | Realm ID             | onprem       | •                                    |
| session-recording-group          | Egress Realm ID      |              | •                                    |
| session-recording-server         | Description          |              |                                      |
| session-translation              |                      |              |                                      |
| Configuration View Configuration | Q                    |              |                                      |
| access-control                   | Modify Session Agent |              |                                      |
| account-config                   | Match Identifier     |              |                                      |
| filter-config                    |                      |              |                                      |
| ldap-config                      |                      |              | $\frown$                             |
| local-policy                     |                      |              |                                      |
| local-routing-config             |                      | No mate      | h identifier to display. Please add. |
| media-profile                    |                      |              | Add                                  |
| session-agent                    |                      |              |                                      |
| session-group                    | Associated Agents    |              |                                      |
| session-recording-group          | Constraints          |              |                                      |
| session-recording-server         | Max Sessions         | enable       | Bangar 0,00000000 )                  |
| session-translation              |                      | 0            | Kalike: O''AAAAAAAA                  |

Figure 59: Session Agent for OnPrem PBX

| account-config           | Max Inbound Sessions      | 0          | (Range: 0999999999)   |
|--------------------------|---------------------------|------------|-----------------------|
| filter-config            | Max Outbound Sessions     | 0          | (Range: 0999999999)   |
| Idan-config              | Max Burst Rate            | 0          | (Range: 0999999999)   |
| idap-comg                | Max Inbound Burst Rate    | 0          | (Range: 0999999999)   |
| local-policy             | Max Outbound Burst Rate   | 0          | (Range: 0999999999)   |
| local-routing-config     | Max Sustain Rate          | 0          | (Range: 0999999999)   |
| media-profile            | Max Inbound Sustain Rate  | 0          | (Range: 0999999999)   |
| session-agent            | Max Outbound Sustain Rate | 0          | (Range: 0999999999)   |
|                          | Min Asr                   | 0          | (Range: 0100)         |
| session-group            | Cac Trap Threshold        | 0          | (Range: 099)          |
| session-recording-group  | Session Max Life Limit    | 0          |                       |
| session-recording-server | Time To Resume            | 0          | ( Paper 0, 00000000 ) |
| session-translation      | In Service Period         | 0          | (Range: 0.000000000)  |
|                          | Modify Session Agent      | 0          | ( Kauße: 0            |
| rph-policy               |                           | 0          | ( Nange. 0            |
| rph-profile              | Burst Rate Window         | 0          | (Range: 0999999999)   |
| service-health           | Sustain Rate Window       | 0          | (Range: 0999999999)   |
|                          | Proxy Mode                |            | -                     |
| session-agent            | Pedirect Action           |            | ¥                     |
| session-agent-id-rule    | Redirect Action           |            | •                     |
| session-constraints      | Loose Routing             | 🗸 enable   |                       |
| session-group            | Response Map              |            | •                     |
| Seen Breek               | Ping Method               | OPTIONS    |                       |
| session-recording-group  | Ping Interval             |            |                       |
| session-recording-ser    | Ding Send Mode            | 30         | (Range: 04294967295)  |
| session-router           | Fing Send Mode            | keep-alive | •                     |
|                          | Ping All Addresses        | enable     |                       |

Figure 60: Session Agent for OnPrem PBX Cont.

| access-control           | Modify Session Age        | ent        |                     |
|--------------------------|---------------------------|------------|---------------------|
| account-config           | Options                   |            |                     |
| filter-config            | SPL Options               |            |                     |
| ldap-config              | Media Profiles            |            |                     |
| local-policy             |                           |            |                     |
| local-routing-config     | In Translationid          |            | •                   |
| media-profile            | Out Translationid         |            | •                   |
| session-agent            | Trust Me                  | enable     |                     |
| session-group            | Local Response Map        |            | •                   |
| session-recording-group  | Ping Response             | enable     |                     |
| session-recording-server | In Manipulationid         |            | •                   |
| session-translation      | Out Manipulationid        |            | •                   |
| access-control           | Modify Session Agent      |            |                     |
| account-config           | Manipulation String       |            |                     |
| filter-config            | Manipulation Pattern      |            |                     |
| ldap-config              | Trunk Group               |            |                     |
| local-policy             | Max Register Sustain Rate | 0          | (Range: 0999999999) |
| local-routing-config     | Invalidate Registrations  | enable     |                     |
| media-profile            | Rfc2833 Mode              | none 💌     |                     |
| session-agent            | Rfc2833 Payload           | 0          | (Range: 0,96127)    |
| session-group            | Codec Policy              | •          |                     |
| session-recording-group  | Refer Call Transfer       | disabled 🔹 |                     |
| session-recording-server | Refer Notify Provisional  | none 💌     |                     |
| session-translation      | Reuse Connections         | NONE       |                     |
|                          |                           |            |                     |

# Figure 61: Session Agent for OnPrem PBX Cont.

| access-control           | Modify Session Agent    |         |        |                                        |
|--------------------------|-------------------------|---------|--------|----------------------------------------|
| account-config           | TCP Keepalive           | none    | •      |                                        |
| filter-config            | TCP Reconn Interval     | 0       |        | (Range: 0,2300)                        |
| ldap-config              | Max Register Burst Rate | 0       |        | (Range: 099999999)                     |
| local-policy             | Rate Constraints        |         |        |                                        |
| local-routing-config     |                         |         |        |                                        |
| media-profile            |                         |         |        | $\frown$                               |
| session-agent            |                         |         |        |                                        |
| session-group            |                         |         | No rat | e constraints to display. Please add.  |
| session-recording-group  |                         |         |        | Add                                    |
| session-recording-server |                         |         |        |                                        |
| session-translation      | SIP Profile             |         | •      |                                        |
|                          | Modify Session Agent    |         |        |                                        |
| access-control           |                         |         |        |                                        |
| account-config           | SIP Isup Profile        |         | •      |                                        |
| filter-config            | Kpml Interworking       | inherit | •      |                                        |
| ldap-config              | Kpml2833 lwf On Hairpin | inherit | •      |                                        |
| local-policy             | Precedence              | 0       |        | (Range: 04294967295)                   |
| local-routing-config     | Monitoring Filters      |         |        |                                        |
| media-profile            | Auth Attribute          |         |        |                                        |
| session-agent            |                         |         |        |                                        |
| session-group            |                         |         |        |                                        |
| session-recording-group  |                         |         |        | $\cup$                                 |
| session-recording-server |                         |         | No a   | uth attributes to display. Please add. |
| session-translation      |                         |         |        | Add                                    |
| -                        |                         |         |        |                                        |

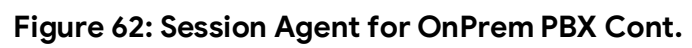

| filter-config            | Session Recording Server   |          |
|--------------------------|----------------------------|----------|
| ldap-config              | Session Recording Required | enable   |
| local-policy             | Hold Refer Reinvite        | enable   |
| local-routing-config     | Send TCP Fin               | enable   |
| media-profile            | SIP Recursion Policy       | <b>•</b> |
| session-agent            | Sm Icsi Match For Invite   |          |
| session-group            | Sm Icsi Match For Message  |          |
| session-recording-group  | Sincs Match of Message     |          |
| session-recording-server | Ringback Trigger           | none 🔻   |
| session-translation      | Ringback File              |          |
|                          | ОК                         | Back     |
| Show All                 |                            |          |

Figure 63: Session Agent for OnPrem PBX Cont.

| Configuration View Configuration | Q                    |            |   |                      |
|----------------------------------|----------------------|------------|---|----------------------|
| access-control                   | Modify Session Agent |            |   |                      |
| account-config                   | Hostname             | 10.64.1.72 |   |                      |
| filter-config                    | IP Address           | 10.64.1.72 |   |                      |
| ldap-config                      | Port                 | 5060       |   | (Range: 0,102565535) |
| local-policy                     | State                | ✓ enable   |   |                      |
| local-routing-config             | App Protocol         | SIP        | • |                      |
| media-profile                    | Арр Туре             |            | • |                      |
| session-agent                    | Transport Method     | UDP        | • | ]                    |
| session-group                    | Realm ID             | PSTNGW     | • |                      |
| session-recording-group          | Egress Realm ID      |            | • | •                    |
| session-recording-server         | Description          |            |   |                      |
| session-translation              |                      |            |   |                      |

## Figure 64: Session Agent for PSTN Gateway

|   | access-control           | Modify Session Agent      |      |      |                              |            |
|---|--------------------------|---------------------------|------|------|------------------------------|------------|
|   | account-config           | Match Identifier          |      |      |                              |            |
| ľ | filter-config            |                           |      |      |                              |            |
|   | ldap-config              |                           |      |      |                              |            |
|   | local-policy             |                           |      |      |                              |            |
|   | local-routing-config     |                           |      | Noma | tch identifier to display. P | lease add. |
|   | media-profile            |                           |      |      | Add                          |            |
|   | session-agent            |                           |      |      |                              |            |
|   | session-group            | Associated Agents         |      |      |                              |            |
|   | session-recording-group  | Constraints               |      |      |                              |            |
|   | session-recording-server | Lonstraints               | enat | ble  |                              |            |
|   | session-translation      | Max Sessions              | 0    |      | (Range: 0999999999)          |            |
|   | *                        |                           |      |      |                              |            |
|   | access-control           | Modify Session Agen       | nt   |      |                              |            |
|   | account-config           | Max Outbound Sessions     |      | 0    | ( Range: 09999               | 99999)     |
|   | filter-config            | Max Burst Rate            |      | 0    | ( Range: 09999               | 99999)     |
|   | Idan config              | Max Inbound Burst Rate    |      | 0    | ( Range: 09999               | 99999)     |
|   | loap-conng               | Max Outbound Burst Rate   |      | 0    | ( Range: 09999               | 99999)     |
|   | local-policy             | Max Sustain Rate          |      | 0    | ( Range: 09999               | 99999)     |
|   | local-routing-config     | Max Inbound Sustain Rate  |      | 0    | ( Range: 09999               | 99999)     |
|   | media-profile            | Max Outbound Sustain Rate |      | 0    | ( Range: 09999               | 99999)     |
|   | session-agent            | Min Asr                   |      | 0    | (Range: 0100)                |            |
|   | session-group            | Cac Trap Threshold        |      | 0    | (Range: 099)                 |            |
|   |                          | Session Max Life Limit    |      | 0    |                              |            |
|   | session-recording-group  | Time To Resume            |      | 0    | ( Range: 09999               | 99999)     |
|   | session-recording-server | In Service Period         |      | 0    | ( Range: 09999               | 99999)     |
|   | session-translation      | Burst Rate Window         |      | 0    | ( Range: 09999               | 99999)     |
|   |                          |                           |      |      |                              |            |

Figure 65: Session Agent for PSTN Gateway Cont.

| response-map             | Modify Sossian Agent           |            |                        |
|--------------------------|--------------------------------|------------|------------------------|
| rph-policy               | Sustain Date Window            |            |                        |
| rph-profile              | Sustain Rate window            | 0          | (Range: 0999999999)    |
| service-health           | Proxy Mode                     |            | •                      |
|                          | Redirect Action                |            | •                      |
| session-agent            | Loose Routing                  | ✓ enable   |                        |
| session-agent-id-rule    | Response Map                   |            | •                      |
| session-constraints      | Ping Method                    | OPTIONS    |                        |
| session-group            | Ping Interval                  |            | (                      |
| session-recording-group  | Ping Send Mode                 | 30         | ( Kange: 04294907295 ) |
| session-recording-ser    | Ding All Addresses             | keep-alive | •                      |
|                          | Ping All Addresses             | enable     |                        |
| session-router           | Ping In Service Response Codes |            |                        |
| session-timer-profile 🔹  |                                |            |                        |
| access-control           | Modify Session                 | Agent      |                        |
| account-config           | SPL Options                    |            |                        |
| filter-config            | Media Profiles                 |            |                        |
| ldap-config              | In Translationid               |            | -                      |
| local-policy             | Out Translationid              |            | <b>•</b>               |
| local-routing-config     | Trust Me                       | enable     |                        |
| media-profile            | Local Response Map             |            | •                      |
| session-agent            | Ping Response                  | ✓ enable   |                        |
| session-group            | In Manipulationid              |            | •                      |
| session-recording-group  | Out Manipulationid             |            | -                      |
| session-recording-server | Manipulation String            |            |                        |
| session-translation      | Manipulation Pattern           |            |                        |

Figure 66: Session Agent for PSTN Gateway Cont.

|                          | ▲                         |          |                                        |
|--------------------------|---------------------------|----------|----------------------------------------|
| access-control           | Modify Session Agent      |          |                                        |
| account-config           | Trunk Group               |          |                                        |
| filter-config            | Max Register Sustain Rate | 0        | (Range: 0999999999)                    |
| ldap-config              | Invalidate Registrations  | enable   |                                        |
| local-policy             | Rfc2833 Mode              | none     | •                                      |
| local-routing-config     | Rfc2833 Payload           | 0        | (Range: 0,96127)                       |
| media-profile            | Codec Policy              |          | •                                      |
| session-agent            | Refer Call Transfer       | disabled | •                                      |
| session-group            | Refer Notify Provisional  | none     | •                                      |
| session-recording-group  | Reuse Connections         | NONE     | •                                      |
| session-recording-server | TCP Keepalive             | none     | •                                      |
| session-translation      | TCP Reconn Interval       | 0        | (Range: 0,2300)                        |
| access-control           | Modify Session Agent      |          |                                        |
| account-config           | Max Register Burst Rate 0 |          | (Range: 099999999)                     |
| filter-config            | Rate Constraints          |          |                                        |
| ldap-config              |                           |          |                                        |
| local-policy             |                           |          | $\bigcirc$                             |
| local-routing-config     |                           |          | $\mathbf{U}$                           |
| media-profile            |                           | No ra    | te constraints to display. Please add. |
| session-agent            |                           |          | Add                                    |
| session-group            |                           |          |                                        |
| session-recording-group  | SIP Profile               | •        |                                        |
| session-recording-server | SIP Isup Profile          | <b>v</b> |                                        |
| session-translation      | Kpml Interworking inh     | erit 💌   |                                        |

Figure 67: Session Agent for PSTN Gateway Cont.

| access-control           | Modi   | ify Session Agent   |          |        |                          |               |
|--------------------------|--------|---------------------|----------|--------|--------------------------|---------------|
| account-config           | Kpml28 | 833 lwf On Hairpin  | inherit  |        |                          |               |
| filter-config            | Preced | ence                | 0        |        | (Range: 04294967295)     |               |
| ldap-config              | Monito | oring Filters       |          |        |                          |               |
| local-policy             | Auth A | ttribute            |          |        |                          |               |
| local-routing-config     |        |                     |          |        |                          |               |
| media-profile            |        |                     |          |        | $\bigcirc$               |               |
| session-agent            |        |                     |          |        | (i)                      |               |
| session-group            |        |                     |          | No au  | th attributes to display | y. Please add |
| session-recording-group  |        |                     |          |        | Add                      |               |
| session-recording-server |        |                     |          |        |                          |               |
| filter-config            |        | Session Recording   | Server   |        |                          |               |
| ldap-config              |        | Session Recording   | Required | enable |                          |               |
| local-policy             |        | Hold Refer Reinvite | 9        | enable |                          |               |
| local-routing-config     |        | Send TCP Fin        |          | enable |                          |               |
| media-profile            |        | SIP Recursion Polic | y        |        |                          | •             |
| session-agent            |        | Sm Icsi Match For I | nvite    |        |                          |               |
| session-group            | а.     | Sm losi Match For I | Mossago  |        |                          |               |
| session-recording-group  |        | Sinconvacanton      | Hessage  |        |                          |               |
| session-recording-server |        | Ringback Trigger    |          | none   |                          | •             |
| session-translation      |        | Ringback File       |          |        |                          |               |
|                          | -      |                     |          |        |                          |               |

Figure 68: Session Agent for PSTN Gateway Cont.

### 6.4.16 Local Policy

Local policy config allows for the SBC to route calls from one end of the network to the other based on routing criteria. Navigate to **Configuration** > **session-router** > **local-policy**.

Configure local policy for Google Voice, OnPrem PBX and PSTN Gateway as shown below.

Below Local Policy is used to route calls from PSTN and OnPrem PBX towards Google Voice.

| session-router          | Modify Local Polic | у               |
|-------------------------|--------------------|-----------------|
| access-control          | From Address       | * **            |
| account-config          |                    |                 |
| filter-config           | To Address         | 972 🗙           |
| ldap-config             | Source Realm       | cucm 🗙 onprem 🗙 |
| local-policy            |                    | PSTNGW 🗙        |
| local-routing-config    | Description        | PSTNGW          |
| media-profile           |                    |                 |
| session-agent           |                    |                 |
| session-group           | State              | 🖌 enable        |
| session-recording-group | Policy Priority    | none 🔻          |

Figure 69: Local Policy towards Google Voice

| Configuration     | View Configuration | Q                                      |                        |                     |  |  |
|-------------------|--------------------|----------------------------------------|------------------------|---------------------|--|--|
| media-manager     | •                  | Modify Local policy / policy attribute |                        |                     |  |  |
| security          | •                  |                                        |                        | _                   |  |  |
| session-router    | -                  | Next Hop                               | siplink.telephony.goog | v                   |  |  |
| access-control    |                    | Realm                                  | Google                 | •                   |  |  |
| account-config    |                    | Action                                 | none                   | •                   |  |  |
| filter-config     |                    | Terminate Recursion                    | enable                 |                     |  |  |
| ldap-config       |                    | Cost                                   | 0                      | (Range: 0999999999) |  |  |
| local-policy      |                    | State                                  | ✓ enable               |                     |  |  |
| local-routing-con | fig                | App Protocol                           |                        | •                   |  |  |
| media-profile     |                    | Соокир                                 | single                 | •                   |  |  |
| session-agent     |                    | Next Key                               |                        |                     |  |  |

## Figure 70: Local Policy towards Google Voice Cont.

Below Local Policy is used to route calls from Google Voice and PSTN Gateway towards OnPrem PBX.

| session-router 🔹        |    | Modify Local Policy |                   |
|-------------------------|----|---------------------|-------------------|
| access-control          |    | From Address        | *•                |
| account-config          |    |                     |                   |
| filter-config           | ш  | To Address          | 972: ×            |
| ldap-config             |    |                     |                   |
| local-policy            |    | Source Realm        | Google 🗙 PSTNGW 🗙 |
| local-routing-config    |    | Description         |                   |
| media-profile           |    |                     |                   |
| session-agent           |    |                     |                   |
| session-group           | ы. | State               | ✓ enable          |
| session-recording-group |    | Policy Priority     | none 🔻            |

| media-manager        | • | Modify Local policy | y / policy attribute |   |                     |
|----------------------|---|---------------------|----------------------|---|---------------------|
| security             | • |                     |                      |   |                     |
| session-router       | • | Next Hop            | 172.16.29.53         | • |                     |
| access-control       |   | Realm               | onprem               | • |                     |
| account-config       |   | Action              | none                 | • |                     |
| filter-config        |   | Terminate Recursion | enable               |   |                     |
| ldap-config          |   | Cost                | 0                    | ( | (Range: 0999999999) |
| local-policy         |   | State               | 🗸 enable             |   |                     |
|                      |   | App Protocol        |                      | • |                     |
| local-routing-config |   | Lookup              |                      |   |                     |
| media-profile        |   |                     | single               | • |                     |
| session-agent        |   | Next Key            |                      |   |                     |

### Figure 71: Local Policy towards OnPrem PBX

#### Figure 72: Local Policy towards OnPrem PBX Cont.

Below Local Policy is used to route calls from Google Voice and OnPrem PBX towards PSTN Gateway.

| session-router 🔻        | Modify Local Policy |                       |
|-------------------------|---------------------|-----------------------|
| access-control          | From Address        | * X                   |
| account-config          | To Address          | 0119199 × 214 ×       |
| filter-config           |                     | 800 x +1214 x +1800 x |
| ldap-config             |                     | +1866 × +1888 ×       |
| local-policy            |                     | +9199 ×               |
| local-routing-config    | Source Realm        | Google 🗙 Onprem 🗙     |
| media-profile           | Description         |                       |
| session-agent           |                     |                       |
| session-group           | State               |                       |
| session-recording-group | State               | ✓ enable              |

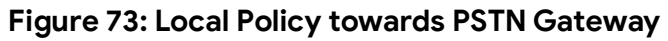

| media-manager        | × | • | Modify Local policy / policy attribute |            |   |                      |  |
|----------------------|---|---|----------------------------------------|------------|---|----------------------|--|
| security             | • |   |                                        |            |   | -                    |  |
| session-router       | • |   | Next Hop                               | 10.64.1.72 | • |                      |  |
| access-control       |   |   | Realm                                  | PSTNGW     | • |                      |  |
| account-config       |   |   | Action                                 | none       | • | _                    |  |
| filter-config        |   |   | Terminate Recursion                    | enable     |   |                      |  |
| ldap-config          |   |   | Cost                                   | 0          |   | (Range: 0999999999)) |  |
| local-policy         |   |   | State                                  | ✓ enable   |   |                      |  |
| local-routing-config |   |   | App Protocol                           |            | • |                      |  |
| media-profile        |   |   | Lookup                                 | single     | • |                      |  |
| session-agent        |   |   | Next Key                               |            |   |                      |  |

Figure 74: Local Policy towards PSTN Gateway Cont.

### 6.4.17 SIP Manipulation

Navigate to **Configuration** > **session-router** > **sip-manipulation**.

Configure SIP manipulation towards Google Voice and PSTN Gateway as shown below.

### SIP manipulation towards Google Voice

| Configuration     | View Configuration | Q          |       |                            |                              |          |              |
|-------------------|--------------------|------------|-------|----------------------------|------------------------------|----------|--------------|
| local-routing-co  | nfig               | Modify     | SIP N | lanipulation               |                              |          |              |
| media-profile     |                    | Name       |       |                            | GoogleManipulation           |          |              |
| session-agent     | session-agent      |            | n     |                            | Maninulations on google side |          |              |
| session-group     |                    |            |       | Hamparatons on BooBie side |                              |          |              |
| session-recordin  | ng-group           |            |       |                            |                              |          |              |
| session-recordin  | ng-server          | Split Head | ers   |                            |                              |          |              |
| session-translati | ion                | Join Head  | ers   |                            |                              |          |              |
| sip-config        |                    | CfraDules  |       |                            |                              |          |              |
| sip-feature       |                    | Add        | •     | / 6 0                      | $\uparrow$ $\downarrow$      |          |              |
| sip-interface     |                    | Action     | Sel   | Name                       |                              |          | Element Type |
| sip-manipulation  | n                  | :          |       | changeReqUri               |                              |          | header-rule  |
| sip-monitoring    |                    | :          |       | changeFromIP               |                              |          | header-rule  |
|                   | Fig                | gure 7     | 5: SI | P Manipula                 | ation towards Goog           | le Voice |              |
Below header rule is created to change Request-URI towards Google Voice to "trunk.sip.voice.google.com". Msg type is set to out-of-dialog indicates that this rule applies only to out-of-dialog request

| local-routing-config     | Modify Sip manipulation / | header rule   |   |              |
|--------------------------|---------------------------|---------------|---|--------------|
| media-profile            | Name                      | changeReqUri  |   |              |
| session-agent            | Header Name               | Request-URI   |   |              |
| session-group            | Action                    | manipulate    | • |              |
| session-recording-group  | Comparison Type           | pattern-rule  | • |              |
| session-recording-server | Msg Туре                  | out-of-dialog | • |              |
| session-translation      | Methods                   |               |   |              |
| sin-feature              | Match Value               |               |   |              |
| sip-interface            | New Value                 |               |   |              |
| sip-manipulation         | CfgRules                  |               |   |              |
| sip-monitoring           | Action Sel Name           | ΤΨ            |   | Element Type |
| translation-rules        | ReqURI                    |               |   | element-rule |

### Figure 76: SIP Manipulation towards Google Voice to change Request-URI

| local-routing-config     | Modify Sip mar  | nipulation / header rule / element rule |
|--------------------------|-----------------|-----------------------------------------|
| media-profile            | Name            | Real IRI                                |
| session-agent            | Parameter Name  | Regord                                  |
| session-group            | Type            |                                         |
| session-recording-group  | Action          | uri-host 💌                              |
| session-recording-server | Match Val Type  | replace 🔻                               |
| session-translation      | Comparison Time | any 🔻                                   |
| sip-config               | Comparison Type | case-insensitive 🔻                      |
| sip-feature              | Match Value     |                                         |
| sip-interface            | New Value       | "trunk.sip.voice.google.com"            |

Figure 77: SIP Manipulation towards Google Voice to change Request-URI Cont.

| local-routing-config     | Modify Sip manipulation / | ' header rule  |              |
|--------------------------|---------------------------|----------------|--------------|
| media-profile            | Name                      | changeFromIP   |              |
| session-agent            | Header Name               | FROM           |              |
| session-group            | Action                    | manipulate 💌   |              |
| session-recording-group  | Comparison Type           | pattern-rule 💌 |              |
| session-recording-server | Msg Туре                  | request 💌      |              |
| session-translation      | Methods                   | INVITE ×       |              |
| sip-config               | Match Value               |                |              |
| sip-feature              | New Value                 |                |              |
| sip-interface            | CfeRules                  |                |              |
| sip-manipulation         | Add v C i                 | ī ↑ ↓          |              |
| sip-monitoring           | Action Sel Name           |                | Element Type |
| translation-rules        | : changelP                |                | element-rule |
| svstem                   |                           |                |              |

Below header rule is created to change the host part of FROM header to SBC IP.

Figure 78: SIP Manipulation towards Google Voice to change host part of FROM IP

| local-routing-config     | Modify Sip manipulati | Modify Sip manipulation / header rule / element rule |   |  |  |
|--------------------------|-----------------------|------------------------------------------------------|---|--|--|
| media-profile            | Name                  | changelP                                             |   |  |  |
| session-agent            | Parameter Name        |                                                      |   |  |  |
| session-group            | Туре                  | uri-host                                             | • |  |  |
| session-recording-group  | Action                | replace                                              | • |  |  |
| session-recording-server | Match Val Type        | anv                                                  | • |  |  |
| session-translation      | Comparison Type       | pattern-rule                                         | • |  |  |
| sip-config               | Match Value           |                                                      |   |  |  |
| sip-feature              | New Value             | \$LOCAL_IP                                           |   |  |  |
| sip-interface            |                       | _                                                    |   |  |  |

Figure 79: SIP Manipulation towards Google Voice to change host part of FROM IP Cont.

| 1 1 1 1                  | Madif. Ciamania dation    | (             |   |              |
|--------------------------|---------------------------|---------------|---|--------------|
| local-routing-config     | Modify Sip manipulation / | r neader rule |   |              |
| media-profile            | Name                      | changeToIP    |   |              |
| session-agent            | Header Name               | то            |   |              |
| session-group            | Action                    | manipulate    | • |              |
| session-recording-group  | Comparison Type           | pattern-rule  | • |              |
| session-recording-server | Msg Type                  | request       | • |              |
| session-translation      | Methods                   |               |   |              |
| sip-config               | Match Value               |               |   |              |
| sip-feature              | Match Value               |               |   |              |
| sip-interface            | New Value                 |               |   |              |
| sip-manipulation         | CfgRules                  |               |   |              |
| sip-monitoring           | Action Sel Name           |               |   | Element Type |
| translation-rules        | : changelP                |               |   | element-rule |

Below header rule is created to change the host part of TO header to Google Voice IP.

Figure 80: SIP Manipulation towards Google Voice to change host part of TO IP

| local-routing-config     | Modify Sip manipulat | Modify Sip manipulation / header rule / element rule |   |  |  |
|--------------------------|----------------------|------------------------------------------------------|---|--|--|
| media-profile            | Name                 | changelP                                             |   |  |  |
| session-agent            | Parameter Name       |                                                      |   |  |  |
| session-group            | Туре                 | uri-host                                             | • |  |  |
| session-recording-group  | Action               | replace                                              | • |  |  |
| session-recording-server | Match Val Type       | any                                                  | - |  |  |
| session-translation      | Comparison Type      | pattern-rule                                         | - |  |  |
| sip-config               | Match Value          |                                                      |   |  |  |
| sip-feature              | New Value            | \$REMOTE_IP                                          |   |  |  |
| sip-interface            |                      |                                                      |   |  |  |

Figure 81: SIP Manipulation towards Google Voice to change host part of TO IP Cont.

Below header rule is created to add header "X-Google-Pbx-Trunk-Secret-Key" with key value generated on the Google Voice admin console during SIP trunk creation.

| sip-config        | • | Modify Sip manipulation , | / header rule                 |
|-------------------|---|---------------------------|-------------------------------|
| sip-feature       |   |                           |                               |
| sip-interface     |   | Name                      | AddXGoogleheader              |
| cin manipulation  |   | Header Name               | X-Google-Pbx-Trunk-Secret-Key |
| sip-manipulation  |   | Action                    | add 💌                         |
| sip-monitoring    |   | Comparison Type           | case-insensitive              |
| sti-server        |   | Msg Type                  |                               |
| translation-rules |   |                           | request 💌                     |
| system            | - | Methods                   | INVITE X OPTIONS X            |
| fraud protection  |   | Match Value               |                               |
| naud-protection   |   | New Value                 | "ffd57                        |
| host-route        |   |                           | 1007                          |
| http-client       |   | CfgRules                  |                               |

Figure 82: SIP Manipulation towards Google Voice to add X-Google-Pbx-Trunk-Secret-Key Header Below header rule is created to add P-Asserted-Identity header. This rule sets P-Asserted-Identity to E.164 number format.

| session-recording-group | Modify Sip manipulation , | / header rule                               |
|-------------------------|---------------------------|---------------------------------------------|
| session-recording-ser   | Name                      | storepai                                    |
| session-translation     | Header Name               | P-Asserted-Identity                         |
| sip-config              | Action                    | store 💌                                     |
| sip-feature             | Comparison Type           | case-insensitive 🔻                          |
| sip-interface           | Msg Type                  | request 💌                                   |
| sip-manipulation        | Methods                   | INVITE X                                    |
| sip-monitoring          | Match Value               |                                             |
| sti-server              | New Value                 | ( <sip:)(.*)(@.*)< td=""></sip:)(.*)(@.*)<> |
| translation-rules       |                           |                                             |
| system                  | CfgRules                  |                                             |

New Value \$storepai.\$1+"+1"+\$storepai.\$2+"@sbc3.tekvizionlabs.com"+">"adds +1 to the PAI header

| local-routing-config     | Modify Sip manipulation / header rule |                                         |  |  |
|--------------------------|---------------------------------------|-----------------------------------------|--|--|
| media-profile            | Name                                  | addPAI                                  |  |  |
| session-agent            | Header Name                           | P-Asserted-Identity                     |  |  |
| session-group            | Action                                | add 💌                                   |  |  |
| session-recording-group  | Comparison Type                       | case-sensitive 🔻                        |  |  |
| session-recording-server | Msg Type                              | request 💌                               |  |  |
| sin-config               | Methods                               | INVITE ×                                |  |  |
| sip-feature              | Match Value                           |                                         |  |  |
| sip-interface            | New Value                             | \$storepai.\$1+"+1"+\$storepai.\$2+"@sb |  |  |

Figure 83: SIP Manipulation towards Google Voice to add P-Asserted-Identity with E.164 format

Below header rule is created to check the Privacy header from PSTN Gateway and overwrite the URI-USER part of FROM header with "anonymous" for anonymous calls.

| Configuration View Configuration | Q                         |                 |  |
|----------------------------------|---------------------------|-----------------|--|
| local-routing-config             | Modify Sip manipulation / | header rule     |  |
| media-profile                    | Name                      | CheckForPrivacy |  |
| session-agent                    | Header Name               | Privacy         |  |
| session-group                    | Action                    | manipulate 💌    |  |
| session-recording-group          | Comparison Type           | boolean 👻       |  |
| session-translation              | Msg Type                  | request 💌       |  |
| sip-config                       | Methods                   | INVITE X        |  |
| sip-feature                      | Match Value               |                 |  |
| sip-interface                    | New Value                 |                 |  |
|                                  |                           |                 |  |

Figure 84: SIP Manipulation towards Google Voice to check for Privacy header

| ▲<br>local-routing-config | Modify Sip manipulation / | header rule           |              |
|---------------------------|---------------------------|-----------------------|--------------|
| media-profile             | Name                      | OverwriteFromDisplay  |              |
| session-agent             | Header Name               | From                  |              |
| session-group             | Action                    | manipulate 💌          |              |
| session-recording-group   | Comparison Type           | boolean 💌             |              |
| session-recording-server  | Msg Туре                  | request 💌             |              |
| session-translation       | Methods                   |                       | I            |
| sip-feature               | Match Value               | \$CheckForPrivacy     |              |
| sip-interface             | New Value                 |                       |              |
| sip-manipulation          | CfgRules                  |                       |              |
| sip-monitoring            | Add V C 1                 | $\uparrow \downarrow$ | Element Ture |
| translation-rules         | OverwriteUser             |                       | element-rule |

Figure 85: SIP Manipulation towards Google Voice to overwrite User part of FROM header to "anonymous"

| session-recording-server | Modify Sip manipul | ation / header rule / elem | ent rule |
|--------------------------|--------------------|----------------------------|----------|
| session-translation      | Name               | OverwriteUser              |          |
| sip-config               | Parameter Name     |                            |          |
| sip-feature              | Туре               | uri-user                   |          |
| sip-interface            | Action             | replace                    |          |
| sip-manipulation         | Match Val Type     | 201                        | -        |
| sip-monitoring           | Comparison Type    |                            | •        |
| translation-rules        | Match Value        | case-sensitive             | •        |
| /stem 🔻                  | New Value          |                            |          |
| fraud-protection         | Them value         | anonymous                  |          |

Figure 86: SIP Manipulation towards Google Voice to overwrite User part of FROM header to "anonymous" Cont.

### SIP manipulation towards PSTN Gateway

| sip-feature-caps     | Modify SIP Manipu | lation      |  |
|----------------------|-------------------|-------------|--|
| sip-interface        | Name              | TowardsPSTN |  |
| sip-manipulation     | Description       | TowardsPSTN |  |
| sip-monitoring       |                   |             |  |
| sip-nat              | Split Headers     |             |  |
| sip-profile          |                   |             |  |
| sip-q850-map         | Join Headers      |             |  |
| sip-recursion-policy | CfgRules          |             |  |

Figure 87: SIP Manipulation towards PSTN Gateway

Below header rule is created to change host part of FROM header with SBC IP.

|                      | Modify Sip manipula | tion / header rule |   |
|----------------------|---------------------|--------------------|---|
| sip-feature-caps     |                     | ,                  |   |
| sip-interface        | Name                | changeFromIP       |   |
| sip-manipulation     | Header Name         | From               |   |
| sip-monitoring       | Action              | manipulate         | • |
| sip-nat              | Comparison Type     | case-sensitive     | • |
| sip-profile          | Msg Type            | request            | T |
| sip-q850-map         | Methods             |                    |   |
| sip-recursion-policy | Match Value         |                    |   |
| surrogate-agent      | New Value           |                    |   |
| survivability        | CfgRules            |                    |   |

Figure 88: SIP Manipulation towards PSTN Gateway to change FROM header with SBC IP

| session-recording-server | Modify Sip mani | Modify Sip manipulation / header rule / element rule |  |  |  |
|--------------------------|-----------------|------------------------------------------------------|--|--|--|
| session-translation      | Name            | changeFromIP                                         |  |  |  |
| sip-config               | Parameter Name  |                                                      |  |  |  |
| ip-feature               | Туре            | uri-bost                                             |  |  |  |
| ip-interface             | Action          | replace                                              |  |  |  |
| ip-manipulation          | Match Val Type  | теріасе                                              |  |  |  |
| p-monitoring             | Comparison Type | any                                                  |  |  |  |
| anslation-rules          | Match Value     | case-sensitive                                       |  |  |  |
| tem 🔻                    | New Value       | RECORNED                                             |  |  |  |
| raud-protection          |                 | SLUCAL_IP                                            |  |  |  |

Figure 89: SIP Manipulation towards PSTN Gateway to change FROM header with SBC IP Cont.

Below header rule is created to change host part of TO header with PSTN Gateway IP.

| sip-feature-caps     | Modify Sip manipulatio | n / header rule  |
|----------------------|------------------------|------------------|
| sip-interface        | Name                   | changeToIP       |
| sip-manipulation     | Header Name            | То               |
| sip-monitoring       | Action                 | manipulate 🔹     |
| sip-nat              | Comparison Type        | case-sensitive 🔹 |
| sip-profile          | Msg Type               | request 💌        |
| sip-q850-map         | Methods                |                  |
| sip-recursion-policy | Match Value            |                  |
| surrogate-agent      | New Value              |                  |

Figure 90: SIP Manipulation towards PSTN Gateway to change TO header

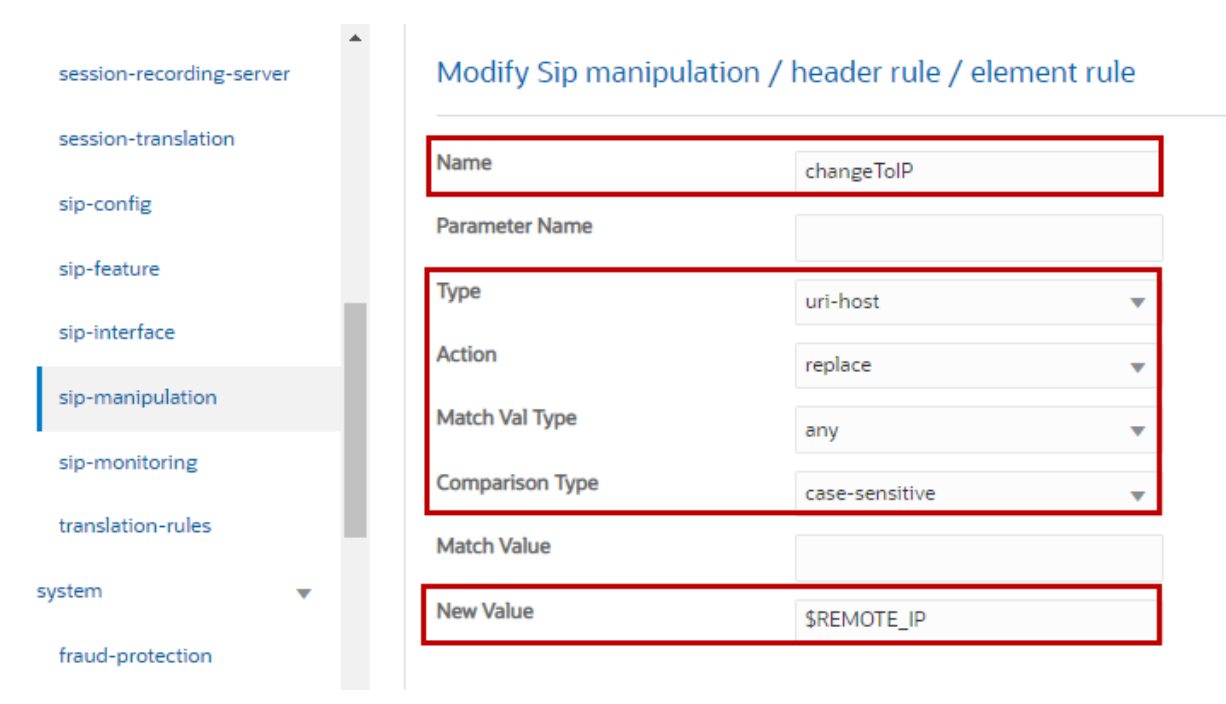

#### Figure 91: SIP Manipulation towards PSTN Gateway to change TO header Cont.

#### 6.4.18 Redundancy Configuration

In addition to the above configurations, the below configurations are done for redundancy.

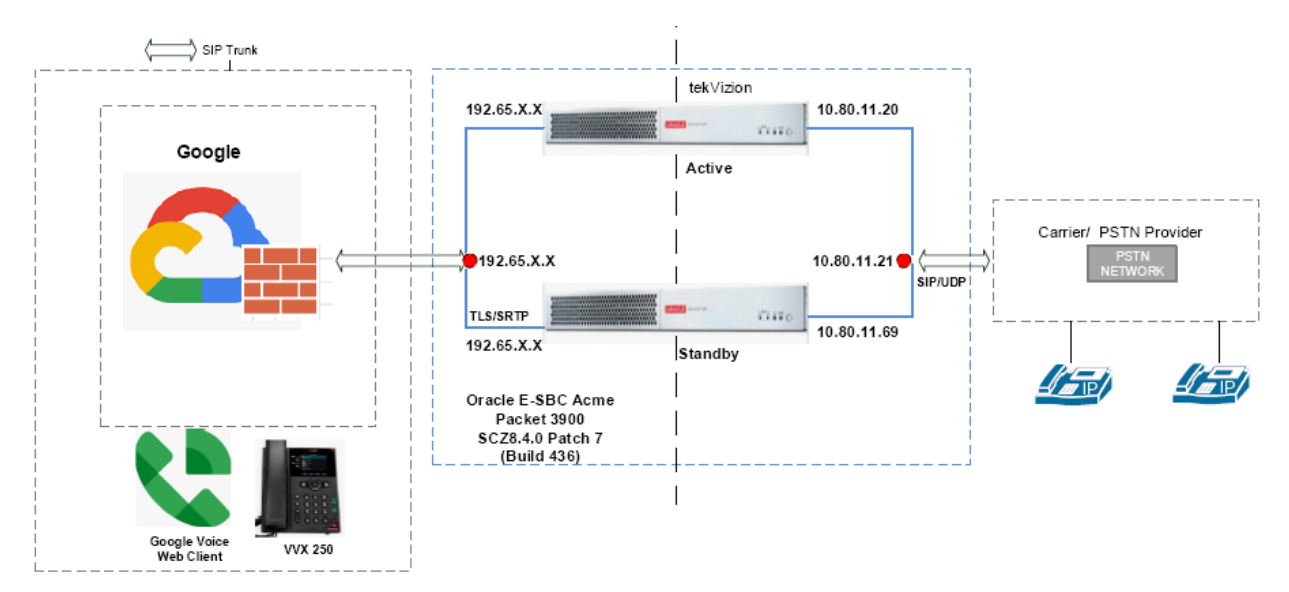

#### HA Topology Diagram

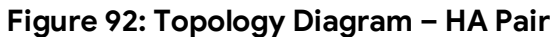

### Create Physical Interface

Navigate to **System > phy-interface**. Wancom1 interface is configured for High Availability (HA).

| steering-pool          | •    | Modify Phy Interface |           |                |
|------------------------|------|----------------------|-----------|----------------|
| security               | •    |                      |           | •              |
| session-router         | •    | Name                 | wancom1   |                |
| system                 | •    | Operation Type       | Control 🔹 |                |
| fraud-protection       |      | Port                 | 1         | (Range: 05)    |
| host-route             |      | Slot                 | 0         | ( Range: 02 )  |
|                        |      | Virtual Mac          |           |                |
| http-client            |      | Admin State          | ✓ enable  |                |
| http-server            |      | Auto Negotiation     | 🖌 enable  |                |
| network-interface      | - 11 | Duplex Mode          |           |                |
| ntp-config             |      | Speed                |           |                |
| phy-interface          |      | Wancom Health Score  | 8         | (Range: 0.100) |
| -<br>redundancy-config | -    |                      | -         | (              |

Figure 93: Create phy-interface – Wancom1

#### Modify Network Interface

Navigate to **System > network-interface**. Primary and Secondary utility IP addresses of Oracle SBC 1 and SBC 2 for Wancom1, SOPO and S1PO are configured as shown below.

| system 🔻          | Modify Netwo                  | ork Interface |             |                  |             |                    |
|-------------------|-------------------------------|---------------|-------------|------------------|-------------|--------------------|
| fraud-protection  | Name                          |               |             |                  |             |                    |
| host-route        | Sub Port Id                   |               | wancom      |                  | •           | ( Dames: 0, 4005 ) |
| http-client       | Description                   |               | 0           |                  |             | (Range: 04095)     |
| http-server       |                               |               |             |                  |             |                    |
| network-interface |                               |               |             |                  |             |                    |
| ntp-config        | Hostname                      |               |             |                  |             |                    |
| phy-interface     | IP Address                    |               |             |                  |             |                    |
| redundancy-config | Pri Utility Addr              |               | 10.80.11.82 |                  |             |                    |
| snmp-community    | Sec Utility Addr              |               | 10.80.11.83 |                  |             |                    |
| spl-config        | Netmask                       |               | 255.255.255 | .0               |             |                    |
| system 💌          | Modify Network Inte           | erface        |             |                  |             |                    |
| fraud-protection  | Gateway                       |               |             |                  |             |                    |
| host-route        | Gw Heartbeat                  |               |             |                  |             |                    |
| http-client       | State                         | enable        | e           |                  |             |                    |
| http-server       | Heartbeat                     | 0             |             | ( R              | ange: 06553 | 35)                |
| network-interface | Retry Count                   | 0             |             | ( R              | ange: 06553 | 35)                |
| ntp-config        | Retry Timeout<br>Health Score | 1             |             | (R               | ange: 16553 | 5)                 |
| phy-interface     | DNS IP Primary                | 0             |             | ( K              | ange. 0100  |                    |
| redundancy-config | DNS IP Backup1                |               |             |                  |             |                    |
| snmp-community    | DNS IP Backup2                |               |             |                  |             |                    |
| spl-config        | Modify Notwork Interface      |               |             |                  |             |                    |
| fraud-protection  | DNS Domain                    |               |             |                  |             |                    |
| host-route        | DNS Timeout                   | 11            |             | (Range: 0429496) | 7295)       |                    |
| http-client       | DNS Max Ttl                   | 86400         |             | (Range: 30207360 | 00)         |                    |
| http-server       | Signaling Mtu                 | 0             |             | (Range: 0,576409 | 6)          |                    |
| network-interface | HIP IP List                   |               |             |                  |             |                    |
| ntp-config        | ICMP Address                  |               |             |                  |             |                    |
| phy-interface     | SSH Address                   |               |             |                  |             |                    |

#### Figure 94: Modify Network-Interface for Wancom1

| system 💌          | Modify Network Int | Modify Network Interface |                |  |  |  |  |
|-------------------|--------------------|--------------------------|----------------|--|--|--|--|
| fraud-protection  | Name               | s0p0                     | <b>v</b>       |  |  |  |  |
| host-route        | Sub Port Id        | 0                        | (Range: 04095) |  |  |  |  |
| http-client       | Description        |                          |                |  |  |  |  |
| http-server       |                    |                          |                |  |  |  |  |
| network-interface |                    |                          |                |  |  |  |  |
| ntp-config        | Hostname           | sbc3.tekvizionlabs.com   |                |  |  |  |  |
| phy-interface     | IP Address         | 192.65.                  |                |  |  |  |  |
| redundancy-config | Pri Utility Addr   | 192.65.                  |                |  |  |  |  |
| snmp-community    | Sec Utility Addr   | 192.65.                  |                |  |  |  |  |
| spl-config        | Netmask            | 255.255.255.128          |                |  |  |  |  |

Figure 95: Modify Network-Interface of SOPO

| system 🔻          | Modify Network Interface |               |   |                |
|-------------------|--------------------------|---------------|---|----------------|
| fraud-protection  | Name                     | s1p0          | - |                |
| host-route        | Sub Port Id              | 0             |   | (Range: 04095) |
| http-client       | Description              |               |   |                |
| http-server       |                          |               |   |                |
| network-interface |                          |               |   |                |
| ntp-config        | Hostname                 |               |   |                |
| phy-interface     | IP Address               | 10.80.11.21   |   |                |
| redundancy-config | Pri Utility Addr         | 10.80.11.20   |   |                |
| snmp-community    | Sec Utility Addr         | 10.80.11.69   |   |                |
| spl-config        | Netmask                  | 255.255.255.0 |   |                |

Figure 96: Modify Network-Interface of S1P0

#### Create Redundancy Config

The Primary and Secondary SBC's are configured as shown below. The IP address used here are the addresses of Wancom1 assigned to both SBC.

| Configuration View Configuration | on Q        |          |            |          |         |                      |           |
|----------------------------------|-------------|----------|------------|----------|---------|----------------------|-----------|
| system 💌                         | Modify      | Redu     | ndancy Con | fig      |         |                      |           |
| fraud-protection                 |             |          |            |          |         |                      |           |
| host-route                       | State       |          |            | ✓ enable |         |                      |           |
| http-client                      | Log Level   |          |            | INFO     | •       |                      |           |
| http-server                      | Becoming    | Standby  | Time       | 180000   |         | (Range: 52147483647) |           |
| natwork interface                | Becoming    | Active T | ime        | 100      |         | (Range: 52147483647) |           |
| network-interface                | Media If Pe | ercheck  | Time       | 0        |         | (Range: 0500)        |           |
| ntp-config                       | Peers       |          |            |          |         |                      |           |
| phy-interface                    | D,          | / [      | È 🗇        |          |         |                      |           |
| redundancy-config                | Action      | Sel      | Name       |          | State   |                      | Туре      |
| snmp-community                   | :           |          | sbc01      |          | enabled |                      | Primary   |
| spl-config                       | :           |          | sbc02      |          | enabled |                      | Secondary |
| system config                    |             |          |            |          |         |                      |           |

Navigate to **System** > **redundancy-config** to configure the peers.

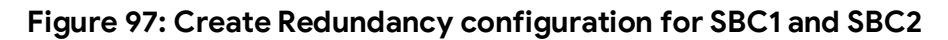

| Modify Redundancy config / peer |     |                  |           |                   |  |  |
|---------------------------------|-----|------------------|-----------|-------------------|--|--|
| Name                            |     |                  | sbc01     |                   |  |  |
| State                           |     |                  | ✓ enable  |                   |  |  |
| Туре                            |     |                  | Primary 🔻 |                   |  |  |
| Destinatio                      | ons |                  |           |                   |  |  |
| D;                              | / T | - III            |           |                   |  |  |
| Action                          | Sel | Address          |           | Network Interface |  |  |
| :                               |     | 10.80.11.82:9090 |           | wancom1:0         |  |  |

#### Figure 98: Configure SBC1 as Primary

#### Modify Redundancy config / peer

| Name       |     |                  | sbc02     |   |                   |
|------------|-----|------------------|-----------|---|-------------------|
| State      |     |                  | 🖌 enable  |   |                   |
| Туре       |     |                  | Secondary | • |                   |
| Destinatio | ns  |                  |           |   |                   |
| D:         | / T |                  |           |   |                   |
| Action     | Sel | Address          |           |   | Network Interface |
| :          |     | 10.80.11.83:9090 |           |   | wancom1:0         |

Figure 99: Configure SBC2 as Secondary

The CLI command **acquire-config** is used to acquire configuration from the Primary SBC. This is executed from Secondary SBC.

#### 6.4.19 Oracle SBC deployed Behind NAT

The Support for SBC Behind NAT SPL plug-in changes information in SIP messages to hide the end point located inside the Private network.

The specific information that the Support for SBC Behind NAT SPL plug-in changes depends on the direction of the call, for example, from the NAT device to the SBC or from the SBC to the NAT device.

Configure the Support for SBC Behind NAT SPL plug-in for each SIP interface that is connected to a NAT device. One Public-Private address pair is required for each SIP interface that uses the SPL plug-in, as follows.

- The Private IP address must be the same IP as configured on both the SIP Interface and Steering Pool.
- The Public IP address must be the Public IP address of the NAT device.

Here is an example configuration with SBC Behind NAT SPL config.

The SPL is applied to the Google Voice SIP Link side SIP interface.

Navigate to session-router > sip-interface.

Navigate via ACLI: config t > session-router > sip-interface.

HeaderNatPublicSipIfIp is the Public Interface IP. HeaderNatPrivateSipIfIp is the Private IP.

| local-routing-config     | Modify SIP Interface  |        |                      |
|--------------------------|-----------------------|--------|----------------------|
| media-profile            | Nat Interval          | 30     | (Range: 04294967295) |
| session-agent            | TCP Nat Interval      | 90     | (Range: 04294967295) |
| session-group            | Registration Caching  | enable |                      |
| session-recording-group  | Min Reg Expire        | 300    | (Range: 0999999999)  |
| session-recording-server | Registration Interval | 3600   | (Range: 04294967295) |
| session-translation      | Route To Registrar    | enable |                      |
| sip-config               | Secured Network       | enable |                      |
| sip-feature              | Uri Fqdn Domain       |        |                      |
| sip-interface            | Options               |        |                      |
| sip-manipulation         | SPL Options           |        |                      |

#### Figure 100: Oracle SBC Behind NAT – SPL Options configuration

SPL Options is set to: HeaderNatPublicSipIfIp= <Public IP of Google Voice SIP Link Interface>, HeaderNatPrivateSipIfIp = <Private IP of Google Voice SIP Link Interface>

The SPL Options needs to be applied to every SIP Interface on the SBC that is connected through a NAT.

## 7 Oracle E-SBC Running configuration

Attached the Oracle E-SBC running configuration.

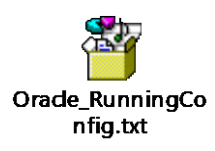

# 8 Summary of Tests and Results

| ID    | Title                                                                              | Description                                                                                                    | Expected<br>Results                                                                                                    | Status (Passed<br>or Failed etc) | Observations |
|-------|------------------------------------------------------------------------------------|----------------------------------------------------------------------------------------------------|----------------------------------------------------------------------------------------------------|----------------------------------|--------------|
| Inbou | nd                                                                                 |                                                                                                    |                                                                                                    |                                  |              |
| 1.0   | BYOT Phone<br>Number ><br>Auto<br>Attendant ><br>Press DTMF                        | Place a call from<br>External network to a<br>BYOT phone number<br>assigned to an Auto<br>Attendant.<br>Navigate the Voice<br>User Interface by<br>entering DTMF input. | Should be<br>able to<br>hear the<br>Auto<br>Attendant<br>and DTMF<br>navigation<br>should be<br>successful.                             | PASSED                           |              |
| 1.2   | BYOT Phone<br>Number ><br>User<br>Termination ><br>Web Client                      | Place a call from<br>External network to a<br>BYOT phone number<br>assigned to an<br>Google Voice<br>WebClient. Ensure 2<br>way voice.                                  | The Web<br>client<br>should ring<br>and upon<br>answering<br>the call 2<br>way audio<br>conversati<br>on should<br>be<br>successful.    | PASSED                           |              |
| 1.3   | BYOT Phone<br>Number ><br>User<br>Termination ><br>Android<br>Client/iOS<br>Client | Place a call from<br>External network to a<br>BYOT phone number<br>assigned to an<br>Google Voice Android<br>Client. Ensure 2 way<br>voice.                             | The mobile<br>client<br>should ring<br>and upon<br>answering<br>the call 2<br>way audio<br>conversati<br>on should<br>be<br>successful. | PASSED                           |              |
| 1.4   | BYOT Phone<br>Number ><br>User<br>Termination ><br>Deskphone                       | Place a call from<br>External network to a<br>BYOT phone number<br>assigned to an<br>Google Voice<br>Deskphone.<br>Ensure 2 way voice.                                  | The<br>deskphone<br>should ring<br>and upon<br>answering<br>the call 2<br>way audio<br>conversati<br>on should<br>be<br>successful.     | PASSED                           |              |

| ID  | Title                                                                                    | Description                                                                                                    | Expected<br>Results                                                                                                    | Status (Passed<br>or Failed etc) | Observations |
|-----|------------------------------------------------------------------------------------------|----------------------------------------------------------------------------------------------------|----------------------------------------------------------------------------------------------------|----------------------------------|--------------|
| 1.5 | PBX Extension<br>Number > PBX<br>User > BYOT<br>Phone<br>Number ><br>User<br>Termination | Place a call from<br>External network to a<br>PBX phone number<br>assigned to an PBX<br>user.<br>PBX user then<br>transfers the call to<br>BYOT phone number<br>for User Termination.<br>Ensure 2 way voice.                 | The GV<br>client<br>should ring<br>and upon<br>answering<br>the call 2<br>way audio<br>conversati<br>on should<br>be<br>successful.                                                                                             | PASSED                           |              |
| 1.6 | Long Call<br>Duration:<br>BYOT Phone<br>Number ><br>User<br>Termination                  | Place a call from<br>External network to a<br>BYOT phone number<br>assigned to an<br>Google Voice<br>WebClient leave the<br>call up for a long<br>duration greater than<br>30 mins.<br>Ensure 2 way voice.                   | The client<br>endpoint<br>should ring<br>and upon<br>answering<br>the call 2<br>way audio<br>conversati<br>on should<br>be<br>successful<br>for greater<br>than<br>30mins.<br>Audio<br>should not<br>drop or get<br>cutout      | PASSED                           |              |
| 1.7 | BYOT Phone<br>Number ><br>Auto<br>Attendant ><br>User<br>Termination                     | Place a call from<br>External network to a<br>BYOT phone number<br>assigned to an<br>Google Voice Auto<br>Attendant.<br>Press DTMF <> to<br>transfer call to<br>Google Voice User for<br>termination. Ensure 2<br>way voice. | Tester<br>should be<br>able to<br>navigate<br>the Auto<br>Attendant<br>and select<br>the DTMF<br>option for<br>endpoint<br>(user). The<br>client<br>endpoint<br>should ring<br>and upon<br>answering<br>the call 2<br>way audio | PASSED                           |              |

| ID  | Title                                                                                                    | Description                                                                                                    | Expected<br>Results                                                                                                    | Status (Passed<br>or Failed etc) | Observations |
|-----|----------------------------------------------------------------------------------------------------|----------------------------------------------------------------------------------------------------|----------------------------------------------------------------------------------------------------|----------------------------------|--------------|
|     |                                                                                                    |                                                                                                    | conversati<br>on should<br>be<br>successful.                                                                                                    |                                  |              |
| 1.8 | BYOT Phone<br>Number ><br>Auto<br>Attendant ><br>User<br>Termination ><br>Voicemail                         | Place a call from<br>External network to a<br>BYOT phone number<br>assigned to an<br>Google Voice Auto<br>Attendant.<br>Press DTMF <> to<br>transfer call to<br>Google Voice User for<br>termination. Let the<br>call go to Voicemail<br>and leave a message. | Tester<br>should be<br>able to<br>navigate<br>the Auto<br>Attendant<br>and select<br>the DTMF<br>option for<br>endpoint<br>(user). The<br>client<br>endpoint<br>should let<br>the call<br>pass to<br>voicemail<br>and tester<br>should<br>leave a VM.<br>Tester<br>should be<br>able to<br>retrieve<br>the<br>message | PASSED                           |              |
| 1.9 | BYOT Phone<br>Number ><br>Auto<br>Attendant ><br>PBX Phone<br>Number ><br>User<br>Termination ><br>PBX User | Place a call from<br>External network to a<br>BYOT phone number<br>assigned to an<br>Google Voice Auto<br>Attendant.<br>Press DTMF <> to<br>transfer call to PBX<br>User for termination.<br>Ensure 2 way voice.                                              | The PBX<br>Extension<br>should be<br>able to<br>answer the<br>call and 2<br>way<br>conversati<br>on should<br>be<br>possible.<br>The PBX<br>extension<br>should be                                                                                                    | PASSED                           |              |

| ID   | Title                                                                                                    | Description                                                                                                    | Expected<br>Results                                                                                                    | Status (Passed<br>or Failed etc) | Observations |
|------|----------------------------------------------------------------------------------------------------|----------------------------------------------------------------------------------------------------|----------------------------------------------------------------------------------------------------|----------------------------------|--------------|
|      |                                                                                                    |                                                                                                    | able to<br>perform<br>functions<br>like<br>Hold<br>Transfer<br>Conferenc<br>e                                                                                                    |                                  |              |
| 1.10 | BYOT Phone<br>Number ><br>Auto<br>Attendant ><br>PBX Phone<br>Number ><br>User<br>Termination ><br>PBX User ><br>Voicemail  | Place a call from<br>External network to a<br>BYOT phone number<br>assigned to an<br>Google Voice Auto<br>Attendant.<br>Press DTMF <> to<br>transfer call to PBX<br>User for termination.<br>Let the call go to<br>Voicemail and leave a<br>message.                                             | The PBX<br>voicemail<br>system<br>should<br>answer<br>and the GV<br>user<br>should be<br>able to<br>successfull<br>y leave a<br>voicemail<br>as well as<br>able to<br>exercise<br>the various<br>dtmf<br>options in<br>the<br>voicemail<br>menu | PASSED                           |              |
| 1.11 | PBX Phone<br>Number > PBX<br>User ><br>transfer to<br>BYOT Phone<br>Number ><br>Auto<br>Attendant ><br>User<br>Termination) | Place a call from<br>External network to a<br>PBX phone number<br>assigned to an PBX<br>User.<br>Answer & transfer call<br>to Google Voice Auto<br>Attendant for<br>termination.<br>Navigate the interface<br>with DTMF.<br>Press option to<br>terminate to a user<br>and ensure 2 way<br>voice. | The GV<br>BYOT User<br>should be<br>able to<br>answer the<br>call and 2<br>way<br>conversati<br>on should<br>be<br>possible.<br>The GV<br>BYOT User<br>should be<br>able to<br>perform<br>functions<br>like                                     | PASSED                           |              |

| ID   | Title                                                                                                    | Description                                                                                                    | Expected<br>Results                                                                                                    | Status (Passed<br>or Failed etc) | Observations |
|------|----------------------------------------------------------------------------------------------------|----------------------------------------------------------------------------------------------------|----------------------------------------------------------------------------------------------------|----------------------------------|--------------|
|      |                                                                                                    |                                                                                                    | Hold<br>Transfer<br>Conferenc<br>e                                                                                                    |                                  |              |
| 1.12 | PBX Phone<br>Number > PBX<br>User ><br>transfer to<br>BYOT Phone<br>Number ><br>Auto<br>Attendant ><br>User<br>Termination ><br>Voicemail | Place a call from<br>External network to a<br>PBX phone number<br>assigned to an PBX<br>User.<br>Answer & transfer call<br>to Google Voice Auto<br>Attendant for<br>termination.<br>Navigate the interface<br>with DTMF.<br>Press option to<br>terminate to a user<br>and let the call go to<br>Voicemail | The GV<br>voicemail<br>system<br>should<br>answer<br>and the<br>PBX user<br>should be<br>able to<br>successfull<br>y leave a<br>voicemail<br>as well as<br>able to<br>exercise<br>the various<br>dtmf<br>options in<br>the<br>voicemail<br>menu | PASSED                           |              |
| 1.13 | BYOT Phone<br>Number ><br>Ring Group ><br>User<br>Termination ><br>Voicemail                                                              | Place a call from<br>External network to a<br>BYOT phone number<br>assigned to an<br>Google Voice<br>RingGroup.<br>Call should ring on a<br>Google Voice User<br>for termination.<br>Let the call go to<br>Voicemail.<br>Leave a message.                                                                 | The client<br>endpoint<br>should let<br>the call<br>pass to<br>voicemail<br>and tester<br>should<br>leave a VM.<br>Tester<br>should be<br>able to<br>retrieve<br>the<br>message                                                                 | PASSED                           |              |
| 1.14 | PBX Phone<br>Number > PBX<br>User ><br>transfer to<br>BYOT Phone<br>Number ><br>Ring Group >                                              | Place a call from<br>External network to a<br>PBX phone number<br>assigned to an PBX<br>User.<br>Transfer call to the<br>BYOT Ring Group and                                                                                                    | The GV<br>BYOT User<br>should be<br>able to<br>answer the<br>call and 2<br>way                                                                                                    | PASSED                           |              |

| ID   | Title                                                                                                    | Description                                                                                                    | Expected<br>Results                                                                                                    | Status (Passed<br>or Failed etc) | Observations |
|------|----------------------------------------------------------------------------------------------------|----------------------------------------------------------------------------------------------------|----------------------------------------------------------------------------------------------------|----------------------------------|--------------|
|      | User<br>Termination                                                                                                    | should terminate on a<br>Google Voice user.<br>Ensure 2 way voice.                                                                                                    | conversati<br>on should<br>be<br>possible.<br>The GV<br>BYOT User<br>should be<br>able to<br>perform<br>functions<br>like<br>Hold<br>Transfer<br>Conferenc<br>e                                                                                 |                                  |              |
| 1.15 | PBX Phone<br>Number > PBX<br>User ><br>transfer to<br>BYOT Phone<br>Number ><br>Ring Group ><br>User<br>Termination ><br>Voicemail | Place a call from<br>External network to a<br>PBX phone number<br>assigned to an PBX<br>User.<br>Transfer call to the<br>BYOT Ring Group and<br>should terminate on a<br>Google Voice user.<br>Let the call go to<br>Voicemail.<br>Leave a message. | The GV<br>voicemail<br>system<br>should<br>answer<br>and the<br>PBX user<br>should be<br>able to<br>successfull<br>y leave a<br>voicemail<br>as well as<br>able to<br>exercise<br>the various<br>dtmf<br>options in<br>the<br>voicemail<br>menu | PASSED                           |              |
| 1.17 | BYOT Phone<br>Number ><br>Auto<br>Attendant ><br>Ring Group ><br>User<br>Termination                                               | Place a call from<br>External network to a<br>BYOT phone number<br>assigned to an<br>Google Voice Auto<br>Attendant.<br>Press DTMF <> to<br>transfer call to<br>Google Voice Ring<br>Group which will                                               | Tester<br>should be<br>able to<br>navigate<br>the Auto<br>Attendant<br>and select<br>the DTMF<br>option for<br>endpoint<br>(user). The                                                                                                    | PASSED                           |              |

| ID   | Title                                                                                                    | Description                                                                                                    | Expected<br>Results                                                                                                    | Status (Passed<br>or Failed etc) | Observations |
|------|----------------------------------------------------------------------------------------------------|----------------------------------------------------------------------------------------------------|----------------------------------------------------------------------------------------------------|----------------------------------|--------------|
|      |                                                                                                    | terminate call on a GV<br>user Client.<br>Ensure 2 way voice.                                                                                                    | client<br>endpoint<br>should ring<br>and upon<br>answering<br>the call 2<br>way audio<br>conversati<br>on should<br>be<br>successful.                                                                                                    |                                  |              |
| 1.18 | BYOT Phone<br>Number ><br>Auto<br>Attendant ><br>Ring Group ><br>User<br>Termination ><br>Voicemail                 | Place a call from<br>External network to a<br>BYOT phone number<br>assigned to an<br>Google Voice Auto<br>Attendant.<br>Press DTMF <> to<br>transfer call to<br>Google Voice Ring<br>Group which will<br>terminate call on a GV<br>user Client.<br>Let the call go to<br>Voicemail and leave a<br>message. | Tester<br>should be<br>able to<br>navigate<br>the Auto<br>Attendant<br>and select<br>the DTMF<br>option for<br>endpoint<br>(user). The<br>client<br>endpoint<br>should let<br>the call<br>pass to<br>voicemail<br>and tester<br>should<br>leave a VM.<br>Tester<br>should be<br>able to<br>retrieve<br>the<br>message | PASSED                           |              |
| 1.19 | PBX Phone<br>Number > PBX<br>User ><br>transfer to<br>BYOT Phone<br>Number ><br>Auto<br>Attendant ><br>Ring Group > | Place a call from<br>External network to a<br>PBX phone number<br>assigned to an PBX<br>User.<br>PBX User will transfer<br>the call to a Google<br>Voice Auto Attendant.<br>Press DTMF <> to<br>transfer call to                                                                                           | The GV<br>BYOT User<br>should be<br>able to<br>answer the<br>call and 2<br>way<br>conversati<br>on should<br>be                                                                                                    | PASSED                           |              |

| ID   | Title                                                                                                    | Description                                                                                                    | Expected<br>Results                                                                                                    | Status (Passed<br>or Failed etc) | Observations                                                                                               |
|------|----------------------------------------------------------------------------------------------------|----------------------------------------------------------------------------------------------------|----------------------------------------------------------------------------------------------------|----------------------------------|----------------------------------------------------------------------------------------------------|
|      | User<br>Termination                                                                                                    | Google Voice Ring<br>Group which will<br>terminate call on a GV<br>user Client.<br>Ensure 2 way voice.                                                                                                    | possible.<br>The GV<br>BYOT User<br>should be<br>able to<br>perform<br>functions<br>like<br>Hold<br>Transfer<br>Conferenc<br>e                                                                                                    |                                  |                                                                                                    |
| 1.20 | PBX Phone<br>Number > PBX<br>User ><br>transfer to<br>BYOT Phone<br>Number ><br>Auto<br>Attandant ><br>Ring Group ><br>User<br>Termination > | Place a call from<br>External network to a<br>PBX phone number<br>assigned to an PBX<br>User.<br>PBX User will transfer<br>the call to a Google<br>Voice Auto Attendant.<br>Press DTMF <> to<br>transfer call to<br>Google Voice Ring<br>Group which will<br>terminate call on a GV<br>user Client.<br>Let the call go to<br>Voicemail and leave a<br>message. | The GV<br>voicemail<br>system<br>should<br>answer<br>and the<br>PBX user<br>should be<br>able to<br>successfull<br>y leave a<br>voicemail<br>as well as<br>able to<br>exercise<br>the various<br>dtmf<br>options in<br>the<br>voicemail<br>menu | PASSED                           |                                                                                                    |
|      |                                                                                                    | Ou                                                                                                    | tbound                                                                                                    |                                  |                                                                                                    |
| 1.21 | User<br>Originated ><br>BYOT Trunk<br>Termination                                                                                            | GV endpoint user will<br>place a call to External<br>no. <> via BYOT trunk                                                                                                    | The call<br>should be<br>successful<br>with 2 way<br>audio.                                                                                                    | PASSED                           |                                                                                                    |
| 1.22 | Short Code<br>call > BYOT<br>Trunk<br>Termination                                                                                            | GV user to dial a short<br>code to test<br>outbound call via<br>short codes via BYOT<br>trunk                                                                                                    | The call<br>should be<br>successful<br>with 2 way<br>audio.                                                                                                    | NOT SUPPORTED                    | Short code<br>dialing is not<br>supported by<br>Google Voice.<br>Google<br>updated that<br>this feature is |

| ID   | Title                                                                                      | Description                                                                                                    | Expected<br>Results                                                                                                    | Status (Passed<br>or Failed etc) | Observations               |
|------|--------------------------------------------------------------------------------------------|----------------------------------------------------------------------------------------------------|----------------------------------------------------------------------------------------------------|----------------------------------|----------------------------|
|      |                                                                                            |                                                                                                    |                                                                                                    |                                  | under work in<br>progress. |
| 1.23 | Long call:<br>User<br>Originated ><br>BYOT Trunk<br>Termination                            | GV user will place a<br>call to External no. <><br>via BYOT trunk.<br>ensure call is up for<br>greater and 30mins                      | The call<br>should be<br>successful<br>with 2 way<br>audio.<br>Ensure that<br>the call<br>does not<br>drop and is<br>terminated<br>only when<br>either GV<br>endpoint<br>or External<br>no.<br>disconnect<br>s the call. | PASSED                           |                            |
| 1.24 | GV User<br>Originated ><br>BYOT Trunk<br>Termination ><br>Destination<br>Voicemail         | GV user will place a<br>call to External no. <><br>via BYOT trunk. Let<br>call go to Voicemail<br>and leave a message                  | The call<br>should be<br>successful<br>with a<br>successful<br>voicemail<br>to the<br>external<br>phone<br>number                                                                                                    | PASSED                           |                            |
| 1.25 | GV User<br>Originated ><br>BYOT Trunk<br>Termination ><br>Destination<br>Auto<br>Attendant | GV user will place a<br>call to External Auto<br>Attendant <> via<br>BYOT trunk. Navigate<br>the Menu via DTMF<br>and ensure response. | The call<br>should be<br>successful.<br>DTMF<br>input<br>should be<br>accepted.                                                                                                    | PASSED                           |                            |

| 1.26 GV User<br>Originated ><br>BYOT Trunk<br>Attendant GV user will place a<br>call to PBX Auto<br>Attendant > via<br>BYOT Trunk. Navigate<br>the Menu via DTMF<br>and ensure response. The GV<br>User<br>should be<br>able to<br>navigate<br>the Menu via DTMF<br>and should<br>also be<br>able to<br>hear the<br>prompts<br>clearly. PASSED   1.27 GV User<br>Originated ><br>BYOT Trunk<br>Termination ><br>PBX User GV user will place a<br>call to PBX User <> via<br>BYOT Trunk<br>Termination ><br>PBX User GV user will place a<br>call to PBX User <> via<br>BYOT Trunk. Ensure 2<br>way audio. The GV<br>User<br>should be<br>able to<br>clearly. PASSED   1.28 GV User<br>Originated ><br>BYOT Trunk<br>Termination ><br>PBX User ><br>Voicemail GV user will place a<br>call to PBX User <> via<br>BYOT Trunk. Ensure 2<br>way audio. The GV<br>User<br>should be<br>able to<br>converse<br>with the<br>PBX user. PASSED   1.28 GV User<br>Originated ><br>BYOT Trunk<br>Termination ><br>PBX User ><br>Voicemail GV user will place a<br>call to PBX User <> via<br>BYOT Trunk. Leave a<br>voicemail. The GV<br>User<br>should be<br>able to<br>leave a<br>voicemail<br>and<br>navigate<br>the IVR of<br>the<br>Voicemail PASSED | ID   | Title                                                                             | Description                                                                                                    | Expected<br>Results                                                                                                    | Status (Passed<br>or Failed etc) | Observations |
|----------------------------------------------------------------------------------------------------|------|-----------------------------------------------------------------------------------|----------------------------------------------------------------------------------------------------|----------------------------------------------------------------------------------------------------|----------------------------------|--------------|
| 1.27 GV User<br>Originated ><br>BYOT Trunk<br>Termination ><br>PBX User GV user will place a<br>call to PBX User The GV<br>User PASSED   1.28 GV User<br>Originated ><br>BYOT Trunk<br>Termination ><br>PBX User GV user will place a<br>call to PBX User The GV<br>way audio. PASSED   1.28 GV User<br>Originated ><br>BYOT Trunk<br>Termination ><br>PBX User ><br>Voicemail GV user will place a<br>call to PBX User The GV<br>User PASSED   1.28 GV User<br>Voicemail GV user will place a<br>call to PBX User The GV<br>User PASSED   1.28 GV User<br>Voicemail GV user will place a<br>call to PBX User The GV<br>User PASSED   BYOT Trunk<br>Termination ><br>PBX User ><br>Voicemail GV user will place a<br>call to PBX User The GV<br>User PASSED   Voicemail BYOT trunk. Leave a<br>voicemail Voicemail able to<br>leave a<br>voicemail<br>and<br>navigate<br>the IVR of<br>the<br>Voicemail. PASSED                                                                                                    | 1.26 | GV User<br>Originated ><br>BYOT Trunk<br>Termination ><br>PBX Auto<br>Attendant   | GV user will place a<br>call to PBX Auto<br>Attendant <> via<br>BYOT trunk. Navigate<br>the Menu via DTMF<br>and ensure response. | The GV<br>User<br>should be<br>able to<br>navigate<br>the PBX<br>auto<br>attendant<br>via DTMF<br>and should<br>also be<br>able to<br>hear the<br>prompts<br>clearly. | PASSED                           |              |
| 1.28 GV User GV user will place a The GV PASSED   Originated > BYOT Trunk BYOT trunk. Leave a User should be   Termination > PBX User > voicemail. leave a voicemail   Voicemail voicemail. leave a voicemail   with the PBX voicemail and   and navigate the IVR of the   Voicemail. Voicemail. voicemail. voicemail                                                                                                    | 1.27 | GV User<br>Originated ><br>BYOT Trunk<br>Termination ><br>PBX User                | GV user will place a<br>call to PBX User<> via<br>BYOT trunk. Ensure 2<br>way audio.                                              | The GV<br>User<br>should be<br>able to<br>converse<br>with the<br>PBX user.                                                                                           | PASSED                           |              |
|                                                                                                    | 1.28 | GV User<br>Originated ><br>BYOT Trunk<br>Termination ><br>PBX User ><br>Voicemail | GV user will place a<br>call to PBX User<> via<br>BYOT trunk. Leave a<br>voicemail.                                               | The GV<br>User<br>should be<br>able to<br>leave a<br>voicemail<br>with the<br>PBX<br>voicemail<br>and<br>navigate<br>the IVR of<br>the<br>Voicemail.                  | PASSED                           |              |

| ID  | Title                                                          | Description                                                                                                    | Expected<br>Results                                                                                                    | Status (Passed<br>or Failed etc) | Observations |
|-----|----------------------------------------------------------------|----------------------------------------------------------------------------------------------------|----------------------------------------------------------------------------------------------------|----------------------------------|--------------|
| 2.1 | SIP OPTIONS                                                    | SBC send SIP options<br>every 60 seconds                                                                                                    | Verify SBC<br>sends SIP<br>OPTIONS<br>every 60<br>seconds<br>and<br>responded<br>with 200<br>OK                           | PASSED                           |              |
|     |                                                                | Inbound Call – Calling o                                                                                                    | or Called Party                                                                                                    | y Disconnects                    |              |
| 2.2 | Inbound call:<br>Calling Party<br>disconnects<br>the call.     | PSTN Calls GV user A<br>GV user A answers<br>the call.<br>Allow the call to be<br>connected more than<br>32 seconds<br>Calling party<br>disconnects the call   | Verify Call<br>is<br>establishe<br>d with<br>bidirection<br>al audio<br>Verify call<br>is<br>disconnect<br>ed<br>properly | PASSED                           |              |
| 2.3 | Inbound call:<br>Called Party<br>disconnects<br>the call.      | PSTN Calls GV user A<br>GV user A answers<br>the call.<br>Allow the call to be<br>connected more than<br>32 seconds<br>Called party<br>disconnects the call    | Verify Call<br>is<br>establishe<br>d with<br>bidirection<br>al audio<br>Verify call<br>is<br>disconnect<br>ed<br>properly | PASSED                           |              |
|     |                                                                | Inbound Call – Calling o                                                                                                    | or Called Party                                                                                                    | y Disconnects                    |              |
| 2.4 | Outbound<br>call: Calling<br>Party<br>disconnects<br>the call. | GV user A Calls PSTN<br>A<br>PSTN A answers the<br>call.<br>Allow the call to be<br>connected more than<br>32 seconds<br>Calling party<br>disconnects the call | Verify Call<br>is<br>establishe<br>d with<br>bidirection<br>al audio<br>Verify call<br>is<br>disconnect<br>ed<br>properly | PASSED                           |              |

| ID  | Title                                                         | Description                                                                                                    | Expected<br>Results                                                                                                    | Status (Passed<br>or Failed etc) | Observations                                                                                                    |
|-----|---------------------------------------------------------------|----------------------------------------------------------------------------------------------------|----------------------------------------------------------------------------------------------------|----------------------------------|----------------------------------------------------------------------------------------------------|
| 2.5 | Outbound<br>call: Called<br>Party<br>disconnects<br>the call. | GV user A Calls PSTN<br>A<br>PSTN A answers the<br>call.<br>Allow the call to be<br>connected more than<br>32 seconds<br>Called party<br>disconnects the call  | Verify Call<br>is<br>establishe<br>d with<br>bidirection<br>al audio<br>Verify call<br>is<br>disconnect<br>ed<br>properly | PASSED                           |                                                                                                    |
|     |                                                               | Terminate the                                                                                                    | call before ar                                                                                                    | nswer                            |                                                                                                    |
| 2.6 | Terminate the<br>call before<br>answer                        | GV user A Calls PSTN<br>A.<br>GV user A hangs up<br>before answer                                                                                              | Verify Call<br>Cancelling<br>is handled<br>properly<br>Verify<br>CANCEL<br>200 OK<br>487<br>ACK                           | FAILED                           | When GV user<br>hangs up the<br>call, CANCEL<br>message is not<br>sent. Google<br>updated this is a<br>known issue to<br>be fixed. |
|     |                                                               | Caller ID                                                                                                    | Restriction                                                                                                    |                                  |                                                                                                    |
| 2.7 | Outbound<br>Caller ID<br>Restricted                           | GV user A Calls PSTN<br>A<br>PSTN A answers the<br>call.<br>Allow the call to be<br>connected more than<br>32 seconds<br>Calling party<br>disconnects the call | Verify SIP<br>header<br>Privacy:id<br>Verify<br>caller ID<br>appears as<br>restricted<br>in PSTN                          | PASSED                           |                                                                                                    |
| 2.8 | Receiving<br>anonymous<br>inbound calls                       | PSTN A with<br>restricted Caller ID<br>calls GV user A<br>GV user A answers<br>the call<br>Bidirectional Audio is<br>present<br>GV user A hangs up<br>the call | Caller ID<br>received<br>on PBX<br>user as<br>anonymou<br>s                                                               | PASSED                           |                                                                                                    |
|     |                                                               | Earl                                                                                                    | y Media                                                                                                    |                                  |                                                                                                    |

| ID   | Title                                                     | Description                                                                                                  | Expected<br>Results                                                                                                    | Status (Passed<br>or Failed etc) | Observations                                                                                                    |
|------|-----------------------------------------------------------|----------------------------------------------------------------------------------------------------|----------------------------------------------------------------------------------------------------|----------------------------------|----------------------------------------------------------------------------------------------------|
| 2.9  | Handling Early<br>media                                   | GV user A Calls PSTN<br>A with Early media.<br>GV user A hangs up<br>before answer                           | Verify early<br>media is<br>heard on<br>GV user A<br>Verify<br>CANCEL<br>200 OK<br>487<br>ACK                                                                                                    | FAILED                           | When GV user<br>hangs up the<br>call, CANCEL<br>message is not<br>sent. Google<br>updated that<br>this is a known<br>issue to be<br>fixed. |
|      |                                                           | Long                                                                                                    | duration                                                                                                    |                                  |                                                                                                    |
| 2.10 | Long duration<br>call - Inbound<br>call- 1 hour<br>max    | PSTN Calls GV user A<br>GV user A answers<br>the call.<br>Allow the call to be<br>connected for 60<br>mins   | Call is<br>connected<br>and<br>bidirection<br>al audio for<br>more than<br>60 mins<br>Bidirection<br>al audio is<br>present<br>after<br>session<br>audit or<br>session<br>refresh<br>invite from<br>the DUT.<br>Call is<br>properly<br>disconnect<br>ed when<br>either<br>party<br>disconnect<br>s the call | PASSED                           |                                                                                                    |
| 2.11 | Long duration<br>call-<br>Outbound<br>Call- 1 hour<br>max | GV user A Calls PSTN<br>A<br>PSTN A answers the<br>call.<br>Allow the call to be<br>connected for 60<br>mins | Call is<br>connected<br>and<br>bidirection<br>al audio for<br>more than<br>60 mins<br>Bidirection<br>al audio is                                                                                                    | PASSED                           |                                                                                                    |

| ID   | Title                                                                                        | Description                                                                                                    | Expected<br>Results                                                                                                    | Status (Passed<br>or Failed etc) | Observations |
|------|----------------------------------------------------------------------------------------------|----------------------------------------------------------------------------------------------------|----------------------------------------------------------------------------------------------------|----------------------------------|--------------|
|      |                                                                                              |                                                                                                    | present<br>after<br>session<br>audit or<br>session<br>refresh<br>invite from<br>the DUT.<br>Call is<br>properly<br>disconnect<br>ed when<br>either<br>party     |                                  |              |
| 2.12 | Long duration                                                                                | PSTN Calls GV user A.                                                                                                    | disconnect<br>s the call<br>Call is                                                                                                    | PASSED                           |              |
| 2.12 | hold and<br>resume (wait<br>until session<br>audit\session<br>refresh<br>occurs from<br>DUT) | GV user A answer the<br>call<br>GV user A places the<br>call on hold for 30<br>mins or until session<br>audit occurs.<br>GV user A resumes<br>the call.<br>Bidirectional Audio is<br>present after<br>resuming the call | connected<br>and<br>bidirection<br>al audio<br>before<br>hold.<br>MOH is<br>heard<br>during<br>hold. If<br>applicable.<br>MOH is<br>present<br>after<br>session | FASSED                           |              |
|      |                                                                                              |                                                                                                    | audit that<br>occurred<br>during<br>hold.<br>Bidirection<br>al audio is                                                                                         |                                  |              |
|      |                                                                                              |                                                                                                    | present<br>after<br>resume.<br>Call is<br>properly<br>disconnect<br>ed when                                                                                     |                                  |              |

| 2.13 Long duration<br>hold and<br>resume (wait<br>until session<br>audit/session<br>refresh<br>occurs from<br>DUT) GV user A Calls PSTN<br>A. Call is<br>connected<br>and<br>GV user A places the<br>call on hold for 30<br>mins or until session<br>audit occurs.<br>Extension A resumes<br>the call. PASSED<br>connected<br>and<br>bidirection<br>al audio<br>before<br>hold.   DUT) GV user A Calls PSTN<br>Answers the<br>call on hold for 30<br>mins or until session<br>audit occurs.<br>Extension A resumes<br>the call. Call is<br>connected<br>and<br>bidirection<br>al audio<br>before<br>hold.   MOH is<br>present after<br>resuming the call MOH is<br>present<br>after<br>session<br>audit that<br>occurred<br>during<br>hold.   MOH is<br>present<br>after<br>resume. Bidirection<br>al audio is<br>present<br>after<br>resume. | ID   | Title                                                                                                    | Description                                                                                                    | Expected<br>Results                                                                                                    | Status (Passed<br>or Failed etc) | Observations |
|----------------------------------------------------------------------------------------------------|------|----------------------------------------------------------------------------------------------------|----------------------------------------------------------------------------------------------------|----------------------------------------------------------------------------------------------------|----------------------------------|--------------|
| 2.13 Long duration<br>hold and<br>resume ( wait<br>until session<br>audit/session<br>refresh<br>occurs from<br>DUT) GV user A Calls PSTN<br>A. Call is<br>connected<br>and<br>bidirection<br>al audio<br>before<br>hold. PASSED   Dutto GV user A Calls PSTN<br>A. Call is<br>connected<br>and<br>bidirection<br>al audio<br>before<br>hold. PASSED   Dutto GV user A places the<br>call on hold for 30<br>audit occurs.<br>Extension A resumes<br>the call. Bidirectional Audio is<br>present after<br>resuming the call MOH is<br>heard<br>during<br>hold. If<br>applicable.   MOH is<br>present after<br>resuming the call MOH is<br>present<br>after<br>session<br>audit that<br>occurred<br>during<br>hold.   Bidirection<br>al audio is<br>present<br>after<br>resume. Bidirection<br>al audio is<br>present<br>after                   |      |                                                                                                    |                                                                                                    | either<br>party<br>disconnect<br>s the call.                                                                                                    |                                  |              |
| Call is<br>properly<br>disconnect<br>ed when<br>either<br>party<br>disconnect<br>s the call                                                                                                    | 2.13 | Long duration<br>hold and<br>resume ( wait<br>until session<br>audit/session<br>refresh<br>occurs from<br>DUT) | GV user A Calls PSTN<br>A.<br>PSTN A answers the<br>call<br>GV user A places the<br>call on hold for 30<br>mins or until session<br>audit occurs.<br>Extension A resumes<br>the call.<br>Bidirectional Audio is<br>present after<br>resuming the call | Call is<br>connected<br>and<br>bidirection<br>al audio<br>before<br>hold.<br>MOH is<br>heard<br>during<br>hold. If<br>applicable.<br>MOH is<br>present<br>after<br>session<br>audit that<br>occurred<br>during<br>hold.<br>Bidirection<br>al audio is<br>present<br>after<br>resume.<br>Call is<br>properly<br>disconnect<br>ed when<br>either<br>party<br>disconnect<br>s the call | PASSED                           |              |

| ID      | Title                                | Description                                                                                                    | Expected<br>Results                                                                                                    | Status (Passed<br>or Failed etc) | Observations                                                                                                    |
|---------|--------------------------------------|----------------------------------------------------------------------------------------------------|----------------------------------------------------------------------------------------------------|----------------------------------|----------------------------------------------------------------------------------------------------|
| 2.14    | Terminate the<br>call during<br>hold | PSTN Calls GV user A.<br>GV user A answers<br>the call<br>GV user A places the<br>call on hold<br>GV user A hangs up<br>during hold | Call is<br>properly<br>disconnect<br>ed when<br>either<br>party<br>disconnect<br>s the call                                        | PASSED                           |                                                                                                    |
| Do No   | t Disturb                            |                                                                                                    |                                                                                                    |                                  |                                                                                                    |
| 2.15    | User is on<br>DND                    | PSTN A calls GV user<br>A<br>PBX sends SIP Error<br>response code for<br>DND                                                        | Verify SIP<br>error<br>response is<br>handled<br>properly                                                                          | PASSED                           |                                                                                                    |
| Simult  | aneous Ring                          |                                                                                                    |                                                                                                    |                                  |                                                                                                    |
| 2.16    | Simultaneous<br>ring                 | PSTN A calls GV user<br>A<br>GV user sets<br>simultaneous ring to<br>PSTN B                                                         | PSTN B<br>answers<br>the call<br>Bidirection<br>al Audio is<br>present                                                             | NOT SUPPORTED                    | Google Voice<br>does not<br>support<br>Simultaneous<br>ring.                                                                                                    |
| Call Fo | orward                               |                                                                                                    |                                                                                                    |                                  |                                                                                                    |
| 2.17    | Call Forward                         | PSTN A calls GV user<br>A<br>GV user forwards the<br>call to another GV<br>User B                                                   | Verify<br>caller ID of<br>PSTN A is<br>displayed<br>properly<br>on GV User<br>B                                                    | NOT SUPPORTED                    | Google Voice<br>does not<br>support Call<br>Forward.<br>Google voice<br>client does not<br>have option to<br>select GV user<br>to forward the<br>call.                                      |
| 2.18    | Call forward                         | PSTN A calls GV user<br>A<br>GV user forwards the<br>call to another PSTN<br>number                                                 | Verify<br>caller ID of<br>PSTNA is<br>displayed<br>properly<br>on the<br>PSTN<br>phone<br>Verify<br>Diversion<br>header is<br>sent | NOT SUPPORTED                    | Google Voice<br>does not<br>support Call<br>Forward. When<br>GV user<br>forwards the<br>call to PSTN 2,<br>The forwarded<br>call to PSTN2<br>always routes<br>via Google<br>Voice trunk and |

| ID      | Title                                             | Description                                            | Expected<br>Results                                                                                                    | Status (Passed<br>or Failed etc) | Observations             |
|---------|---------------------------------------------------|--------------------------------------------------------|----------------------------------------------------------------------------------------------------|----------------------------------|--------------------------|
|         |                                                   |                                                        |                                                                                                    |                                  | not via Oracle<br>E-SBC. |
| Toll Fr | ee                                                |                                                        |                                                                                                    |                                  |                          |
| 2.19    | Calls to 800<br>numbers (Toll<br>Free<br>Numbers) | GV user A Calls TOLL<br>FREE number starts<br>with 800 | Verify Call<br>is<br>establishe<br>d with<br>bidirection<br>al audio<br>Verify call<br>is<br>disconnect<br>ed<br>properly | PASSED                           |                          |
| 2.20    | Calls to 877<br>numbers (Toll<br>Free<br>Numbers) | GV user A Calls TOLL<br>FREE number starts<br>with 877 | Verify Call<br>is<br>establishe<br>d with<br>bidirection<br>al audio<br>Verify call<br>is<br>disconnect<br>ed<br>properly | PASSED                           |                          |
| 2.21    | Calls to 866<br>numbers (Toll<br>Free<br>Numbers) | GV user A Calls TOLL<br>FREE number starts<br>with 866 | Verify Call<br>is<br>establishe<br>d with<br>bidirection<br>al audio<br>Verify call<br>is<br>disconnect<br>ed<br>properly | PASSED                           |                          |
| 2.22    | Calls to 888<br>numbers (Toll<br>Free<br>Numbers) | GV user A Calls TOLL<br>FREE number starts<br>with 888 | Verify Call<br>is<br>establishe<br>d with<br>bidirection<br>al audio<br>Verify call<br>is<br>disconnect                   | PASSED                           |                          |
| ID     | Title                                   | Description                                                                                                    | Expected<br>Results                                                                                                    | Status (Passed<br>or Failed etc) | Observations                                                                                                    |
|--------|-----------------------------------------|----------------------------------------------------------------------------------------------------|----------------------------------------------------------------------------------------------------|----------------------------------|----------------------------------------------------------------------------------------------------|
|        |                                         |                                                                                                    | ed<br>properly                                                                                                    |                                  |                                                                                                    |
| 2.23   | Call to<br>5551212                      | GV user A Calls<br>5551212                                                                                                    | Verify Call<br>is<br>establishe<br>d with<br>bidirection<br>al audio<br>Verify call<br>is<br>disconnect<br>ed<br>properly | NOT SUPPORTED                    | Google Voice<br>does not<br>support short-<br>code dialing.<br>Google<br>updated that<br>this feature is<br>under work in<br>progress.   |
| 2.24   | Calls to 0<br>operator<br>assistance.   | GV user A Calls 0<br>Operator answers the<br>call                                                                                                    | Verify Call<br>is<br>establishe<br>d with<br>bidirection<br>al audio<br>Verify call<br>is<br>disconnect<br>ed<br>properly | NOT SUPPORTED                    | Google Voice<br>does not<br>support<br>Operator code<br>dialing. Google<br>updated that<br>this feature is<br>under work in<br>progress. |
| Handli | ing E164 and Nor                        | n E164                                                                                                    |                                                                                                    |                                  |                                                                                                    |
| 2.25   | Handling E164<br>and non E164<br>format | GV user A Calls PSTN<br>A with E164 format<br>PSTN A answer the<br>call.<br>Allow the call to be<br>connected more than<br>32 seconds<br>Called party<br>disconnects the call<br>Repeat the same with<br>non E164 format | Verify Call<br>is<br>establishe<br>d with<br>bidirection<br>al audio<br>Verify call<br>is<br>disconnect<br>ed<br>properly | NOT SUPPORTED                    | Google Voice<br>does not<br>support Non<br>E164. Google<br>updated that<br>this feature is<br>under work in<br>progress.                 |
| Intern | ational Dialing                         |                                                                                                    |                                                                                                    |                                  |                                                                                                    |

| ID     | Title                    | Description                                                                                                    | Expected<br>Results                                                                                                    | Status (Passed<br>or Failed etc) | Observations                                                                                                    |
|--------|--------------------------|----------------------------------------------------------------------------------------------------|----------------------------------------------------------------------------------------------------|----------------------------------|----------------------------------------------------------------------------------------------------|
| 2.26   | International<br>dialing | GV user A Calls<br>international number<br>PSTN A answer the<br>call.<br>Allow the call to be<br>connected more than<br>32 seconds<br>Called party<br>disconnects the call                                                                                                    | Verify Call<br>is<br>establishe<br>d with<br>bidirection<br>al audio<br>Verify call<br>is<br>disconnect<br>ed<br>properly                                                                                     | PASSED                           |                                                                                                    |
| Caller | ID                       |                                                                                                    |                                                                                                    |                                  |                                                                                                    |
| 2.27   | Verifying<br>caller ID   | GV user A Calls PSTN<br>A<br>PSTN A answer the<br>call.<br>Allow the call to be<br>connected more than<br>32 seconds<br>Calling party<br>disconnects the call                                                                                                    | Verify<br>Caller ID is<br>displayed<br>properly<br>on the<br>PSTN<br>phone<br>Verify sip<br>header<br>Privacy:<br>none                                                                                        | PASSED                           |                                                                                                    |
| Call W | aiting                   |                                                                                                    |                                                                                                    |                                  |                                                                                                    |
| 2.28   | Call waiting             | GV user A Calls PSTN<br>A<br>PSTN A answer the<br>call.<br>Allow the call to be<br>connected<br>PSTN B makes an<br>incoming call to GV<br>user A,<br>GV user A receives<br>call waiting indication<br>GV user A answers<br>PSTN B<br>PSTN A Placed on<br>hold and hears MOH<br>PSTN B hangs up the<br>call<br>GV user A resumes<br>PSTN A.<br>GV user A hangs up<br>the call. | Verify Call<br>is<br>establishe<br>d with<br>bidirection<br>al audio<br>Verify Call<br>waiting<br>indication<br>Verify<br>MOH on<br>PSTNA<br>during hold<br>Verify call<br>is<br>disconnect<br>ed<br>properly | NOT SUPPORTED                    | When a second<br>call is made<br>from PSTN B to<br>GV User A, GV<br>user does not<br>see call waiting<br>notification.<br>PSTN B hears<br>ringback.<br>Google<br>updated that<br>this is a known<br>behavior as per<br>design. The<br>behavior is<br>same for iOS<br>and Android<br>phones. |

| ID     | Title                                                  | Description                                                                                                    | Expected<br>Results                                                                                                    | Status (Passed<br>or Failed etc) | Observations                                                                                                    |  |  |  |
|--------|--------------------------------------------------------|----------------------------------------------------------------------------------------------------|----------------------------------------------------------------------------------------------------|----------------------------------|----------------------------------------------------------------------------------------------------|--|--|--|
| Handli | Handling 486 response                                  |                                                                                                    |                                                                                                    |                                  |                                                                                                    |  |  |  |
| 2.29   | Handling 486<br>response                               | PSTN A calls a Busy<br>Extension                                                                                                    | Verify Busy<br>tone is<br>heard<br>Verify 486<br>busy in<br>signaling if<br>present.                                                          | NOT SUPPORTED                    | This is same as<br>Call waiting.<br>Google<br>updated that<br>this is a known<br>behavior as per<br>design. The<br>behavior is<br>same for iOS<br>and Android<br>phones. |  |  |  |
| Handli | ing Error Codes,                                       | 486, 4XX                                                                                                    |                                                                                                    |                                  |                                                                                                    |  |  |  |
| 2.30   | Handling Error<br>Codes, 486,<br>4XX                   | GV user A calls a Busy<br>PSTN Number                                                                                                    | Verify Busy<br>tone is<br>heard<br>Verify 486<br>busy in<br>Signaling if<br>present.                                                          | PASSED                           |                                                                                                    |  |  |  |
| Handli | ing Error Codes                                        | 603 Decline                                                                                                    |                                                                                                    |                                  |                                                                                                    |  |  |  |
| 2.31   | Handling Error<br>codes 603<br>decline                 | PSTN Calls GV user A,<br>GV user A rejects the<br>incoming call                                                                                                | Verify DUT<br>handle<br>calls<br>rejection                                                                                                    | FAILED                           | When GV user<br>rejects the<br>incoming call,<br>CANCEL<br>message is not<br>sent from GV<br>user. Google<br>updated that<br>this is a known<br>issue to be<br>fixed.    |  |  |  |
| Codec  | :                                                      |                                                                                                    |                                                                                                    |                                  |                                                                                                    |  |  |  |
| 2.32   | GV user A<br>calls PSTN A<br>using G711 U<br>law Codec | GV user A Calls PSTN<br>A<br>PSTN A answers the<br>call.<br>Allow the call to be<br>connected more than<br>32 seconds<br>Calling party<br>disconnects the call | Verify Call<br>is<br>establishe<br>d with<br>bidirection<br>al audio<br>and G711 U<br>law is<br>negotiated<br>Verify call<br>is<br>disconnect | PASSED                           |                                                                                                    |  |  |  |

| ID      | Title                                                  | Description                                                                                                    | Expected<br>Results                                                                                                    | Status (Passed<br>or Failed etc) | Observations                                                                                                    |
|---------|--------------------------------------------------------|----------------------------------------------------------------------------------------------------|----------------------------------------------------------------------------------------------------|----------------------------------|----------------------------------------------------------------------------------------------------|
|         |                                                        |                                                                                                    | ed<br>properly                                                                                                    |                                  |                                                                                                    |
| 2.33    | GV user A<br>calls PSTN A<br>using G711 A<br>law Codec | GV user A Calls PSTN<br>A<br>PSTN A answers the<br>call.<br>Allow the call to be<br>connected more than<br>32 seconds<br>Calling party<br>disconnects the call | Verify Call<br>is<br>establishe<br>d with<br>bidirection<br>al audio<br>and G711 A<br>law is<br>negotiated<br>Verify call<br>is<br>disconnect<br>ed<br>properly | PASSED                           |                                                                                                    |
| Calls t | o 911, 411 and 51                                      | 1                                                                                                    |                                                                                                    |                                  |                                                                                                    |
| 2.34    | GV user Calls<br>911                                   | GV user A Calls 911<br>911 operator answers<br>the call.                                                                                                    | Verify Call<br>is<br>connected<br>and<br>bidirection<br>al audio<br>present<br>Verify<br>Proper<br>Caller ID<br>displayed<br>at operator<br>end                 | NOT SUPPORTED                    | Google<br>updated that<br>911 calls routes<br>via Google<br>Voice trunk and<br>not via Oracle<br>E-SBC. This<br>feature is under<br>work in<br>progress. |
| 2.35    | GV user Calls<br>411                                   | GV user A Calls 411<br>Call is connected and<br>bidirectional audio is<br>present                                                                              | Verify Call<br>is<br>establishe<br>d with<br>bidirection<br>al audio<br>Verify call<br>is<br>disconnect<br>ed<br>properly                                       | NOT SUPPORTED                    | Google Voice<br>does not<br>support 3-digit<br>dialing. Google<br>updated that<br>this feature is<br>under work in<br>progress.                          |

Property of tekVizionLabs Page 112

| ID      | Title                                                                                | Description                                                                       | Expected<br>Results                                                                                                    | Status (Passed<br>or Failed etc) | Observations                                                                                                    |
|---------|--------------------------------------------------------------------------------------|-----------------------------------------------------------------------------------|----------------------------------------------------------------------------------------------------|----------------------------------|----------------------------------------------------------------------------------------------------|
| 2.36    | GV user Calls<br>511                                                                 | GV user A Calls 511<br>Call is connected and<br>bidirectional audio is<br>present | Verify Call<br>is<br>establishe<br>d with<br>bidirection<br>al audio<br>Verify call<br>is<br>disconnect<br>ed<br>properly | NOT SUPPORTED                    | Google Voice<br>does not<br>support 3-digit<br>dialing. Google<br>updated that<br>this feature is<br>under work in<br>progress.  |
| 2.37    | GV user Calls<br>XXX (short<br>code varies<br>depend on<br>region-<br>outside of US) | GV user A Calls XXX<br>Call is connected and<br>bidirectional audio is<br>present | Verify Call<br>is<br>establishe<br>d with<br>bidirection<br>al audio<br>Verify call<br>is<br>disconnect<br>ed<br>properly | NOT TESTED                       | Test case is<br>already<br>executed with<br>other short<br>codes e.g. 411,<br>511 since US<br>carrier is used<br>for this setup. |
| Stir-Sl | haken                                                                                |                                                                                   |                                                                                                    |                                  |                                                                                                    |
| 2.38    | Stir-Shaken:<br>inbound call-<br>SPAM<br>Number                                      | PSTN Calls GV user A,<br>GV user A rejects the<br>incoming call                   | Verify Call<br>is rejected<br>by the SBC                                                                                  | NOT TESTED                       | Stir-Shaken is<br>not supported<br>by the Service<br>Provider used in<br>this setup.                                             |
| 2.39    | Stir-Shaken:<br>inbound call-<br>Anonymous<br>inbound                                | PSTN Calls GV user A,<br>GV user A rejects the<br>incoming call                   | Verify Call<br>is rejected<br>by the SBC                                                                                  | NOT TESTED                       | Stir-Shaken is<br>not supported<br>by the Service<br>Provider used in<br>this setup.                                             |
| 2.40    | Stir-Shaken:<br>inbound call-<br>Verified<br>Number                                  | PSTN Calls GV user A,<br>GV user A answers<br>the calls.                          | Verify<br>identificati<br>on header<br>is present<br>Verify<br>bidirection<br>al audio is<br>present.                     | NOT TESTED                       | Stir-Shaken is<br>not supported<br>by the Service<br>Provider used in<br>this setup.                                             |
| Loope   | d Calls                                                                              |                                                                                   |                                                                                                    |                                  |                                                                                                    |
| 2.41    | Looped Calls                                                                         | BYOT Phone Number<br>> Auto Attendant ><br>BYOT User<br>Termination 1 transfer    | Ensure<br>calls that<br>may get<br>looped                                                                                 | PASSED                           |                                                                                                    |

Property of tekVizionLabs Page 113

| ID   | Title              | Description                                                                                                    | Expected<br>Results                                                                                                    | Status (Passed<br>or Failed etc) | Observations |
|------|--------------------|----------------------------------------------------------------------------------------------------|----------------------------------------------------------------------------------------------------|----------------------------------|--------------|
|      |                    | to PBX Auto<br>Attendant > PBX Auto<br>Attendant > BYOT<br>Ring Group > BYOT<br>User Termination 2                                                                              | with BYOT<br>and any<br>customer<br>PBX are<br>not<br>impacted                                                                                                    |                                  |              |
| 2.42 | Codec              | BYOT Phone Number><br>Auto Attendant<br>(mulaw) > BYOT User<br>Termination Web<br>Client (opus) ><br>Transfer to BYOT<br>Deskphone (G.722) ><br>Outbound call to PBX<br>(mulaw) | Media<br>should<br>connect<br>and call<br>must<br>progress<br>with 2 way<br>audio                                                                                                    | PASSED                           |              |
| 2.43 | Third party<br>IVR | 3rd Party IVR calling<br>BYOT Phone Number<br>>User Termination ><br>Press DTMF                                                                                                 | Should be<br>able to<br>hear the<br>external<br>IVR and<br>DTMF<br>navigation<br>should be<br>successful.<br>Ensure<br>Telephony<br>-events<br>being<br>passed for<br>DTMF<br>interaction<br>Test DTMF<br>from a<br>called<br>party<br>perspectiv<br>e. | PASSED                           |              |
| 2.44 | Glare<br>Condition | GV user A Calls PSTN<br>A.<br>PSTN A answers the<br>call<br>GV user A and PSTN A<br>places the call on hold<br>at the same time.<br>Bidirectional Audio is<br>present after     | Call should<br>connect<br>successfull<br>y with<br>bidirection<br>al media<br>before and<br>after the                                                                                                    | PASSED                           |              |

| ID   | Title | Description                                                                                                    | Expected<br>Results                                                                                                    | Status (Passed<br>or Failed etc) | Observations |
|------|-------|----------------------------------------------------------------------------------------------------|----------------------------------------------------------------------------------------------------|----------------------------------|--------------|
|      |       | resuming the call<br>Creating a glare<br>condition to occur<br>over the BYOT trunk                                                                                                    | hold<br>events.<br>Check Re-<br>Invites.                                                                                                    |                                  |              |
| 2.45 | НА    | Unplug the LAN side<br>cable of Primary SBC                                                                                                    | Unplug the<br>LAN side<br>cable of<br>Primary<br>SBC, verify<br>both<br>incoming<br>and<br>outgoing<br>calls work<br>through<br>secondary<br>SBC | PASSED                           |              |
| 2.46 | HA    | Plug the LAN cable<br>back for Primary SBC,<br>verify the<br>incoming/outgoing<br>call going through the<br>Secondary SBC.<br>(Note: Can also be<br>executed by<br>shutting/unshutting<br>the interfaces) | Plug the<br>LAN cable<br>back for<br>Primary<br>SBC, verify<br>the<br>incoming/o<br>utgoing<br>call going<br>through<br>the<br>Secondary<br>SBC  | PASSED                           |              |
| 2.47 | HA    | Unplug the WAN side<br>cable of Primary SBC,<br>verify both incoming<br>and outgoing calls<br>work through<br>secondary SBC(Note:<br>Can also be executed<br>by<br>shutting/unshutting<br>the interfaces) | Unplug the<br>WAN side<br>cable of<br>Primary<br>SBC, verify<br>both<br>incoming<br>and<br>outgoing<br>calls work<br>through<br>secondary<br>SBC | PASSED                           |              |
| 2.48 | НА    | Plug the WAN cable<br>back for Primary SBC,<br>verify the<br>incoming/outgoing                                                                                                    | Plug the<br>WAN cable<br>back for<br>Primary                                                                                                    | PASSED                           |              |

Property of tekVizionLabs Page 115

| ID   | Title | Description                                                                                                    | Expected<br>Results                                                                                              | Status (Passed<br>or Failed etc) | Observations |
|------|-------|----------------------------------------------------------------------------------------------------|----------------------------------------------------------------------------------------------------|----------------------------------|--------------|
|      |       | call going through the<br>Secondary SBC (Note:<br>Can also be executed<br>by<br>shutting/unshutting<br>the interfaces)                              | SBC, verify<br>the<br>incoming/o<br>utgoing<br>call going<br>through<br>the<br>Secondary<br>SBC                  |                                  |              |
| 2.49 | HA    | Shutdown Primary<br>SBC and verify the<br>traffic goes through<br>via secondary SBC.                                                                | Shutdown<br>Primary<br>SBC and<br>verify the<br>traffic go<br>through via<br>secondary<br>SBC.                   | PASSED                           |              |
| 2.50 | HA    | Bring up the Primary<br>SBC and verify the<br>traffic is going<br>through the<br>secondary SBC                                                      | Bring up<br>the<br>Primary<br>SBC and<br>verify the<br>traffic is<br>going<br>through<br>the<br>secondary<br>SBC | PASSED                           |              |
| 2.51 | HA    | PSTN GV calls GV user<br>A and the call is<br>established.<br>Switchover SBC.                                                                       | Verify if<br>the call is<br>still<br>established<br>and no<br>disconnect<br>during<br>failover                   | PASSED                           |              |
| 2.52 | НА    | PSTN GV calls GV user<br>A and the call is<br>established.<br>Switchover SBC. Keep<br>the call exists for<br>more than 30 minutes<br>and disconnect | Verify if<br>the call is<br>still<br>established<br>after long<br>duration<br>and no<br>disconnect               | PASSED                           |              |

| ID | Title | Description | Expected<br>Results | Status (Passed<br>or Failed etc) | Observations |
|----|-------|-------------|---------------------|----------------------------------|--------------|
|    |       |             | during<br>failover. |                                  |              |